### ENDNOTE X8<sup>®</sup>的高效利用及新功能介绍

Kun Yu (余昆), Ph.D. Clarivate Analytics (原汤森路透知识产权与科技集团) 2016/11/24

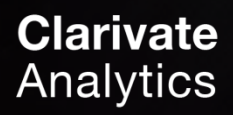

Formerly the IP & Science business of Thomson Reuters

#### 你是否在日常科研过程中经常碰到以下的困惑:

文献调研时,面对纷繁冗杂的文献不知 如何下手。

撰写论文时,除了罗列实验方法,堆砌 实验数据,我们不知道如何借鉴文献信 息进行分析,讨论。因为我们的文献管 理一团糟,经常找不到有效的文献。

写论文的时候,参考文献格式处理令人 头疼不已,一不留神错误百出,被编辑 质疑文章的质量。

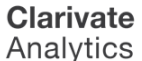

Formerly the IP & Science business of Thomson Reuters

# **ENDNOTE®** 可以帮助您 . . bietet nutzen örige Sprechstunde Medizinischen Datenbanken Installation Bibliothe Online-Version Kurs

• 建立个人文献图书馆

•帮助寻找文献全文

• 管理不同来源的中英文文献

读笔记,随时更新,编辑记录

文献图书馆

管理

写作

效率

•从数据库检索文献并快速导入至个人

•将数据库的信息资源与工作小组成员共享

•根据需要创建组,去重、排序、分析、阅

撰写论文时,迅速找到相关的文献、

•准备投稿时,自动按照投稿期刊的要求将

文中文后的参考文献格式化,提高论文写作

表格,将其自动插入论文相应的引

图片、

用位置

**Clarivate** Analytics

Formerly the IP & Sciencebusiness of Thomson Reuters

#### **ENDNOTE ® WORKFLOW**

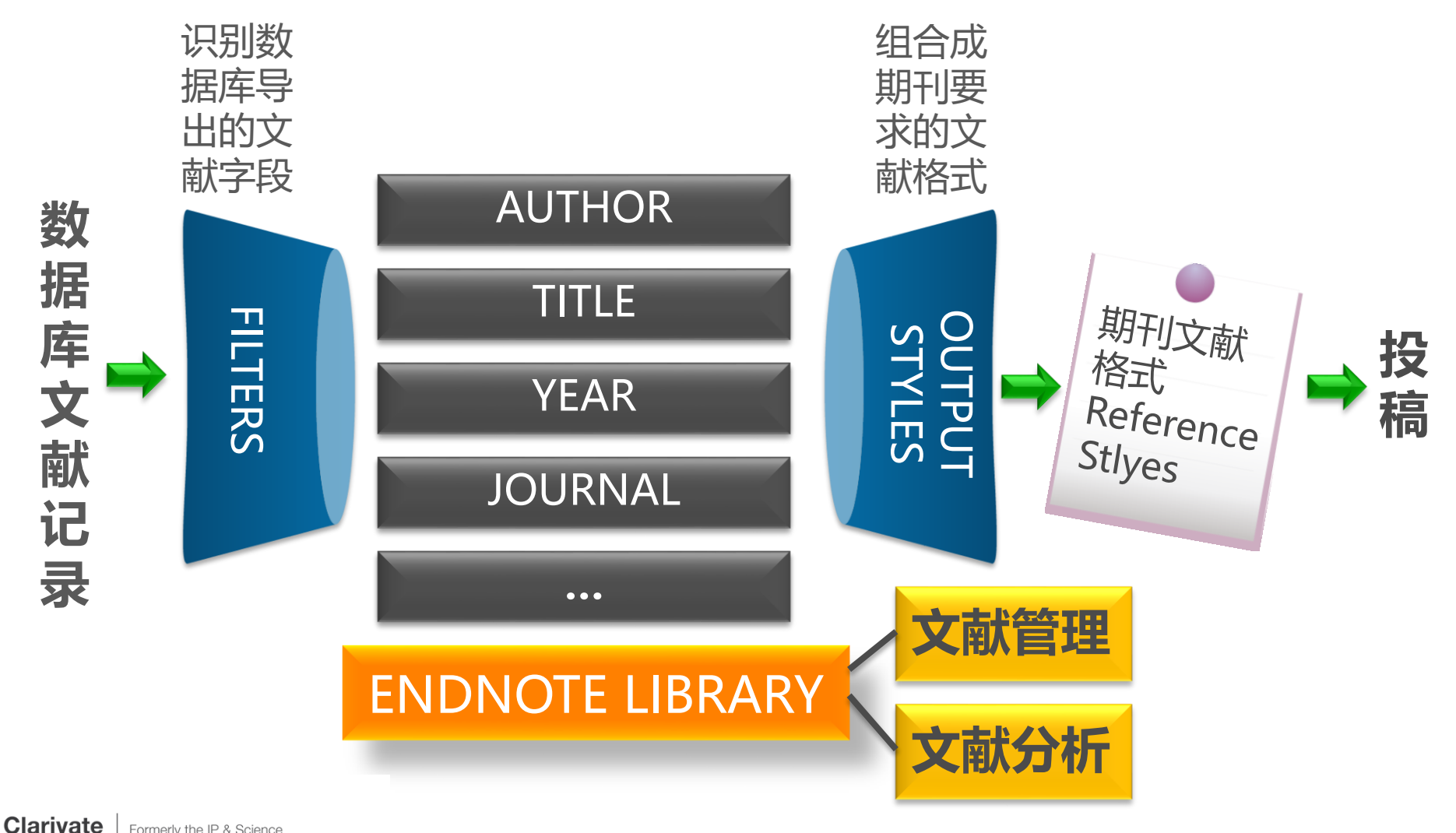

Clarivate Formerly the IP & Science business of Thomson Reuters

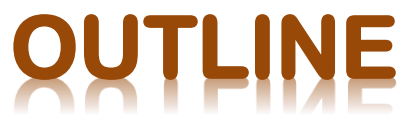

Clarivate

Analytics

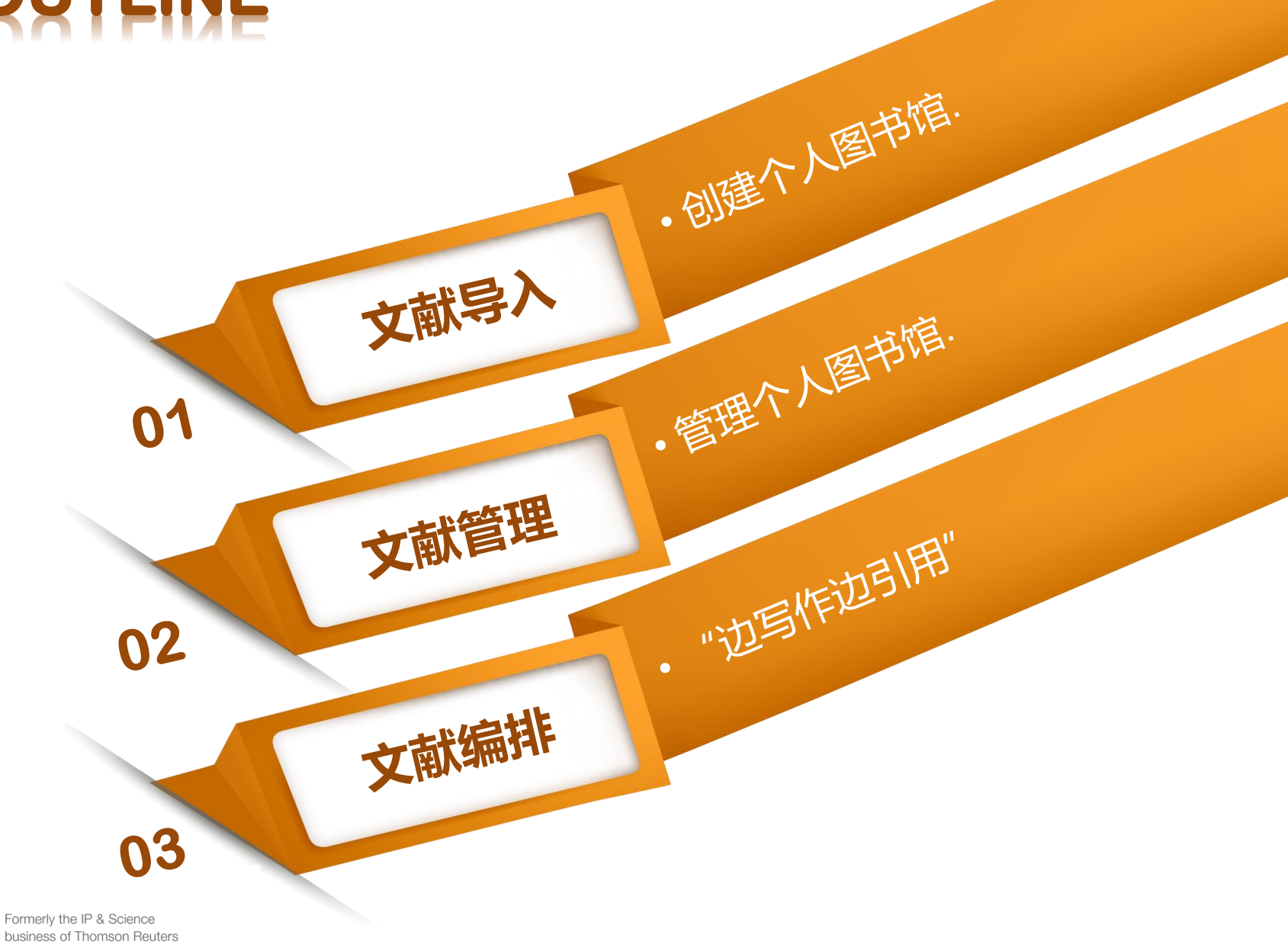

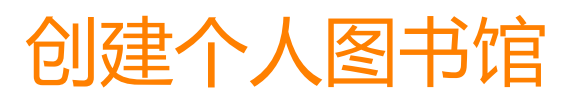

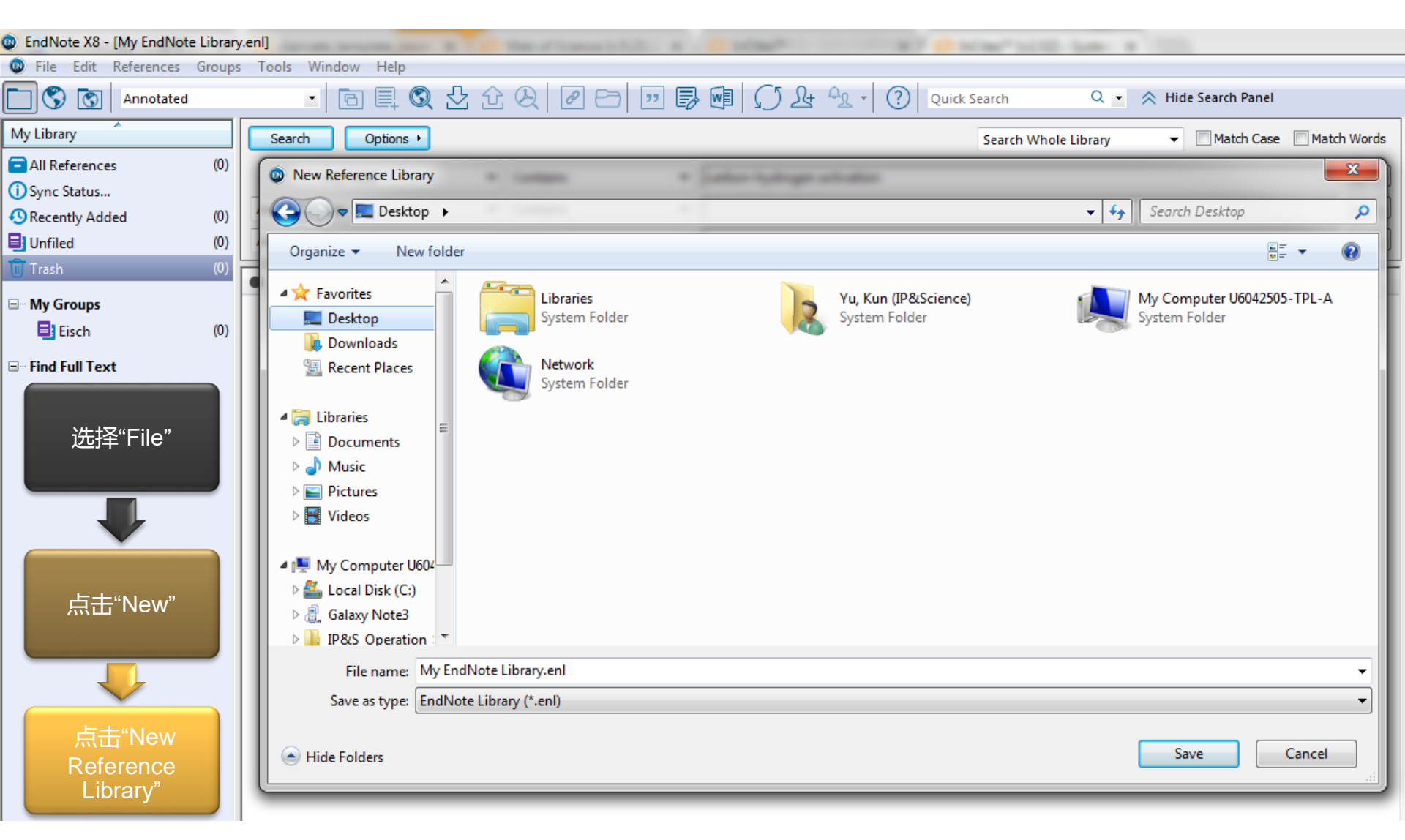

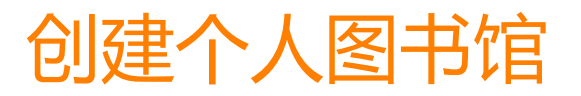

| EndNote X8 - [My EndNote Literation] | brary. | .enl]  |             |     |            | All rest lines        |               |            |              | - B                                          |            |
|--------------------------------------|--------|--------|-------------|-----|------------|-----------------------|---------------|------------|--------------|----------------------------------------------|------------|
| File Edit References Gro             | oups   | Tools  | Window Help |     |            |                       |               |            |              |                                              | - 8 ×      |
| Annotated                            | _      |        | - 6 🗏 🔇 🕹   | Û   | & @ 🗁 💴 🖥  | M () L 1              | Vuick Se      | arch       | Q 🔹 😞 Hide S | Search Panel                                 |            |
| My Library                           |        | Search | Options +   |     |            | Search Who            | ole Library 👻 | Match Case | Match Words  | Reference Preview Attached PDFs              | Ŧ          |
| All References                       | (0)    |        | Any Field   | -   | Contains 🔻 | carbon-hydrogen activ | ation         |            |              |                                              | + ×        |
| i Sync Status                        |        |        | New         | _   | Contains - | ,jj                   |               |            |              | There are no PDEs attached to this reference |            |
| Recently Added                       | (0)    | And ¥  | Year        | -   |            | 1                     |               |            | Ū Ū          | There are not providence to this reference.  |            |
| 📑 Unfiled                            | (0)    | And 🔻  | Title       | •   | Contains 👻 |                       |               |            | + -          |                                              |            |
| 🔟 Trash                              | (0)    | • @ A  | wthor ^     | Vea | Title      |                       | Rating        | Journal    | Last Update  |                                              |            |
|                                      |        |        |             |     |            |                       |               |            |              |                                              |            |
| Eisch                                | (0)    |        |             |     |            |                       |               |            |              |                                              |            |
| 🖃 🗉 Find Full Text                   |        |        |             |     |            |                       |               |            |              |                                              |            |
|                                      |        |        |             |     |            |                       |               |            |              |                                              |            |
|                                      |        |        |             |     |            |                       |               |            |              |                                              |            |
|                                      |        |        |             |     |            |                       |               |            |              |                                              |            |
|                                      |        |        |             |     |            |                       |               |            |              |                                              |            |
|                                      |        |        |             |     |            |                       |               |            |              |                                              |            |
|                                      |        |        |             |     |            |                       |               |            |              |                                              |            |
|                                      |        |        |             |     |            |                       |               |            |              |                                              |            |
|                                      |        |        |             |     |            |                       |               |            |              |                                              |            |
|                                      |        |        |             |     |            |                       |               |            |              |                                              |            |
|                                      |        |        |             |     |            |                       |               |            |              |                                              |            |
|                                      |        |        |             |     |            |                       |               |            |              |                                              |            |
|                                      |        |        |             |     |            |                       |               |            |              |                                              |            |
|                                      |        |        |             |     |            |                       |               |            |              |                                              |            |
|                                      |        |        |             |     |            |                       |               |            |              |                                              |            |
|                                      |        |        |             |     |            |                       |               |            |              |                                              |            |
|                                      |        |        |             |     |            |                       |               |            |              |                                              |            |
|                                      |        |        |             |     |            |                       |               |            |              |                                              |            |
|                                      |        |        |             |     |            |                       |               |            |              |                                              |            |
|                                      |        | •      |             |     |            |                       |               |            | 1            |                                              |            |
| Showing 0 of 0 references in Trasl   | h.     |        |             |     |            |                       |               |            |              |                                              | 🔚 Layout 🔻 |

Formerly the IP & Science business of Thomson Reuters

### 如何导入文献至我的图书馆?

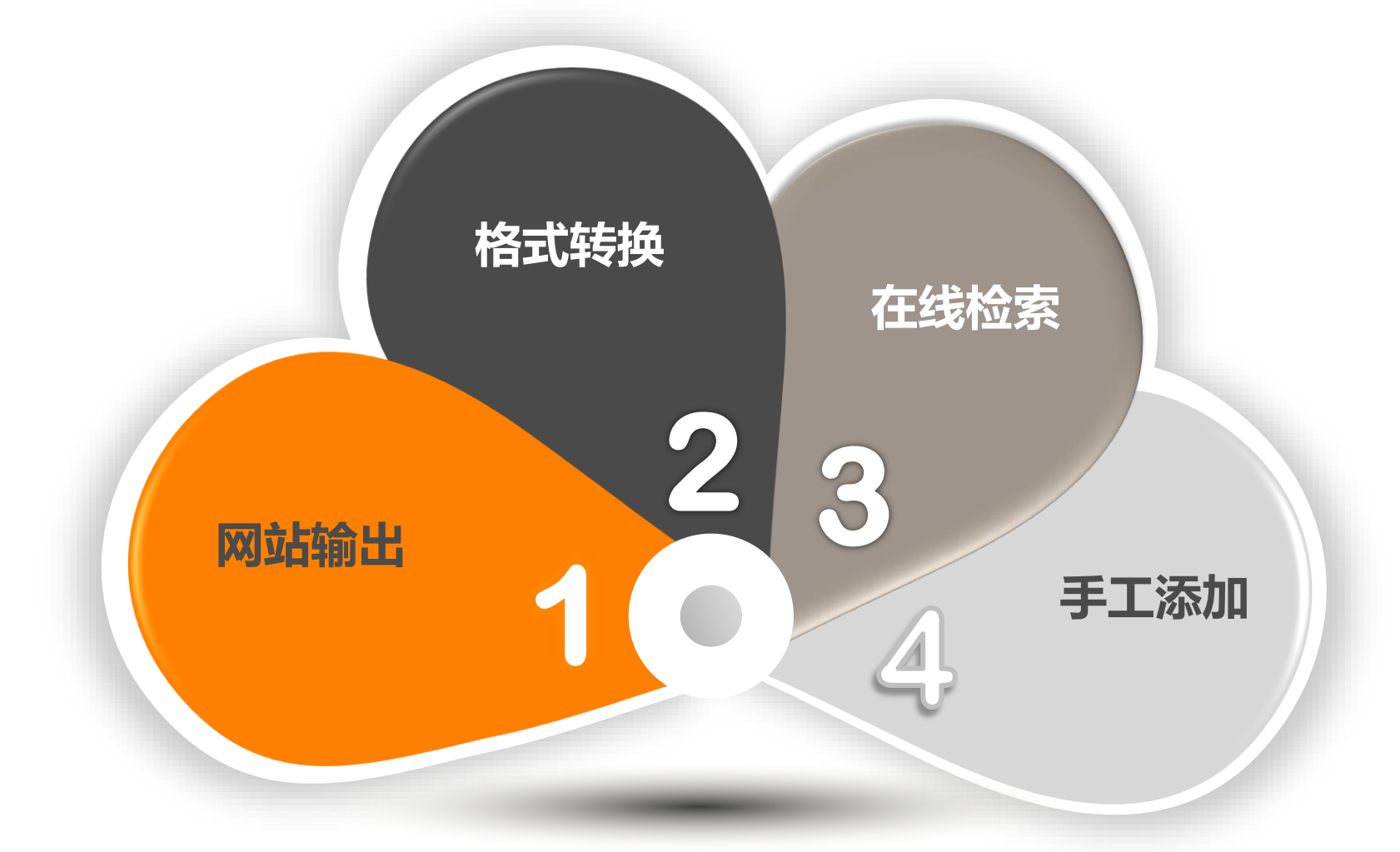

Clarivate Analytics Formerly the IP & Science business of Thomson Reuters

# 网站输出 CASE 1: Genome Sequencing基因组测序 从Web of Science<sup>™</sup> 导出文献

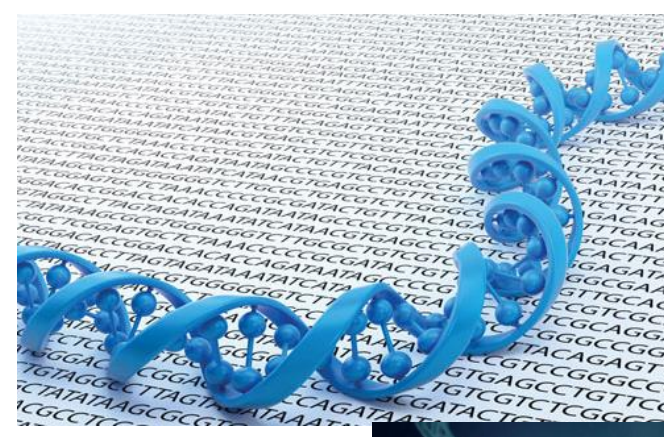

#### •全基因组测序(Genome Sequencing)是 对未知基因组序列的物种进行个体的基因组测 序。 •1990年,美国、英国、法国、德国、日本和 中国科学家共同参与并成立人类基因组计划 (Human Genome Project, HGP)

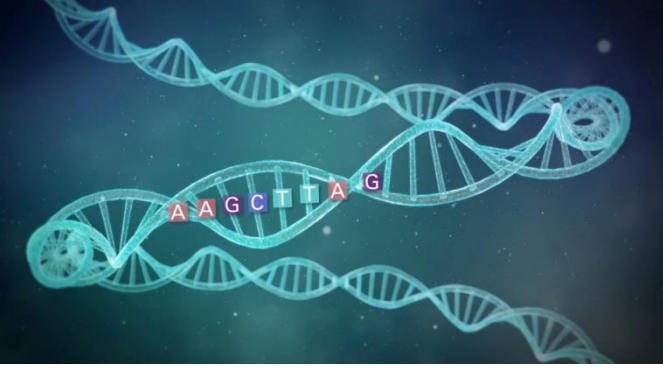

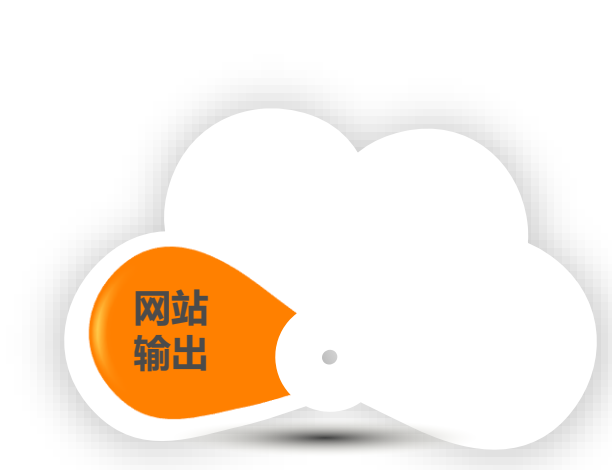

Clarivate Formerly the IP & Science business of Thomson Reuters

### Web of Science<sup>™</sup>平台

|                                           | Web of ScienceTM         InCites®         Journal Citation Reports®         Essential Science Indicators SM             | EndNote® 登录 ♥ 帮助 简体中文 ▼                                                                                 |
|-------------------------------------------|----------------------------------------------------------------------------------------------------|----------------------------------------------------------------------------------------------------|
|                                           | WEB OF SCIENCE™                                                                                                    | THOMSON REUTERS                                                                                         |
| Web of Science TM InCites® Journal Citati | 检索 所有数据库 🖌                                                                                                    | 我的工具 👻 检索历史 标记结果列表                                                                                      |
| WFB OF SCIENCF™                           | 已订阅的数据库                                                                                                    |                                                                                                    |
| NED OF DEILINCE                           | 所有教报库                                                                                                    | Current Contents Connect® (1998-至今)                                                                     |
|                                           | 通过一组共有的检索字段同时检索所订阅的全部产品,从而获得最为全面的检索结果。                                                                                  | 包会世界一流学术性期刊和图书的完整目录和题录信息,以及经过评估的相关网站和文献。<br>[更多内容]                                                      |
| 检索 所有数据库 🖌                                | Web of ScienceTM 核心合集(1900-至今)<br>访问世界领先的自然科学、社会科学、艺术和人文领域的权威学术文献数据库;研究和分析国际会<br>议、专题讨论会、研讨会、座谈会、研习会和代表会议的会议文集。<br>[軍少] | Data Citation Index SM (1900-至今)<br>发现科学数据(包含众多国际性数据知识库收集的数据研究成果和数据集),并将科学数据与科技文<br>能相关诉以资理科学数据引用的关键线索。 |

#### 基本检索

示例: oil spill\* mediterranean

#### 时间跨度

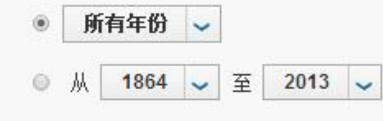

更多设置

#### ▶ 客户反馈和技术支持

Clarivate Analytics

Formerly the IP & Science business of Thomson Reuters

借助被引参考文献检索和作者甄别工具进行浏览 借助引证关系图直观展示引用关系 借助引文报告功能以图形方式揭示引用活动和趋势 使用分析工具确定研究趋向和模式 文献回溯至 1900 年

#### 您的版本:

Science Citation Index Expanded (1900-至今) Social Sciences Citation Index (1900-至今) Arts & Humanities Citation Index (1975-至今) Conference Proceedings Citation Index - Science (1990-至今) Conference Proceedings Citation Index - Social Science & Humanities (1990-至今) Book Citation Index- Science (2005-至今) Book Citation Index- Social Sciences & Humanities (2005-至今) Current Chemical Reactions (1985-至今) (包括 Institut National de la Propriete Industrielle 化学结构数据, 可回溯至1840 年) Index Chemicus (1993-至今)

Biological Abstracts® (1926-至今) 包含全世界范围内的生命科学期刊文献的全面索引,其主题涵盖植物学到微生物学以至药理学领域。 [更多内容]

BIOSIS Citation Index SM (1926-至今) 生命科学与生物医学研究工具,内容涵盖临床前和实验室研究、仪器和方法、动物学研究等。 [更多内容]

BIOSIS Previews® (1926-至今) 生命科学与生物医学研究工具,内容涵盖临床前和实验室研究、仪器和方法、动物学研究等。 [更多内容]

CABI: CAB Abstracts® 和 Global Health® (1910-至今) 提供有关农业、环境以及相关的应用生命科学的权威研究信息。 [更多内容]

中国科学引文数据库SM (1989-至今) 为 1200 种在中华人民共和国出版的科学与工程核心期刊中的文献提供题录信息与引文。 [更多内容]

献相天联以狱得科字数据引用的天罐线索。 [更多内容]

#### Derwent Innovations Index SM (1963-至今)

来白 Derwent World Patent Index® 的增值专利信息和来白 Patents Citation Index® 的专利引文信 息。 [更多内容]

#### FSTA®-食品科学数据库(1969-至今)

全面涵盖有关食品科学、食品技术以及食品相关营养学的纯理论研究和应用研究。 [更多内容]

#### Inspec® (1898-至今)

全面收录全球范围内在物理、电气电子工程、计算、控制工程、机械工程、生产和制造工程以及信息 技术领域的各种期刊和会议文献的索引。 [更多内容]

MEDLINE® (1950-至今) 美国 National Library of Medicine®(美国国家医学图书馆,NLM®)的主要生命科学数据库。 [更多内容]

SciELO Citation Index (2002-至今) 访问拉丁美洲、葡萄牙、西班牙及南非等国在自然科学、社会科学、艺术和人文领域的前沿公开访问 期刊中发表的权威学术文献。 [更多内容]

Zoological Record® (1864-至今) 世界顶尖的动物学分类参考文献与建立时间最早的相关连续数据库。 [更多内容]

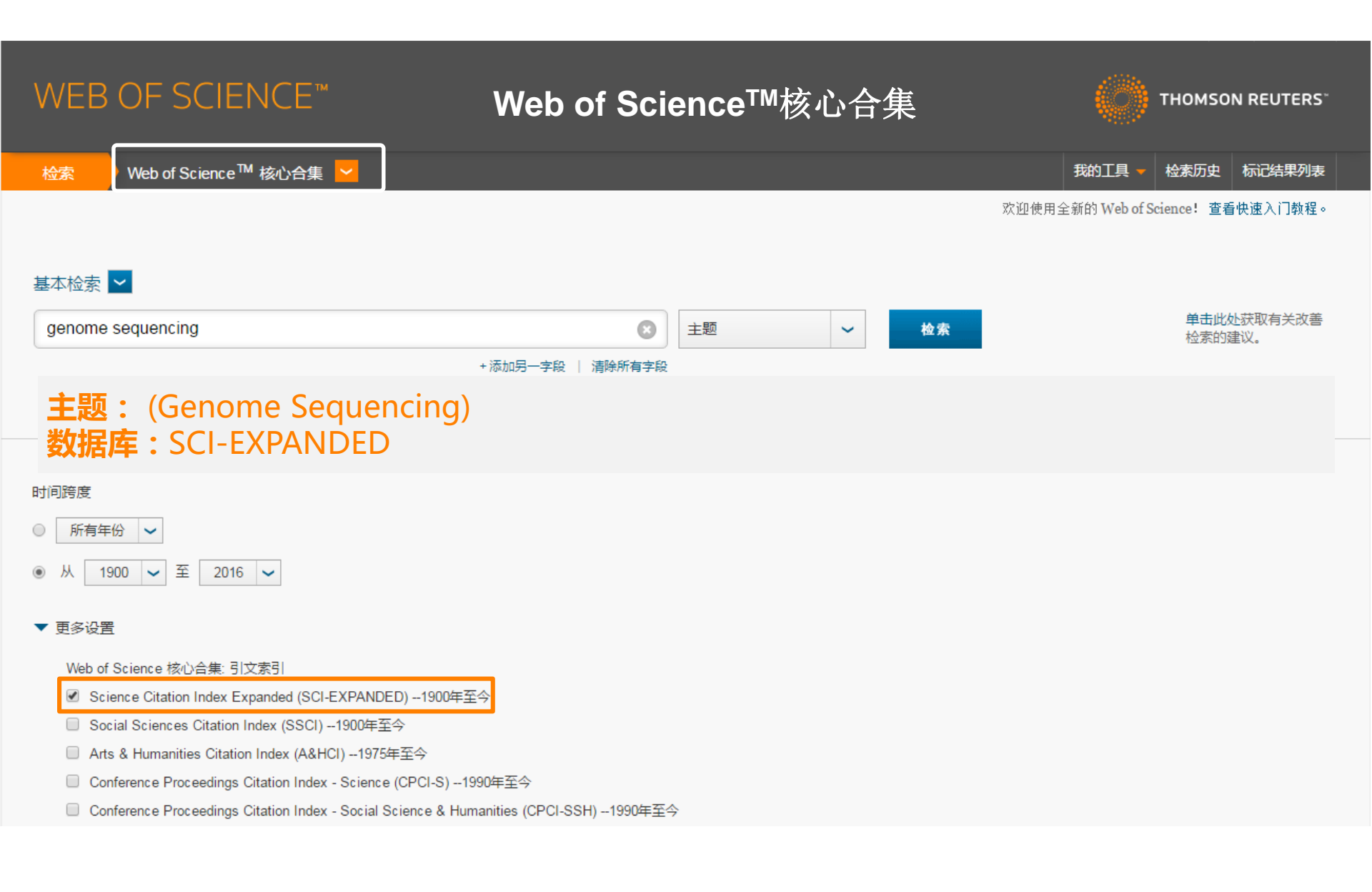

**Clarivate** Analytics

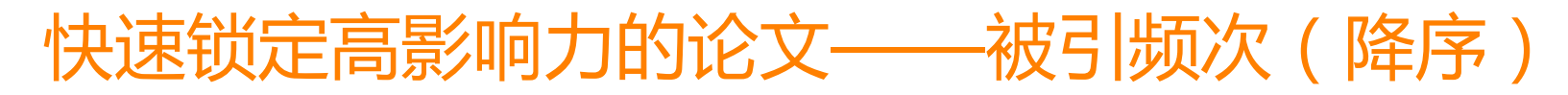

| Web of Science 类别 | ▲ M                                                                    |                                               |
|-------------------|------------------------------------------------------------------------|-----------------------------------------------|
| <b>些类</b> 撤文      |                                                                        |                                               |
| 研究方向              | ◀                                                                      | 检索历史 标记结果列表 3                                 |
| 作者                | 排序方式:     被引频次(降序) ✓       ▲     出版日期(Bを序) ▲                           | 第 1 页,共 10,000 页 🕨                            |
| 团体作者              | <ul> <li>▲ 山版日期(升序)</li> <li>▲ 山版日期(升序)</li> <li>▲ 小阪日期(升序)</li> </ul> | ■ 分析检索结果                                      |
| 编者                | ▲ 1. In 最近添加                                                           | 引文报告功能不可用。[?]<br>被引频次: 12,063                 |
| 来源出版物名称           | ■ ② ② 微 被 引 频 次 (降序) □ □ □ □ □ □ □ □ □ □ □ □ □ □ □ □ □ □ □             | (米目 Web of Science 的核<br>心合集)<br>使用次数 ~       |
| 丛书名称              |                                                                        | <b>)</b> かまし #51次。0、705                       |
| 会议名称              | ▲ 常一作者(升序) 2 页: 150-163 出版年: JUN 2004                                  | 彼51观久, 9,765<br>(来自 Web of Science 的核<br>心合集) |
| 出版年               | <ul> <li>第一作者 (降序)</li> <li>▲</li> </ul>                               | 使用次数 ~                                        |
| 机构扩展              | □ 3. The sequence of the human genome<br>作者<br>SCI                     | 破引频次: 7,376<br>(来自 Web of Science 的核<br>心合集)  |
| 基金资助机构            | ● ESI商小工化ス<br>● HIGHLY CITED PAPERS (3.083)                            | 使用次数 🖌                                        |
| 语种                | ● 4. Mic ● HIGHEF CHED FAFERS (5,003)<br>作者 ● HOT PAPERS (86)<br>CEI   | 被引频次: 6,892<br>(来自 Web of Science 的核<br>心合集)  |
| 国家/地区             | ●         ●           ▲                                                | 🏆 高被引论文<br>使用次数 🛩                             |
| ESI高水平论文          |                                                                        |                                               |
| 开放获取              |                                                                        | 14                                            |

# ESI高被引论文及热点论文定义

过去**10年**中所发表的,在统计时间点,**被引** 次数在同年同学科中达到该学科的前1%--高被引论文Highly Cited Paper

近两年内发表,在统计时间点,近两个月的被引次数达到该学科的前0.1%--热点论文HOT Paper

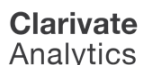

#### 从Web of Science<sup>™</sup> 导出文献

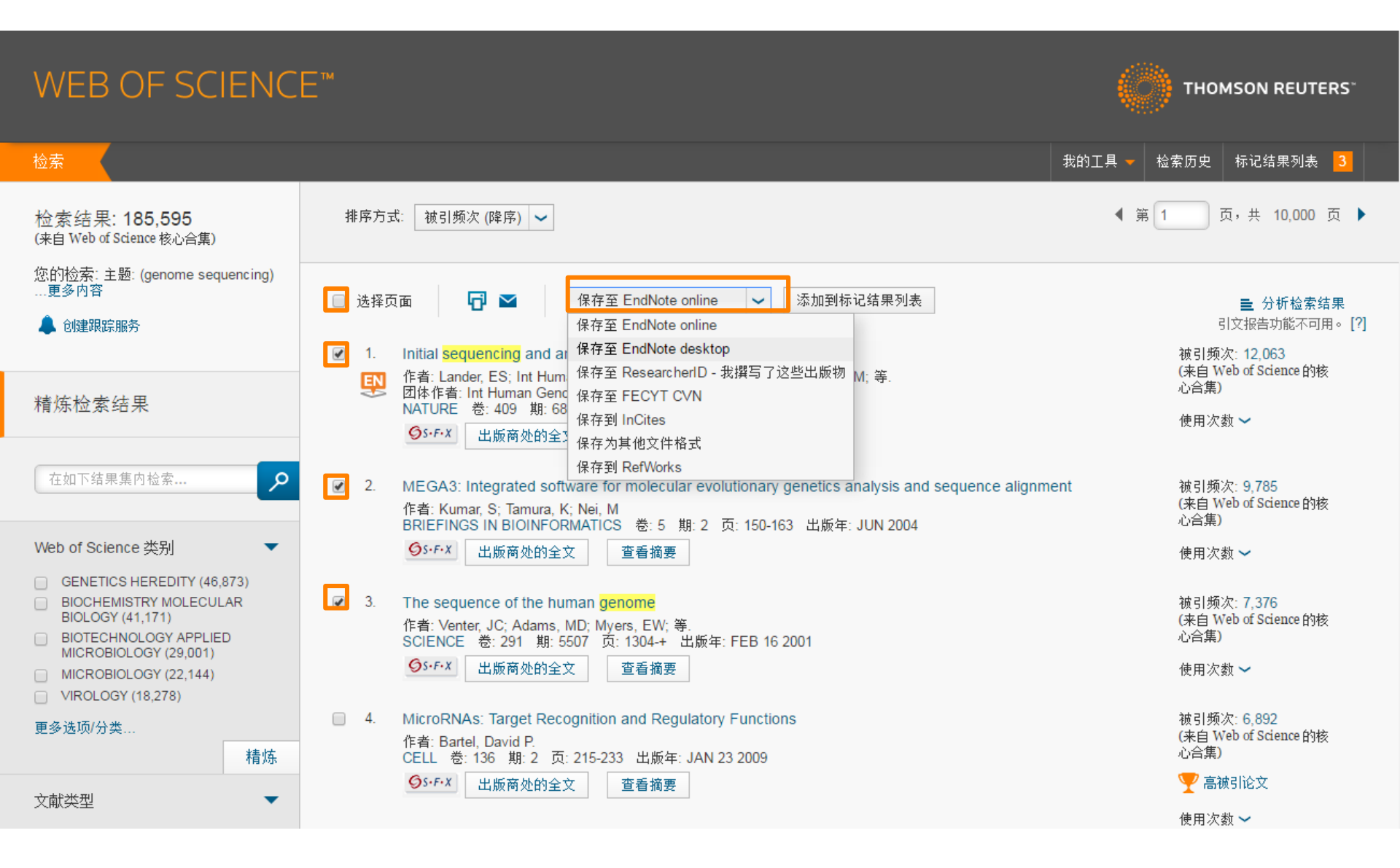

#### 从Web of Science<sup>™</sup> 导出文献

| 住者     秋江具     住田の     秋江具     住田の     秋江県     ●       住素結果:185,595<br>(信日 Web di Stence Ku/d集)     東井方式     東京方式     東京方式     東京方式     東京方式     東京方式     東京方式     東京方式     東京方式     東京方式     東京方式     東京方式     東京方式     東京方式     東京方式     東京方式     東京方式     東京方式     東京方式     東京方式     東京方式     東京市式     東京市式     東京市式 <th></th> <th></th> <th>THOMSON REUTERS</th>                                                                                                    |                                                                                                    |                                                                                                    | THOMSON REUTERS                                         |
|----------------------------------------------------------------------------------------------------|----------------------------------------------------------------------------------------------------|----------------------------------------------------------------------------------------------------|---------------------------------------------------------|
| 控点结果:185.595<br>(注目 Web distances top_data)       ######       ● 第1 页 共 10.000 页 ●         必請課題解析       ● 送菜页面       ● 建菜面       ● 建菜面       ● 建菜面       ● 建菜面       ● 建菜面       ● 建菜面       ● 建菜面       ● 建菜面       ● 建菜面       ● 建菜面       ● 建菜面       ● 建菜面       ● 建菜面       ● 建菜面       ● 建菜面       ● 建式面       ● 建式面       ● 建式面       ● 建式面       ● 建式面       ● 建式面       ● 建式面       ● 建式面       ● 建式面       ● 建式面       ● 建式面       ● 建式面       ● 建式面       ● 建式面       ● 建式面       ● 建式面       ● 建式面       ● 建式面       ● 建式面       ● 建式面       ● 建式面       ● 建式面       ● 建式面       ● 建面       ● 建面       ● 建築       ● 建築       ● 建式面       ● 建式面       ● 建式面       ● 建式面       ● 建式面       ● 建式面       ● 建式面       ● 単式       ● 単式       ● 単式       ● 単式       ● 単式       ● 単式       ● 単式       ● 単式       ● 単式       ● 単式       ● 単式       ● 単式       ● 単式       ● 単式       ● 単式       ● 単式       ● 単式       ● 単式       ● 単式       ● 単式       ● 単式       ● 単式       ● ● 単式       ● ● 単式       ● ■ ■ ■ ■ ● ● ● ● ● ● ● ● ● ● ● ● ● ● ●                                                                                                    |                                                                                                    | 我的工具 👻                                                                                                    | 检索历史 标记结果列表 3                                           |
| Septimizer       ● 3建築商業       ● 3建築商業       ● 3建築商業       ● 3建築商業       ● 3建築商業       ● 3建築商業       ● 3建築商業       ● 3建築商業       ● 3建築商業       ● 3建築商業       ● 3建築商業       ● 3建築商業       ● 3建築商業       ● 3建築商業       ● 3建築商業       ● 3建築商業       ● 3建築商業       ● 3建築商業       ● 3建築商業       ● 3建築商業       ● 3建築商業       ● 32%       ● 32%       ● 32%       ● 32%       ● 32%       ● 32%       ● 32%       ● 32%       ● 32%       ● 32%       ● 32%       ● 32%       ● 32%       ● 32%       ● 32%       ● 32%       ● 32%       ● 32%       ● 32%       ● 32%       ● 32%       ● 32%       ● 32%       ● 32%       ● 32%       ● 32%       ● 32%       ● 32%       ● 32%       ● 32%       ● 32%       ● 32%       ● 32%       ● 32%       ● 32%       ● 32%       ● 32%       ● 32%       ● 32%       ● 32%       ● 32%       ● 32%       ● 32%       ● 32%       ● 32%       ● 32%       ● 32%       ● 32%       ● 32%       ● 32%       ● 32%       ● 32%       ● 32%       ● 32%       ● 32%       ● 32%       ● 32%       ● 32%       ● 32%       ● 32%       ● 32%       ● 32%       ● 32%       ● 32%       ● 32%       ● 32%       ● 32%       ● 32%       ● 32%       ● 32%       ● 32%       ● 32%                                                                                                    | 检索结果: <b>185,595</b><br>(来自 Web of Science <sub>核心合集</sub> )                                                                                                 | 排序方式: 被引频次 (降序) ✔                                                                                                    | 1 页,共 10,000 页 🕨                                        |
| 精炼检索结果     (本存到 EndNote     (本存到 EndNote     (本目 Web di Science 的液、心含第)       (注泉内容:     (作者、标题、来源出版物、指更     (作者、标题、来源出版物、指更     (本目 次散 / )       (注泉内容:     (作者、标题、来源出版物、指更     (作者、标题、来源出版物、指更     (作者、标题、来源出版物、指更       (注泉内容:     (作者、标题、来源出版物、指更     (作者、标题、来源出版物、指更     (作者、标题、来源出版物、指更       (注目 Web di Science 的液、     (注目 Yeb di Science 的液、     (注目 Yeb di Science 的液       (注泉内容:     (作者、标题、来源出版物、指更     (作者、标题、来源出版物)     (作者、标题、来源出版物)       (注泉内容:     (注目 Yeb di Science 的液、     (注目 Yeb di Science 的液       (注目 Yeb di Science 文列)     (注目 Yeb di Science 的液     (注目 Yeb di Science 的液       (注目 Yeb di Science 文列)     (注目 Yeb di Science 的液     (注目 Yeb di Science 的液       (注目 Yeb di Science 文列)     (注目 Yeb di Science 的液     (注用 Yeb di Science 的液       (注目 Yeb di Science 文列)     (注目 Yeb di Science 的液     (注用 Yeb di Science 的液       (注目 Yeb di Science of the human genome     (注泉 Yeb di Science 的液     (注泉 Yeb di Science 的液       (注目 Yeb di Science (注泉 Yeb di Science 的液     (注泉 Yeb di Science 的液     (注泉 Yeb di Science 的液       (注目 Yeb di Science (注泉 Yeb di Science (注泉 Yeb di Science 的液     (注泉 Yeb di Science 的液     (注泉 Yeb di Science 的液       (注泉 Yeb di Science (注泉 Yeb di Science (注泉 Yeb di Science (注泉 Yeb di Science 的液     (注泉 Yeb di Science 的液     (注泉 Yeb di Science 的液       (注泉 Yeb di Science (注泉 Yeb di Science (注泉 Yeb di Science (注泉 Yeb di Science (注泉 Yeb di Science 的液<                                                                    | 您的检索: 主题: (genome sequencing)<br>…更多内容<br>🌲 创建跟踪服务                                                                                                    | <ul> <li>□ 选择页面</li> <li>□ 选择页面</li> <li>□ 保存至 EndNote desktop</li> <li>✓ 添加到标记结果列表</li> </ul>                                                                                                    | ■ 分析检索结果<br>引文报告功能不可用。[?]                               |
| 在如下结果集内检索       2       作者、标题、来源出版物、描述       ▼         作者、标题、来源出版物、描述       ●       作者、标题、来源出版物、描述       ●         全记录       全记录与目用的参考文献       ●       (余自 Web of Science 的核<br>心合集)         ●       ●       ●       ●       ●         ●       ●       ●       ●       ●       ●         ●       ●       ●       ●       ●       ●       ●         ●       ●       ●       ●       ●       ●       ●       ●       ●       ●       ●       ●       ●       ●       ●       ●       ●       ●       ●       ●       ●       ●       ●       ●       ●       ●       ●       ●       ●       ●       ●       ●       ●       ●       ●       ●       ●       ●       ●       ●       ●       ●       ●       ●       ●       ●       ●       ●       ●       ●       ●       ●       ●       ●       ●       ●       ●       ●       ●       ●       ●       ●       ●       ●       ●       ●       ●       ●       ●       ●       ●       ●       ●       ●       ●       ●       ●                                                                                                    | 精炼检索结果                                                                                                    | Image: Constraint of the second second s | 被引频次: 12,063<br>(来自 Web of Science 的核<br>心合集)<br>使用次数 ~ |
| Web of Science 类别       ●       ⑤S-F-X       出版商处的全文       查看摘要       使用次数 ~         ● GENETICS HEREDITY (46,873)       ●       Sigma Control (46,873)       ●       ØS-F-X       出版商处的全文       查看摘要       Ø         ● BIOCCHEMISTRY MOLECULAR<br>BIOCOGY (41,171)       ●       Image: Control (46,873)       ●       Ø       Ø       Ø         ● BIOCCHEMISTRY MOLECULAR<br>BIOCOGY (41,171)       ●       Image: Control (46,873)       Ø       Ø       Ø         ● BIOTECHNOLOGY APPLIED<br>MICROBIOLOGY (22,144)       ●       Image: Control (46,873)       Ø       Ø       Ø         ● VIROLOGY (18,278)       Ø       Image: Control (46,873)       Ø       Ø       Ø       Ø       Ø         ● VIROLOGY (18,278)       Ø       Ø       Image: Control (46,873)       Ø       Ø       Ø       Ø       Ø         ● VIROLOGY (18,278)       Ø       Ø       Image: Control (46,873)       Ø       Ø       Ø       Ø       Ø       Ø       Ø       Ø       Ø       Ø       Ø       Ø       Ø       Ø       Ø       Ø       Ø       Ø       Ø       Ø       Ø       Ø       Ø       Ø       Ø       Ø       Ø       Ø       Ø       Ø       Ø       Ø       Ø                                                                                                    | 在如下结果集内检索                                                                                                    | □     □     「作者、标题、来源出版物、摘要     ▼       作者、标题、来源出版物     ●     ●       ○     2.     ●       ●     1     ●       ●     2.     ●       ●     ●     ●       ●     ●     ●       ●     ●     ●       ●     ●     ●       ●     ●     ●       ●     ●     ●       ●     ●     ●       ●     ●     ●       ●     ●     ●       ●     ●     ●       ●     ●     ●       ●     ●     ●       ●     ●     ●       ●     ●     ●       ●     ●     ●       ●     ●     ●       ●     ●     ●       ●     ●     ●       ●     ●     ●       ●     ●     ●       ●     ●     ●       ●     ●     ●       ●     ●     ●       ●     ●     ●       ●     ●     ●       ●     ●     ●       ●     ●     ●       ●     ●     ●       ●                                                                                                    | 被引频次: 9,785<br>(来自 Web of Science 的核<br>心合集)            |
| <ul> <li>GENETICS HEREDITY (46,873)</li> <li>BIOCHEMISTRY MOLECULAR<br/>BIOLOGY (41,171)</li> <li>BIOTECHNOLOGY APPLIED<br/>MICROBIOLOGY (22,144)</li> <li>VIROLOGY (18,278)</li> <li> <ul> <li>MicroRNAs: Target Recognition and Regulatory Functions<br/>(f者: Bartel, David P.<br/>CELL 卷: 136 期: 2 页: 215-233 出版年: JAN 23 2009</li> <li></li></ul></li></ul>                                                                                                    | Web of Science 类别 🛛 🔻                                                                                                    | ●S・F・X 出版商处的全文 查看摘要                                                                                                    | 使用次数 🗸                                                  |
| ■ MICROBIOLOGY (22,144)       ● S・F・X       出版商处的全文       查看摘要       使用次数 ~         ■ 少IROLOGY (18,278)       ● 4. MicroRNAs: Target Recognition and Regulatory Functions       被引频次: 6,892       (俫自 Web of Science 的核)         ● 4. MicroRNAs: Target Recognition and Regulatory Functions       推訪       (𝔅+ B) Web of Science 的核)         * 竹椒、       ************************************                                                                                                    | <ul> <li>GENETICS HEREDITY (46,873)</li> <li>BIOCHEMISTRY MOLECULAR<br/>BIOLOGY (41,171)</li> <li>BIOTECHNOLOGY APPLIED<br/>MICROBIOLOGY (29,001)</li> </ul> | ☑ 3. The sequence of the human genome<br>作者: Venter, JC; Adams, MD; Myers, EW; 等.<br>SCIENCE 卷: 291 期: 5507 页: 1304-+ 出版年: FEB 16 2001                                                                                                    | 被引频次: 7,376<br>(来自 Web of Science 的核<br>心合集)            |
| 更多选项/分类…       4.       MicroRNAs: Target Recognition and Regulatory Functions       被引频次: 6,892         指炼       指炼       作者: Bartel, David P.<br>CELL 卷: 136 期: 2 页: 215-233 出版年: JAN 23 2009       公合集)         文献类型 <ul> <li>文献头型</li> <li>文献头型</li> <li>文献子</li> <li>工版商处的全文</li> <li>查看摘要</li> <li>工版商处的全文</li> <li>工版商处的全文</li> <li>工版商处的全文</li> <li>工版商处的全文</li> <li>工版商业的全文</li> <li>工版商业的全文</li> <li>工版商业的全文</li> <li>工版商业的全文</li> <li>工版商业的全文</li> <li>工版商业的全文</li> <li>工版商业的全文</li> <li>工版商业的全文</li> <li>工版商业的全文</li> <li>工版商业的全文</li> <li>工版商业的全文</li> <li>工版商业的全文</li> <li>工版商业的全文</li> <li>工版商业的全文</li> <li>工版商业的全文</li> <li>工版商业的全文</li> <li>工作者</li> <li>工作者: 日本</li> <li>工作者: 日本</li></ul> | <ul> <li>MICROBIOLOGY (22,144)</li> <li>VIROLOGY (18,278)</li> </ul>                                                                                         | <b>③5·F·X</b> 出版商处的全文 查看摘要                                                                                                    | 使用次数 🗸                                                  |
| 文献类型     ▼     ●     ●     ●     ●     ●     ●     ●     ●     ●     ●     ●     ●     ●     ●     ●     ●     ●     ●     ●     ●     ●     ●     ●     ●     ●     ●     ●     ●     ●     ●     ●     ●     ●     ●     ●     ●     ●     ●     ●     ●     ●     ●     ●     ●     ●     ●     ●     ●     ●     ●     ●     ●     ●     ●     ●     ●     ●     ●     ●     ●     ●     ●     ●     ●     ●     ●     ●     ●     ●     ●     ●     ●     ●     ●     ●     ●     ●     ●     ●     ●     ●     ●     ●     ●     ●     ●     ●     ●     ●     ●     ●     ●     ●     ●     ●     ●     ●     ●     ●     ●     ●     ●     ●     ●     ●     ●     ●     ●     ●     ●     ●     ●     ●     ●     ●     ●     ●     ●     ●     ●     ●     ●     ●     ●     ●     ●     ●     ●     ●     ●     ●     ●     ● <th< td=""><td>更多选项/分类 精炼</td><td><ul> <li>MicroRNAs: Target Recognition and Regulatory Functions</li> <li>作者: Bartel, David P.</li> <li>CELL 卷: 136 期: 2页: 215-233 出版年: JAN 23 2009</li> </ul></td><td>被引频次: 6,892<br/>(来自 Web of Science 的核<br/>心合集)</td></th<>                                                                                                    | 更多选项/分类 精炼                                                                                                    | <ul> <li>MicroRNAs: Target Recognition and Regulatory Functions</li> <li>作者: Bartel, David P.</li> <li>CELL 卷: 136 期: 2页: 215-233 出版年: JAN 23 2009</li> </ul>                                                                                                    | 被引频次: 6,892<br>(来自 Web of Science 的核<br>心合集)            |
| 使用次数 🗸                                                                                                    | 文献类型                                                                                                    | Os-F·X     出版商处的全文     查看摘要                                                                                                    | 🏆 高被引论文<br>使用次数 🛩                                       |

#### 从Web of Science<sup>™</sup> 导出文献

| EndNote X8 - [My EndN       | lote Lit   | orary.enl]     | station in the          | -            | ten ten ballan i          | in the last               |            |             |              |                   |                                  | - • ×         |
|-----------------------------|------------|----------------|-------------------------|--------------|---------------------------|---------------------------|------------|-------------|--------------|-------------------|----------------------------------|---------------|
| File Edit Reference         | s Gro      | oups Tool      | s Window Help           |              |                           |                           |            |             |              |                   |                                  | _ 8 ×         |
| Annotate                    | ed         |                | • 🖻 📮 🔇                 | 21           |                           | 5 @ () <u>}</u>           | ۹ × 🥐 Quid | k Search    | Q 🔹 😞 Hide   | e Search Panel    | -                                |               |
| My Library                  |            | Search         | Options •               |              |                           |                           | Search W   | Vhole Group | ▼ Match Ca   | ase 🔲 Match Words | Reference Preview Attache        | ⊘ ⊲ ▶ ₹       |
| All References              | (3)<br>(3) |                | Any Field               | • C          | Contains 👻                | carbon-hydrogen activatio | on         |             |              | + •               |                                  | 0 /0 ×        |
| () Sync Status              |            | And 🔻          | Year                    | - C          | Contains 👻                |                           |            |             |              | + ·               | There are no PDFs attached to th | is reference. |
| Recently Added              | (3)        | And 🔻          | Title                   | • •          | Contains 🔹                |                           |            |             |              | + -               |                                  |               |
| Trash                       | (0)        |                | uthor                   | Year         | Title                     | ····· 6l l                | Rating     | Journal     | Last Updated | Reference Type    |                                  |               |
| ⊡ ··· My Groups             |            | • La           | ander, E. S.; Int Human | 2004<br>2001 | Initial sequencing and an | alysis of the human ge    |            | Nature      | 11/16/2016   | Journal Article   |                                  |               |
| ⊡ Find Full Text            |            | • •            | enter, J. C.; Adams, M  | 2001         | The sequence of the hun   | nan genome                |            | Science     | 11/16/2016   | Journal Article   |                                  |               |
|                             |            |                |                         |              |                           |                           |            |             |              |                   |                                  |               |
|                             |            |                |                         |              |                           |                           |            |             |              |                   |                                  |               |
|                             |            |                |                         |              |                           |                           |            |             |              |                   |                                  |               |
| 1                           |            |                |                         |              |                           |                           |            |             |              |                   |                                  |               |
|                             |            |                |                         |              |                           |                           |            |             |              |                   |                                  |               |
|                             |            |                |                         |              |                           |                           |            |             |              |                   |                                  |               |
|                             |            |                |                         |              |                           |                           |            |             |              |                   |                                  |               |
|                             |            |                |                         |              |                           |                           |            |             |              |                   |                                  |               |
|                             |            |                |                         |              |                           |                           |            |             |              |                   |                                  |               |
|                             |            |                |                         |              |                           |                           |            |             |              |                   |                                  |               |
|                             |            |                |                         |              |                           |                           |            |             |              |                   |                                  |               |
|                             |            |                |                         |              |                           |                           |            |             |              |                   |                                  |               |
|                             |            |                |                         |              |                           |                           |            |             |              |                   |                                  |               |
|                             |            |                |                         |              |                           |                           |            |             |              |                   |                                  |               |
|                             |            |                |                         |              |                           |                           |            |             |              |                   |                                  |               |
| Showing 3 of 3 references i | in Grou    | ıp. (All Refer | rences: 3)              |              |                           |                           |            |             |              |                   |                                  | Layout 🔻      |

**Clarivate** Analytics

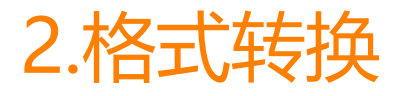

- 从CNKI输出.txt文档导入EndNote.
- 将单篇PDF导入 EndNote.
- 将文件夹中的所有PDF导入EndNote.
- 将文件夹中的PDF自动导入EndNote.

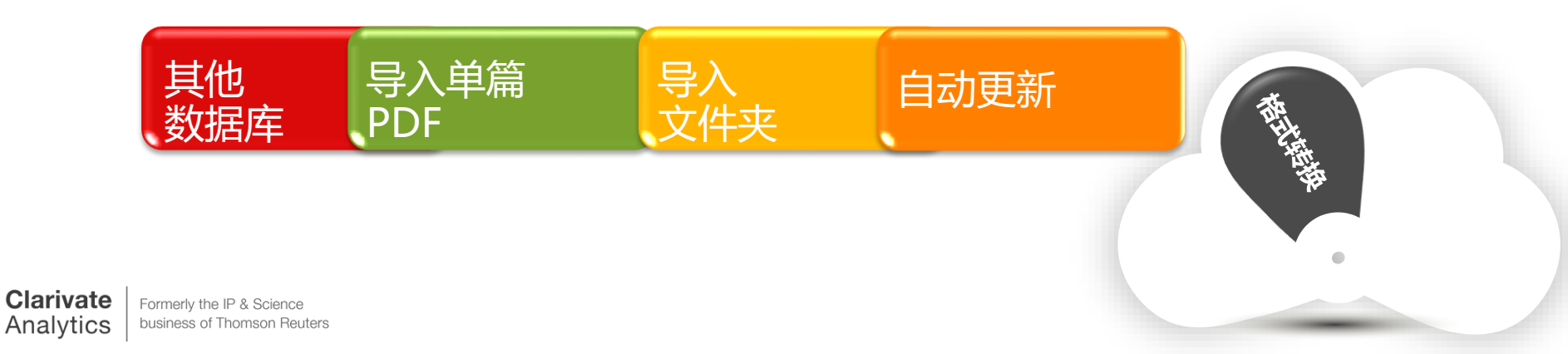

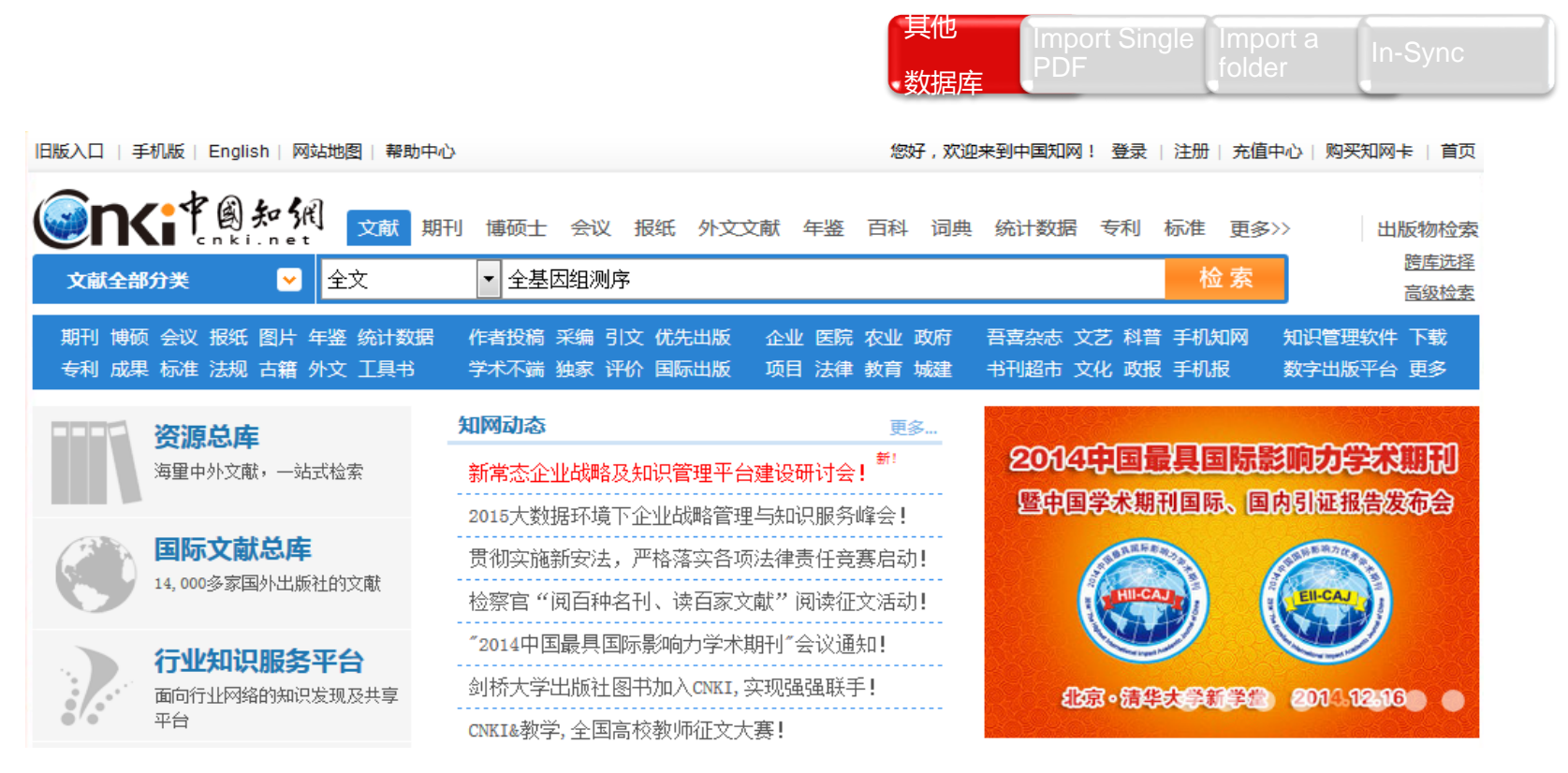

**Clarivate** Analytics

|            |                                                                        | 硕士 🖇              | 会议 报纸        | 外文文献                | 年鉴 百種                  | 科 词  | 調 统计                  | +数据   | 专利    | 标准 更多>>    | 出    | 版 <mark>物</mark> 检索 |
|------------|------------------------------------------------------------------------|-------------------|--------------|---------------------|------------------------|------|-----------------------|-------|-------|------------|------|---------------------|
|            | 文献全部分类                                                                 | 全基因约              | 11別序         |                     |                        |      |                       |       |       | 检索         | 跨    | <u>库选择(9)</u>       |
| 枯          | ····································                                   |                   |              |                     |                        |      |                       |       |       |            | 果田检察 | 局级检察                |
| 分约         | 且浏览:来源数据库学科 发表年度 研究层次作                                                 | 者 机构              | 基金           |                     |                        | 剱    | 费订阅                   | 定制检   | 索式    | 文献来源       |      | $\otimes$           |
| 20         | <b>15</b> (83) <b>2014</b> (4158) <b>2013</b> (4369) <b>2012</b> (358) | )) 201            | 1(2821) 20   | 010(2722)           | 2009(2433)             | ) 2( | 008(2126)             |       | ×     | > 华中农业大学   |      | (1056)              |
| 20         | 07(1823) 2006(1507) 2005(1027) 2004(9.                                 | 54) 20            | 03(779) 20   | 002(400) 2          | 2001(300)              | ~~~  |                       |       |       | > 中国农业科学院  |      | (947)               |
| 剕          | \$: <mark>主题排序↓</mark> 发表时间 被引 下载                                      |                   |              |                     | 切换到                    | 摘要   | 每页记录数                 | 汝: 10 | 20 50 | > 南京农业大学   |      | (851)               |
| (20)       | 清除 导出 / 参考文献 分析 / 阅读                                                   |                   |              | 1                   | 找到 <mark>29,678</mark> | 条结果  | ! 浏览 <mark>1</mark> / | 300 T | 一页    | > 浙江大学     |      | (781)               |
|            | 题名                                                                     | 作者                | 来源           | 发表时间                | 数据库                    | 被引   | 下载                    | 预览    | 分享    | > 西北农林科技大学 | É    | (642)               |
|            | 1                                                                      | 施季森;              |              |                     |                        |      |                       |       |       | 关键词        |      | ×                   |
| <b>V</b> 1 | 木本植物全基因组测序研究进展优先曲版                                                     | 王占军;              | 遗传           | 2012-01-11<br>14:35 | 期刊                     | 14   | 🛃 1394                |       | +     | > 水稻       |      | (1090)              |
|            |                                                                        | 际金慧               |              |                     |                        |      |                       |       | _     | > 生物信息学    |      | (806)               |
|            |                                                                        | - 芥蓋; 学<br>- 梦: 殷 |              |                     |                        |      |                       |       |       | > 单核苷酸多态性  |      | (784)               |
| 2          | 2. 果树全基因组测序研究讲展 优先电频                                                   | 豪;李雷              | 园艺学报         | 2014-01-15          | 加利                     |      | - 736                 | m     | (FI)  | > 基因组      |      | (779)               |
|            |                                                                        | 廷;吴<br>俊:张绍       |              | 16:46               | 50113                  |      | <b>~</b>              | 4     |       | > 序列分析     |      | (755)               |
|            |                                                                        | 铃                 |              |                     |                        |      |                       |       |       | 检索历史:      |      | $\otimes$           |
| <b>V</b> : | 。<br>禽致病性大肠杆菌全基因组测序与比较基因<br>组学分析                                       | 魏留亚               | 华中农业大<br>学   | 2014-06-01          | 硕士                     |      | . 267                 |       | ŧ     | > 全基因组测序   | 检索痕迹 | 清空                  |
| <b>V</b> 4 | 基于简化基因组测序的油菜高通量SNP分析及白菜基因组DNA甲基化解析                                     | 陈勋                | 华中农业大<br>学   | 2014-06-01          | 博士                     |      | <u>.</u> 674          |       | Ð     |            |      |                     |
| <b>V</b> 5 | ; 多杀性巴氏杆菌全基因组测序与比较基因组<br>学分析                                           | 刘文静               | 华中农业大<br>学   | 2012-06-01          | 硕士                     |      | 🛃 941                 |       | Ð     |            |      |                     |
| <b>V</b> 6 | 純培养微生物全基因组深度测序研究                                                       | 裴广倩               | 安徽医科大<br>学   | 2014-05-09          | 硕士                     |      | 🛃 147                 |       | Ð     |            |      |                     |
| 7          | , 植物细胞器基因组测序,组装及比较基因组<br>学研究                                           | 张同武               | 浙江大学         | 2012-03-01          | 博士                     |      | 🛃 771                 |       | Ð     |            |      |                     |
| <b>V</b> 8 | ,<br>类鼻疽伯克霍尔德菌全基因组测序及感染细<br>胞模型的建立                                     | 方瑶                | 第三军医大<br>学   | 2013-04-01          | 硕士                     |      | <u> </u>              |       | Ð     |            |      |                     |
| V 9        | 变形链球菌耐氟菌株全基因组测序                                                        | 卢春英               | 吉林大学         | 2014-04-01          | 硕士                     |      | 56                    |       | +     |            |      |                     |
| <b>V</b> 1 | 0 小分子化合物抗肺癌作用以及肺癌全基因组测序研究                                              | 余贤军               | 中国科学技<br>术大学 | 2014-05-10          | 博士                     |      | 🛃 182                 |       | Ð     |            |      |                     |
| <b>V</b>   | 者<br>猪肺炎支原体和猪鼻支原体的基因组测序与<br>比较基因组学分析                                   | 刘威                | 华中农业大<br>学   | 2014-06-01          | 博士                     |      | <u>+</u> 267          |       | Đ     |            |      |                     |

|                                                        | 文献管理中心-文献输出 定制 生成检索报告 编辑                                                                                                    |
|--------------------------------------------------------|----------------------------------------------------------------------------------------------------|
| CAJ-CD格式引文 <sup>②</sup>                                | 🚺 复制到剪贴板 🚔 打印 📄 导出 🖾 xls 🖬 doc 🏦 定制到个人机构馆                                                                                                    |
| 查新(引文格式) 🛛                                             | %0 Journal Article<br>%A 施季森 %A 王占军 %A 陈金慧                                                                                                    |
| 查新(自定义引文格式) 🛛                                          | %+ 南京林业大学林木遗传与生物技术省部共建教育部重点实验室;<br>%T 木本植物全基因组测序研究进展<br>%L 净在                                                                                                    |
| CNKI E-Learning <sup>③</sup><br>下载软件                   | %D 2012<br>%N 02                                                                                                    |
| CNKI桌面版个人数字图书馆 ً<br>下载软件                               | %K 木本植物;测序技术;全基因组<br>%X 近年来,植物全基因组测序的结果正如雨后春鲜般涌现,木本植物全基因组测序也在紧锣密鼓地展开。但由于木本植物通常基因组较大,基因<br>组结构较为复杂,在测序、测序后的组装、注释、功能分析等均存在较大的困难。在基因组测序分析的经费预算方面也存在着较大的压力。因此<br>,有必要对这方面的研究进展及其存在问题进行分析比较,以提高林木全基因组研究方面的效率。文章在比较分析已经发展起来的3代基因测序技 |
| Refworks 🐵                                             | 术(Sanger测序法、合成测序法和单分子测序法)的基础上,选择4种已经公布的木本植物(杨树、葡萄、番木瓜、苹果),从全基因组测序的研究背<br>景、测序结果及应用的研究进展和存在问题等方面进行了述评,对未来要开展的木本植物全基因<br>%P 145-156                                                                                             |
| EndNote 🖲                                              | %@ 0253-9772<br>%L 11-1913/R                                                                                                    |
| NoteExpress ③                                          | %W CNKI                                                                                                    |
| NoteFirst <sup>③</sup><br>自定义(支持需输出更多文献<br>信息的查新等用途) ③ | %0 Journal Article<br>%A 李西文 %A 胡志刚 %A 林小涵 %A 李卿 %A 高欢欢 %A 罗国安 %A 陈士林<br>%+ 清华大学化学系;中国医学科学院北京协和医学院药用植物研究所;湖北中医药大学药学院;<br>%T 基于454FLX高通重技术的厚朴叶绿体全基因组测序及应用研究<br>%J 药学学报<br>%D 2012<br>%K 图林:DNA提取:其因组比较;注释:集磷酸测定                |

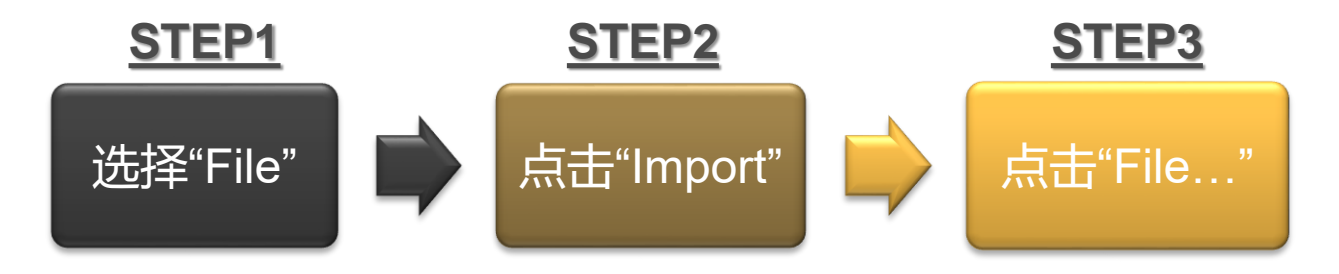

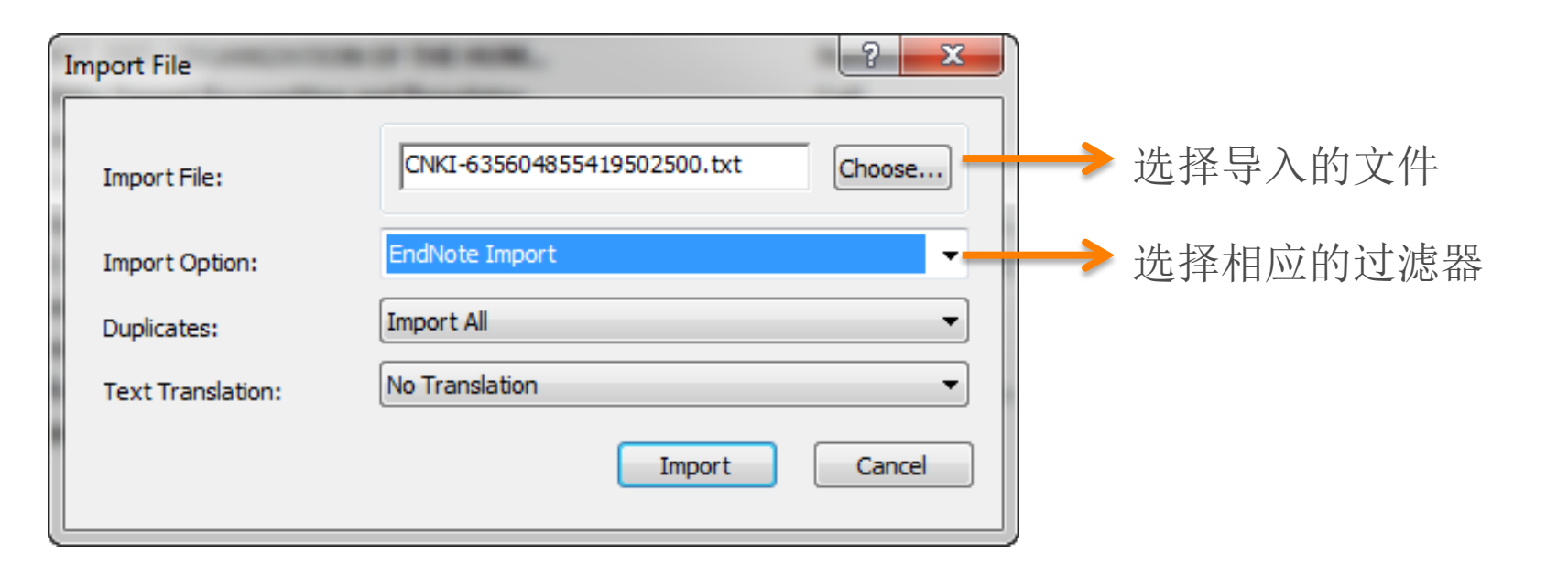

Clarivate Formerly the IP & Science business of Thomson Reuters

|                   |                                                 |       | Choose An Import Filter                                                                                                    |                                                              | X         |
|-------------------|-------------------------------------------------|-------|----------------------------------------------------------------------------------------------------|--------------------------------------------------------------|-----------|
| mport File        |                                                 | ?     | Name                                                                                                    | Information Provider                                         |           |
| Import File:      | CNKI-635604855419502500.txt                     | hoose | PsycEXTRA (EBSCO)<br>PsycFIRST (OCLC)<br>PsycINFO (APA)<br>PsycINFO (DL)                                                                          | EBSCO<br>OCLC<br>APA<br>DIALOG                               |           |
| Import Option:    | EndNote Import                                  |       | PsycINFO (DS)<br>PsycINFO (EBSCO)                                                                                                    | DataStar<br>EBSCO                                            |           |
| Duplicates:       | PDF<br>EndNote Library                          |       | PsycINFO (OvidSP)<br>PsycTESTS (OvidSP)                                                                                                    | OvidSP<br>OvidSP                                             |           |
| Text Translation: | EndNote Import<br>Refer/BibIX                   |       | PSYNDEXplus Lit AV (OvidSP)<br>PSYNDEXplus Tests (OvidSP)                                                                                         | OvidSP<br>OvidSP                                             |           |
|                   | Reference Manager (RIS)                         |       | PubMed (NLM)<br>PubMed Central (NLM)                                                                                                    | National Library of Medicine<br>National Library of Medicine | -         |
|                   | Multi-Filter (Special)<br>EndNote generated XML |       | Quick Search 👻                                                                                                    |                                                              | Find by 🕨 |
|                   | Other Filters<br>Use Connection File            |       | ★ Less Info:                                                                                                    | Cancel                                                       | Choose    |
|                   |                                                 |       | File Name: PubMed (NLM).enf<br>Created: 2015年2月13日, 10:<br>Modified: 2014年4月15日, 14:<br>Based On:<br>Category: National Library of M<br>Comments: | :44:04<br>:51:38<br>Iedicine                                 |           |
|                   |                                                 |       | Showing 377 of 377 import filters.                                                                                                    |                                                              |           |

#### EndNote提供更多Filters.....

Clarivate Analytics Formerly the IP & Science business of Thomson Reuters

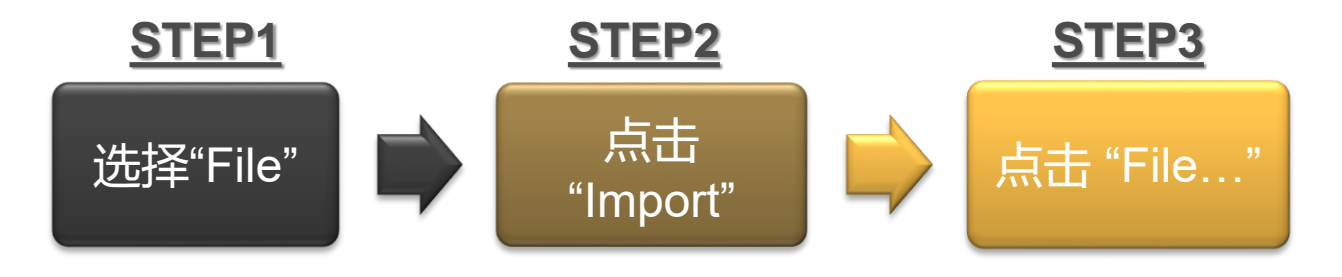

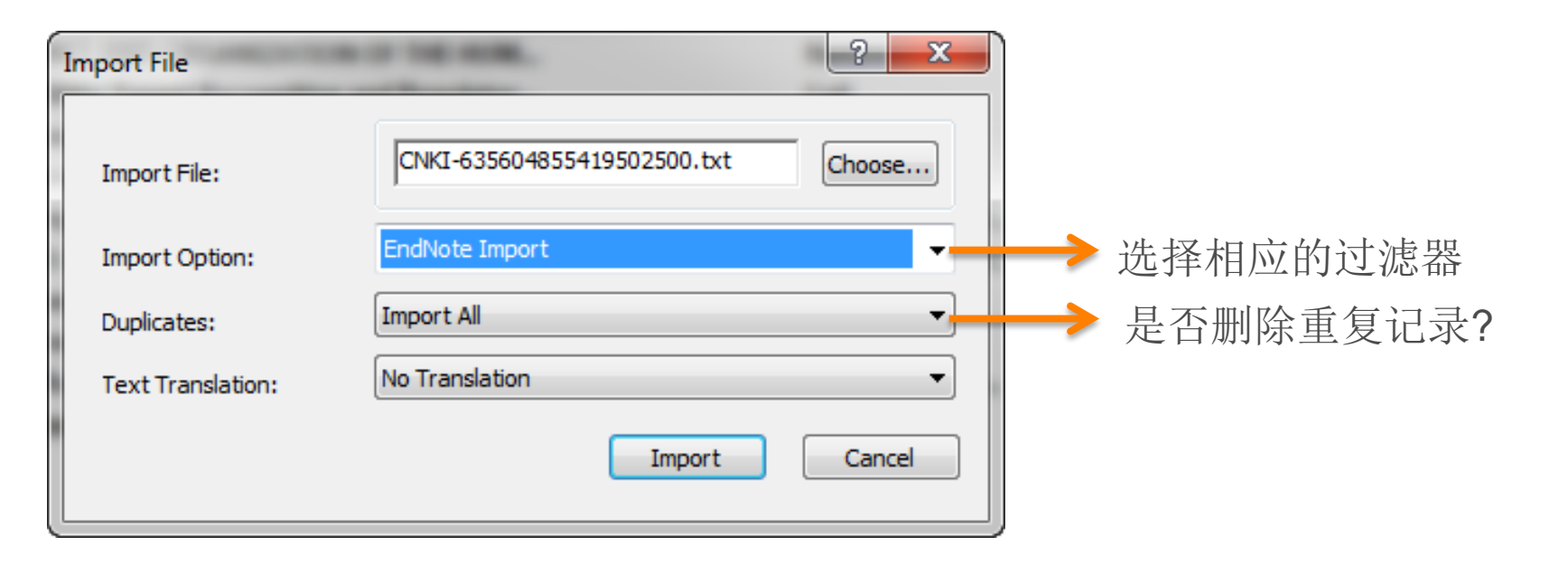

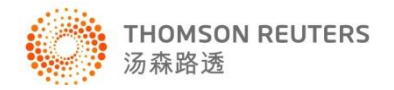

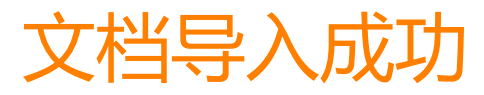

| EndNote X8                     |                                |                                                         |                        |                                               |
|--------------------------------|--------------------------------|---------------------------------------------------------|------------------------|-----------------------------------------------|
| File Edit References Groups To | ols Window Help                |                                                         |                        |                                               |
| My EndNote Library.enl         |                                |                                                         |                        |                                               |
| Annotated                      | · 🖻 🗐 🕄 🕹                      |                                                         | Quick Search           | Q 🔹 🔗 Hide Search Panel                       |
| My Library                     |                                |                                                         |                        | Reference Preview TAttached PDEr              |
|                                | Search Options •               | Search Whole Group                                      | Match Case Match Words |                                               |
| All References (20)            | Author                         | ▼ Contains ▼                                            | + -                    |                                               |
| Supe Status                    | And 🔻 Year                     | ✓ Contains ✓                                            | + -                    | There are no PDFs attached to this reference. |
| Recently Added (20)            | And Title                      | ▼ Contains ▼                                            | + -                    |                                               |
| Unfiled (20)                   |                                |                                                         |                        |                                               |
| Trash (3)                      | Q Author                       | Year Title                                              | Rating Journal         |                                               |
|                                | ● 乔盦; 李梦; 殷豪; 李雷               |                                                         | 园艺学报                   |                                               |
| l⊒™ My Groups                  | ● <b>余</b> 览车<br>● <b>侯</b> 式林 | 2014 小分子化合物抗肺癌作用以及肺癌全基因组 2014 芭士羊令其用组测应及其干扰寻组合析的抗       |                        |                                               |
| □ Find Full Text               | <ul> <li>● 侯睿</li> </ul>       | 2014 家口十主圣四祖恩卢汉圣了 我来知力初出近…<br>2012 虾夷扇贝基因组结构特征与进化基因组学分析 |                        |                                               |
|                                | <ul> <li>● 刘文静</li> </ul>      | 2012 多杀性巴氏杆菌全基因组测序与比较基因组                                |                        |                                               |
|                                | ●   吕远大; 李坦; 石丽; 张             | 2014 基于全基因组重测序信息开发玉米H99自交系                              | 作物学报                   |                                               |
|                                | ● 张玲                           | 2015 基于全基因组测序及外显子组测序的食管癌                                |                        |                                               |
|                                | ● 张盦; 李敏; 张学军                  | 2011 全基因组外显子测序及其应用                                      | 遗传                     |                                               |
|                                |                                | 2015 基于lon Torrent半台测序数据的微生物全基因<br>2012 十大技術会其因均测应开究进展  | 海住                     |                                               |
|                                | <ul> <li>         ·</li></ul>  |                                                         | 広で                     |                                               |
|                                | ● 杨慧林                          | 2012 基于全基因组测序和系统生物学分析的鸟苷                                | 211-110                |                                               |
|                                | ● 王潇                           | 2015 新一代测序技术对宣威肺癌全基因组和全外                                |                        |                                               |
|                                | ● 裴广倩                          | 2014   纯培养微生物全基因组深度测序研究                                 |                        |                                               |
|                                | ● 覃成                           | 2014 基于栽培辣椒和野生辣椒的全基因组测序揭                                |                        |                                               |
|                                | ● 谢振荣                          | 2014 脂环酸芽孢杆菌D-1全基因组测序分析及其羧                              |                        |                                               |
|                                |                                | 2015 整合转录组及全基因组重测序方法鉴定影响                                | 144                    |                                               |
|                                | <ul> <li>         ・</li></ul>  | 2014 全基因组测序及具仕遗传性疾病研究及诊断 2012 十丽处壮苔不同主力苔类全其用炽测度及重       | 运传                     |                                               |
|                                |                                | 2012 入面花仅圈不问每万圈休主圣凶组怨师次里…<br>2014 查教病性大肠杆菌全基因组测序与比较基因…  |                        |                                               |
|                                |                                |                                                         |                        |                                               |
|                                |                                |                                                         |                        |                                               |
|                                |                                |                                                         |                        |                                               |
|                                |                                |                                                         |                        |                                               |
|                                |                                |                                                         |                        |                                               |
|                                |                                |                                                         |                        |                                               |
|                                |                                |                                                         |                        |                                               |
|                                |                                | III                                                     | 4                      |                                               |

Clarivate Analytics Formerly the IP & Science business of Thomson Reuters

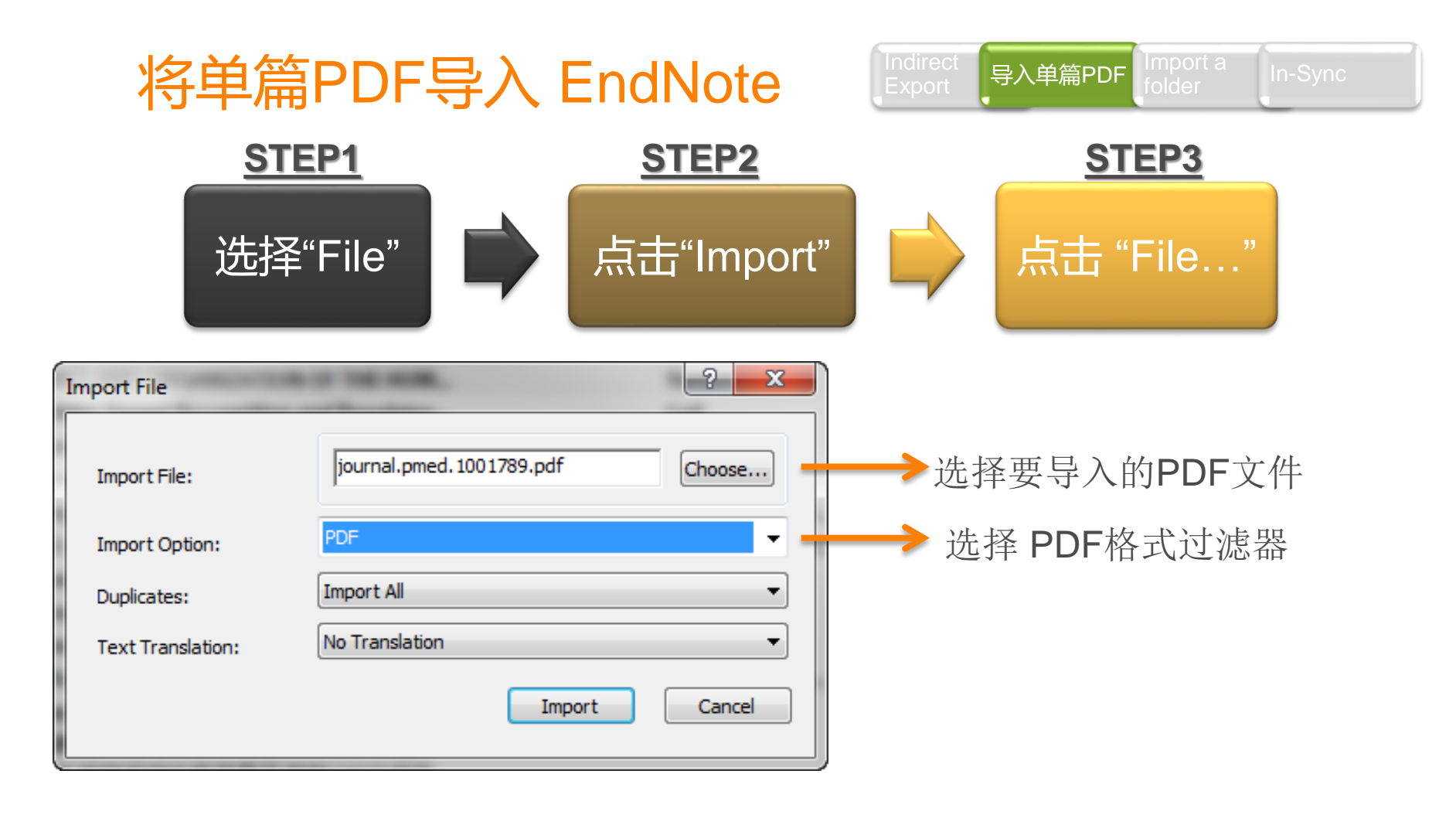

Clarivate Analytics Formerly the IP & Science business of Thomson Reuters

### 单篇PDF全文格式转换成功

| EndNote X8                      |                                |                         |                           |                    |         |                                                                                                    |                                                                                                |
|---------------------------------|--------------------------------|-------------------------|---------------------------|--------------------|---------|----------------------------------------------------------------------------------------------------|------------------------------------------------------------------------------------------------|
| File Edit References Groups Too | ols Window Help                |                         |                           |                    |         |                                                                                                    |                                                                                                |
| My EndNote Library.enl          |                                |                         |                           |                    |         |                                                                                                    |                                                                                                |
| Annotated                       | - C 🗐 🗐 🖸                      | 2 2 2 5 10 1            | 5 m () & 4                | Quick Search       | Q.      | 🖌 \land Hide Search Panel                                                                                                    |                                                                                                |
| My Library                      | Search Options •               | S                       | earch Whole Group         | Match Case Match V | /ords 🔁 | Decreasing diversity in Japanes                                                                                                    | e science, evid.pdf 🧷 🕯                                                                        |
| All References (21)             | Author                         | Contains                | -                         |                    |         |                                                                                                    | 1 /21 (-) (+) 84%                                                                              |
| Limported References (1)        |                                | Contains                | -                         |                    |         |                                                                                                    |                                                                                                |
| () Sync Status                  | And Vear                       | Contains                | •                         |                    |         | Scientematrics (2016) 106-383-403                                                                                                    |                                                                                                |
| SRecently Added (21)            | And Title                      | Contains                | ▼                         | li li              |         | DOI 10.1007/s11192-015-1648-9                                                                                                    | Constants                                                                                      |
| Unfiled (21)                    | Author     Yes                 | ar Title                |                           | Rating Journa      |         |                                                                                                    |                                                                                                |
| U Irash (3)                     | 🔍 🧭 Igami, Masatsura; Saka, 20 | 15 Decreasing diversity | in Japanese science, evid | · · · · · Scient   | ometri  | Decreasing diversity in Japa<br>from in-depth analyses of sci                                                                                                    | nese science, evidence<br>ence maps                                                            |
| 🖃 My Groups                     |                                |                         |                           |                    |         | Masatsura Igami <sup>1</sup> · Ayaka Saka <sup>1</sup>                                                                                                    |                                                                                                |
| ⊡- Find Full Text               |                                |                         |                           |                    |         |                                                                                                    |                                                                                                |
|                                 |                                |                         |                           |                    |         | Received: 20 March 2015/Published online: 12 A<br>@ Akademin Kiada, Budapeat, Hungary 2015<br>Mostranet This study aimed to munitore the<br>full diversity of scientific research, massed or<br>graphical characteristics of research reasor<br>classified research areas into four Sci-OGS<br>Our analyses thowed their properties, su<br>Our analyses thowed that Japanenes science<br>trans in terms of continuity and cognitic<br>classified diversity is attributable to low oc-<br>lock of diversity is attributable to low oc-<br>lock of diversity is attributable to low oc-<br>lock of diversity is attributable to low oc-<br>nesened the funding characteristics and so<br>is no Japan, and the chart provides polic<br>information for the planning of science science<br>diversity a stributable to low oc-<br>sested the funding characteristics and so<br>is no Japan, and the chart provides polic<br>information for the planning of science science<br>diversity as stributable to low oc-<br>sested the funding characteristics and science science<br>diversity as stributable to low oc-<br>science diversity is stributable to low oc-<br>metable and wester y 1985; Small et al., 108;<br>actinet papers and patent documents at<br>a diversity stributable.<br><sup>1</sup> Manstara Igani<br>ganificities papers<br><sup>1</sup> Austara Igani<br><sup>1</sup> Austara Igani<br><sup>1</sup> | ngu ga ga ga ga ga ga ga ga ga ga ga ga ga                                                     |
|                                 |                                |                         |                           |                    |         | 384                                                                                                    | Scientometrics (2016) 106:383-403                                                              |
|                                 | •                              | III                     |                           |                    | •       | open new pathways for this endeavour. The<br>research, and a variety of studies are bein                                                                                                    | he mapping of knowledge is a growing area of<br>a conducted (Börner et al. 2003 and references |

**Clarivate** Analytics

### 将文件夹中的所有PDF导入EndNote

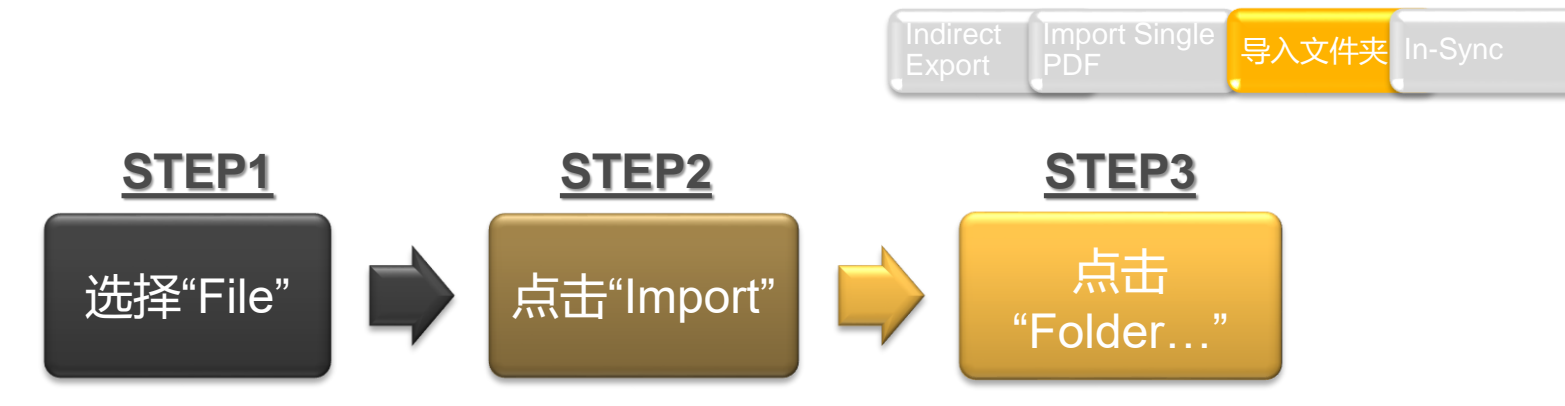

| Import Folder                 | 2 <b>×</b>                                                                                      | _ 邑 λ 文件支司许同之文件                  |
|-------------------------------|-------------------------------------------------------------------------------------------------|----------------------------------|
| Import Folder:                | C:\Users\U6025425\Desktop\Genome Choose                                                         | 夹一同导入至EndNote                    |
|                               | <ul> <li>✓ Include files in subfolders</li> <li>✓ Create a Group Set for this import</li> </ul> | -EndNote可帮助为该文件夹<br>新建一个组,并保留原有分 |
| Import Option:<br>Duplicates: | Import All                                                                                      | 今                                |
|                               | Import Cancel                                                                                   | 注意:导入文件夹时,仅保<br>留至二级文件夹。         |

Clarivate Formerly the IP & Science business of Thomson Reuters

#### 文件夹内的4篇PDF全文均已导入

| EndNote X8                  | Annualizer State Steam Team Stations & Annualizer                                                                                                    |                                                                                                    |
|-----------------------------|----------------------------------------------------------------------------------------------------|----------------------------------------------------------------------------------------------------|
| File Edit References Groups | Tools Window Help                                                                                                    |                                                                                                    |
| My EndNote Library.enl      |                                                                                                    |                                                                                                    |
| Annotated                   | 🔹 🖻 昌 🕲 🕹 企 阕 🖉 🗁 💴 寻 📾 💭 丛 🔩 🔹 🕐 Quick Search 🛛 🔍 🛪 Hi                                                                                                    | de Search Panel                                                                                                    |
| My Library                  | Search Whole Group   Match Case Match Words                                                                                                    | Reference Preview Dreview Reference Preview                                                                                                    |
| All References (25)         |                                                                                                    |                                                                                                    |
| Limported References (4)    |                                                                                                    |                                                                                                    |
| (i) Sync Status             |                                                                                                    | mature                                                                                                    |
| Recently Added (25)         | And V litle V Contains V                                                                                                    | COmmonications                                                                                                    |
| Trash (3)                   | Author Year Title Rating Journal Last Updat                                                                                                    | ARTICLE Received M Apr 2016 (Accepted 3D Sep 2016) (Published 15 Nor 2016) 201 (MURTIN Received and B) CPEN                                                                                                    |
|                             | O De Falco, Emanuela; Iso 2016 Long-term coding of personal and unive     Nature Communications 11/16/201                                                                                                    | Long-term coding of personal and universal<br>associations underlying the memory web in                                                                                                    |
|                             | <ul> <li>Ge, Tian; Keuter, Marti 2016 Multidimensional heritability analysis of</li> <li>Nature Communications 11/16/201</li> <li>Indo, John; Huerta-Sán 2016 A time transect of exomes from a Nativ</li> <li>Nature Communications 11/16/201</li> </ul> | the human brain                                                                                                    |
|                             | Ø Phoo, Wint Wint; Li, Yan 2016 Structure of the NS2B-NS3 protease fr Nature Communications 11/16/201                                                                                                    |                                                                                                    |
| ■ My Groups                 |                                                                                                    | How is in the second second second and the second second s                        |
| ⊡ Find Full Text            |                                                                                                    | (people and place): Using association ranses provided by the patients and a web-based<br>metric/metric/metric/based based on the provided by the patients and a metric patient<br>conserpts are hypothypothypothypothypothypothypothypot                                                                                                    |
|                             |                                                                                                    | could be advected plantation of the first induction representation in the relations in the requirements in the requirementation of<br>direction of direction of advector in the relation of URI memory in the requirementation of<br>direction essecutions, a half-mark of human decigative memory.                                                                                                    |
|                             |                                                                                                    |                                                                                                    |
|                             |                                                                                                    |                                                                                                    |
|                             |                                                                                                    |                                                                                                    |
|                             |                                                                                                    |                                                                                                    |
|                             |                                                                                                    | <sup>1</sup> Cante la System Hausscenes, University d'Lacades, Laisner (2) 700,00. "Oppartent d'Agricuity d'University d'Lacades, Luissen (2) 794,00.<br>Toppartente d'Ascracipe, Daré Giller School d'Madow, University d'Caliberra Las Aspess, Las Aspess, Labora (2005, USA, "Serviry versa).                                                                                                    |
|                             |                                                                                                    | b) Mexicalized and Homes Briteria. Unevents of California Dar Angeles. Las Angeles. California Worths, USA. "Taxane Hours, of Medicanis In-<br>Disording the Non-perfects. Same School de Mexicalized California (Service Medicanis). In America Mexica, Mexical California<br>Las Angeles and Americanis and Americanis and Americanis and Americanis and Americanis Americanis Americanis and<br>Same School and Americanis Americanis and Americanis and Americanis and Americanis and Americanis and Americanis<br>segurity and A.                                                                                                    |
|                             |                                                                                                    | MALI CMARCHOV (THBI (O) IS X00 runn-S000 ans admosphatescenariaties                                                                                                    |
|                             |                                                                                                    | ARTICLE NOTARE COMMANCENDED (2011) 2011 NOTARE COMMANCENDED (2011) 2011 NOTARE NOTARE COMMANCENDED (2011) 2011 NOTARE NOTARE COMMANCENDED (2011) 2011 NOTARE NOTARE COMMANCENDED (2011) 2011 NOTARE NOTARE COMMANCENDED (2011) 2011 NOTARE NOTARE COMMANCENDED (2011) 2011 NOTARE NOTARE COMMANCENDED (2011) 2011 NOTARE NOTARE COMMANCENDED (2011) 2011 NOTARE NOTARE COMMANCENDED (2011) 2011 NOTARE NOTARE NOTARE COMMANCENDED (2011) 2011 NOTARE NOTARE                        |
|                             |                                                                                                    | reglibering contrars in the module temporal labe (MTL). Each the ense of the regions pairs may correspond to the fulge<br>plot as second of the balancine memory". Insuring, in: Advent neuronal,<br>periodic, the recording of modulement between item <sup>10</sup> . Stables<br>in addition have shows the origination of ATL, manone in                                                                                                    |
|                             |                                                                                                    | zonstative servings <sup>-1</sup> C-constraint water label interlainty, we traditional maintain interface traves that it is may a provide<br>how repeat how that III. second is placement replay by models in and adjusts to real of of the behavioral patients<br>of their studies, repeating over done while adjusts performed experimental evolution with a second and an adjust<br>and their benefits (adjust performed). The studies are performed in experimental evolution of the evolution of the<br>environment evolution of the studies and the studies of the evolution of the evolution of the evolution interface.                                                                                                    |
|                             |                                                                                                    | HTL provide a transfer encoding densing that is regard. In 49 patients, in which we had identified 201 state (122-input plue) for each tere rememory and then consultation is cover, or use that all 102 subjects the Spectratory Tay (11) with new that a new stable representation that predist after task association. one plane relating a support planes 30 planes 30 planes are provided as the second planes of the second plane of the second plane of the second planes. The planes were bridger of spectration.                                                                                                    |
|                             |                                                                                                    | on Noise of maging indice", but there is to fit ro different terms in the row does not be added to the tendence of the row does not be added to the tendence of the row does not be added to the tendence of the row does not be added to the tendence of the row does not be added to the row does not be added to the row does not be added to the row does not be added to the row of the row does not be added to the row of the row does not be added to the row of the row of th                           |
|                             |                                                                                                    | emergin (die mangels neu anisas isa alivisias danc) <sup>244</sup> , ser of the image (asies, sportaum and us coli. The origin<br>polyapid a reterminis table of obstraties of these co-servisions. Moli doesn is for giver verse manufals subject for each<br>wari just tandom oriektikosa or if frost is consistent tadiency. attentia, bet a citade chesilia table obstration i discontante polyapid for each<br>transmission i andiante antipolita antipolita antipolita antipolita antipolita antipolita antipolita antipolita<br>for MIT constants for antipolita antipolita |
|                             |                                                                                                    | of the measures of an associative herming task. For this, we scores shown in Fig. 3a refeat behaved associations between<br>evaluated for ensurent responses to prevent dimensional. In 24 June, given by the and tapato of billions of interest user<br>experimental sension preduced by ED patient, too indeed the velocute the input by the platest reflect case path target<br>including these dimensions are also as a sension of the sension of the sension                |
|                             |                                                                                                    | Complementing these results, we then used a web-hand matrix: contrainten between the periodit and the web-hand matrix: contrainten between the periodit and the web-hand matrix: contrainten b                        |
|                             |                                                                                                    | we are too or the information to be to be to an another and the information proton that are both and and a distributed in the proton proton of the are both and the area of the proton of the area of the area                            |
|                             |                                                                                                    | kind for the fast literation of new associations. thus charge (P+D-7). Whomas signal-rank set n=1:<br>resultations. Conclusion of the second second seco                     |

# 将文件夹中的PDF自动导入EndNote.

|                                                                                                    | Indirect<br>Export                                                                      | Import Single Import a<br>PDF folder 自动更新 |
|----------------------------------------------------------------------------------------------------|-----------------------------------------------------------------------------------------|-------------------------------------------|
| EndNote Preferences                                                                                                    |                                                                                         | STEP1                                     |
| <ul> <li>Change Case</li> <li>Display Fields</li> <li>Display Fonts</li> <li>Duplicates</li> <li>Find Full Text</li> <li>Folder Locations</li> <li>Formatting</li> <li>Libraries</li> <li>PDF Handling</li> <li>Read / Unread</li> <li>Reference Types</li> <li>Sorting</li> </ul> | PDF Auto Renaming Options<br>Ont Rename<br>Author + Year + Title                        | 选择 "Edit"                                 |
|                                                                                                    | <ul> <li>Author + Itie</li> <li>Author + Year</li> <li>Title</li> <li>Custom</li> </ul> | STEP2                                     |
| Spell Check<br>Sync<br>Temporary Citations<br>Term Lists<br>URLs & Links                                                                                                    | Note: Filenames may be up to 50 characters long.                                        | 点击<br>"Preferences…"                      |
|                                                                                                    | Enable automatic importing C:\Users\U6025425\Desktop\Genome Sequere Select Folder       | STEP3                                     |
| EndNote Defaults Rev                                                                                                    | vert Panel OK Cancel Apply                                                              | 点击<br>"PDF Handling"                      |

Clarivate Analytics Formerly the IP & Science business of Thomson Reuters

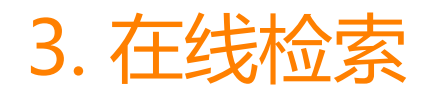

Title: Genome Sequencing Journal: Nature Author: Eric. Lander

#### My EndNote Library.enl

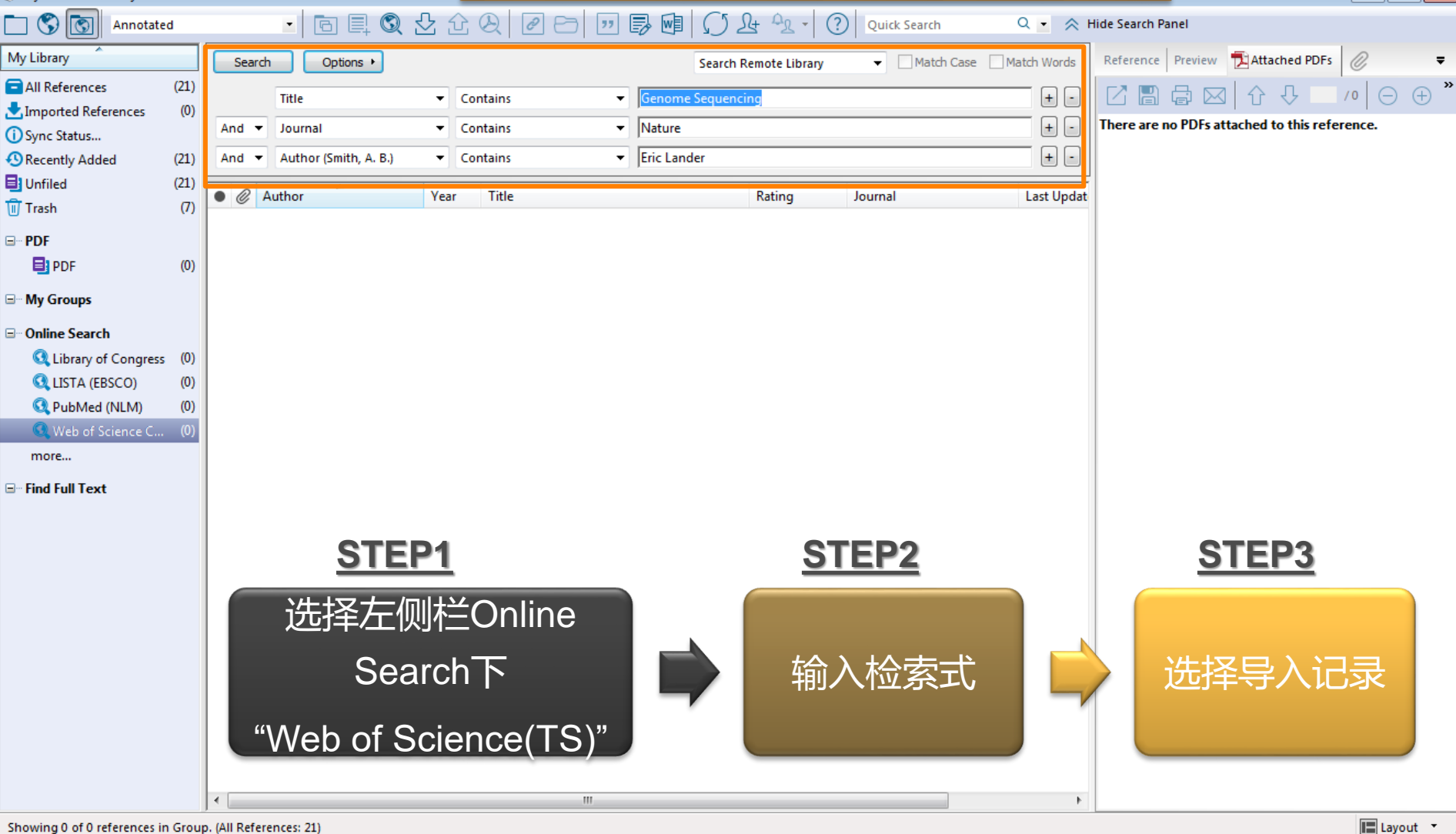

Clarivate Formerly the IP & Science business of Thomson Reuters

# 在线搜索文献时可以保存检索式至 本地,重复检索时可加载

| File Edit References Groups        | Tools Window Help                                                          | Save Search                          |                                   |                                             |                           |                                               |
|------------------------------------|----------------------------------------------------------------------------|--------------------------------------|-----------------------------------|---------------------------------------------|---------------------------|-----------------------------------------------|
| My EndNote Library.enl             |                                                                            | Load Search                          |                                   |                                             |                           |                                               |
| Annotated                          | - 6 8 4                                                                    | Set Default                          |                                   | Quick Search                                | Q • 😞 H                   | iide Search Panel                             |
| My Library                         | Search Options •                                                           | Convert to Smort Group               | Search Remote Library             | ✓ Match Case                                | Match Words               | Reference Preview 🔁 Attached PDFs 🖉 🖛         |
| ■ All References (35)              | Title                                                                      | Convert to smart Group               | Genome Sequencing                 |                                             | +                         |                                               |
| Limported References (0)           |                                                                            | Tab                                  |                                   |                                             |                           |                                               |
| (i) Sync Status                    | And  Journal                                                               | Carriage Return                      | Nature                            |                                             | + •                       | There are no rors attached to this reference. |
| Recently Added (35)                | And 🔻 Author (Smith, A. E                                                  | Pause                                | Eric Lander                       |                                             | + -                       |                                               |
| Unfiled (35)                       | Author                                                                     | Vear Title                           | Rating                            | lournal                                     | Last Undat                |                                               |
| 🔟 Trash (7)                        | Berger M E Hodis I                                                         | E: 2012 Melanoma genome s            | sequencing reveals                | Nature                                      | 11/16/201                 | ו                                             |
|                                    | <ul> <li>Chapman, M. A.: Lawr</li> </ul>                                   | ren 2011 Initial genome segue        | encing and analysis o             | Nature                                      | 11/16/201                 |                                               |
| DF (0)                             | Lander, E. S.                                                              | 2011 Initial impact of the           | sequencing of the h               | Nature                                      | 11/16/201                 |                                               |
|                                    | <ul> <li>Altshuler, D.; Durbin,</li> </ul>                                 | R 2010 A map of human gen            | nome variation from               | Nature                                      | 11/16/201                 |                                               |
| □··· My Groups                     | Miller, W.; Drautz, D.                                                     | I.; 2008 Sequencing the nucl         | lear genome of the                | Nature                                      | 11/16/201                 |                                               |
| ⊡ Online Search                    | Mikkelsen, T. S.; Wak                                                      | cefi 2007 Genome of the mars         | supial Monodelphis                | Nature                                      | 11/16/201                 |                                               |
| Q Library of Congress (0)          | <ul> <li>Lindblad-Toh, K.; Was</li> <li>Mildelers T. S.: Uiller</li> </ul> | de, 2005 Genome sequence, o          | comparative analysi               | Nature                                      | 11/16/201                 |                                               |
| Q LISTA (EBSCO) (0)                | Collins E S Lander H                                                       | E S 2004 Finishing the euchro        | matic sequence of t               | Nature                                      | 11/16/201                 |                                               |
| Q PubMed (NLM) (0)                 | <ul> <li>Galagan, J. E.: Calvo, S</li> </ul>                               | S. E.,. 2003 The genome sequen       | ice of the filamento              | Nature                                      | 11/16/201                 |                                               |
| (14) Web of Science                | <ul> <li>Waterston, R. H.; Lind</li> </ul>                                 | dbl 2002 Initial sequencing an       | d comparative anal                | Nature                                      | 11/16/201                 |                                               |
| more                               | Sachidanandam, R.; W                                                       | Vei 2001 A map of human gen          | nome sequence vari                | Nature                                      | 11/16/201                 |                                               |
|                                    | Lander, E. S.; Int Hum                                                     | nan 2001 Initial sequencing an       | d analysis of the hu              | Nature                                      | 11/16/201                 |                                               |
| l⊒™ Find Full Text                 | Altshuler, D.; Pollara,                                                    | V 2000 An SNP map of the h           | numan genome gen                  | Nature                                      | 11/16/201                 |                                               |
|                                    | <u>注意:</u><br><u>如需要</u><br><u>据库网</u>                                     | <u>EndNote在线</u><br>浏览并分析相<br>站进行筛选, | <u>法索仅适合精</u><br>关主题文献,<br>再将文献导入 | <u>确检索文</u><br><u>建议先在</u><br><u>到EndNo</u> | 大 <u>献。</u><br>一致<br>Dte。 |                                               |
| Showing 14 of 14 references in Gro | oup. (All References: 35)                                                  |                                      |                                   |                                             |                           | Lavout 👻                                      |

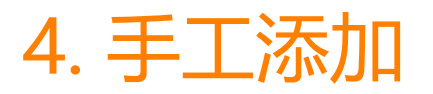

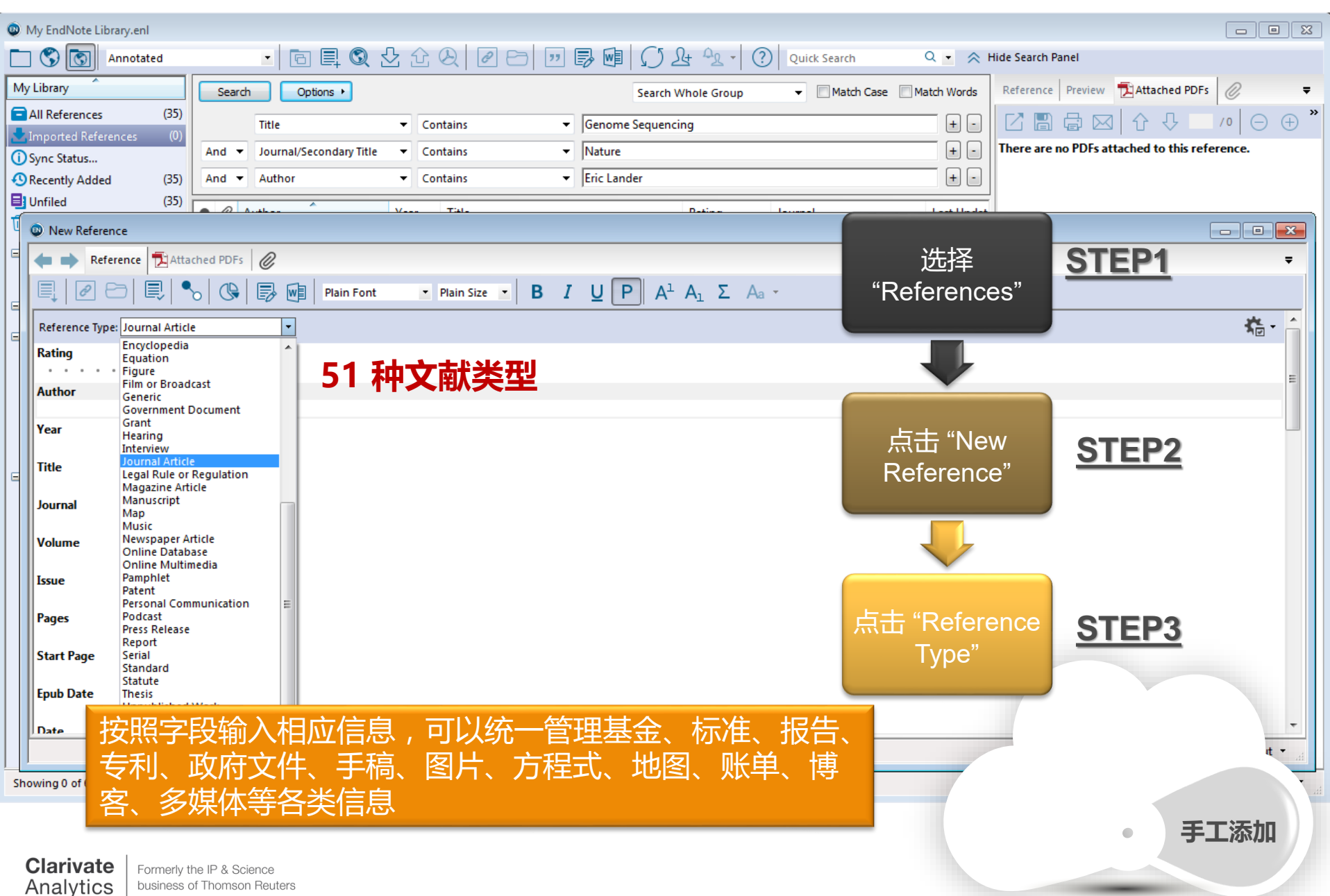

#### STEP4: 手工添加新记录 ——添加文献信息

#### STEP5:手工添加新记录成功

| My EndNote Library.enl |            |       |                              |      |                                                |                     |                       |                |             |                                                                  | x |
|------------------------|------------|-------|------------------------------|------|------------------------------------------------|---------------------|-----------------------|----------------|-------------|------------------------------------------------------------------|---|
| Annotated              |            |       | • 🖻 🗐 🔇 🗄                    | 2 2  | 2 🛛 🖉 🗁 💴 🛙                                    | 300 02              | € <sup>2</sup> 2 - (? | Quick Search   | Q 🔹 😞 H     | ide Search Panel                                                 |   |
| My Library             |            | Searc | th Options +                 |      |                                                | Search V            | Vhole Library         | ▼ Match Case   | Match Words | Reference Preview Attached PDFs                                  | Ŧ |
| All References (       | 35)<br>(0) |       | Title                        | •    | Contains 👻                                     | Genome Sequenci     | ng                    |                | + -         | Reference Type: Journal Article                                  | - |
| Sync Status            | ~          | And 🔻 | Journal/Secondary Title      | •    | Contains 👻                                     | Nature              |                       |                | + -         | Rating                                                           |   |
| Recently Added (       | 35)        | And 🔻 | Author                       | •    | Contains 🔹                                     | Eric Lander         |                       |                | + -         | Author                                                           |   |
| Unfiled (              | 35)        | • @   | Author                       | Year | Title                                          |                     | Rating                | Journal        | Last Up 🔺   | Lander, E. S.                                                    |   |
| III Trash              | (7)        | •     | Altshuler, D.; Durbin, R     | 201  | A map of human genome                          | variation from      | 5                     | Nature         | 11/16/.     | Year<br>2011                                                     | Ε |
| ■ PDF                  |            | •     | Altshuler, D.; Pollara, V    | 2000 | 0 An SNP map of the huma                       | in genome gen       |                       | Nature         | 11/16/:     |                                                                  |   |
| PDF                    | (0)        | •     | Berger, M. F.; Hodis, E.;    | 2012 | 2 Melanoma genome sequ                         | encing reveals      |                       | Nature         | 11/16/:     | little<br>Initial impact of the conversion of the human concerns |   |
|                        |            | •     | Chapman, M. A.; Lawren       | 201  | 1 Initial genome sequenci                      | ig and analysis o   |                       | Nature         | 11/16/:     | initial impact of the sequencing of the numan genome             |   |
| ■ My Groups            |            | •     | Collins, F. S.; Lander, E. S | 2004 | 4 Finishing the euchromat                      | c sequence of t     |                       | Nature         | 11/16/:     | Journal                                                          |   |
| □ Online Search        |            | •     | Galagan, J. E.; Calvo, S. E  | 2003 | 3 The genome sequence o                        | f the filamento     |                       | Nature         | 11/16/:     | Volume                                                           |   |
| Q Library of Congress  | തി         | • @   | Igami, Masatsura; Saka,      | 201  | 5 Decreasing diversity in J                    | apanese science     |                       | Scientometrics | 11/16/:     | 470                                                              |   |
|                        | (0)        | •     | Lander, E. S.                | 201  | <ol> <li>Initial impact of the sequ</li> </ol> | encing of the h     |                       | Nature         | 11/16/      | Issue                                                            |   |
|                        | (0)        | •     | Lander, E. S.; Int Human     | 200  | 1 Initial sequencing and an                    | alysis of the hu    |                       | Nature         | 11/16/:     | 7333                                                             |   |
| V PubMed (NLM)         | (0)        | •     | Lindblad-Toh, K.; Wade,      | 200  | Genome sequence, com                           | parative analysi    |                       | Nature         | 11/16/:     | Pages                                                            |   |
| 🔇 Web of Science 🤇     | 14)        | •     | Mikkelsen, T. S.; Hillier,   | 200  | 5 Initial sequence of the cl                   | nimpanzee gen       |                       | Nature         | 11/16/: -   | 187-197                                                          |   |
| more                   |            | •     | Mikkelsen, T. S.; Wakefi     | 200  | 7 Genome of the marsupia                       | l Monodelphis       |                       | Nature         | 11/16/:     | Start Page                                                       |   |
| C. Card Coll Trans     |            | •     | Miller, W.; Drautz, D. I.;   | 2008 | 8 Sequencing the nuclear                       | genome of the       |                       | Nature         | 11/16/:     |                                                                  |   |
| End full lext          |            | •     | Sachidanandam, R.; Wei       | 200  | 1 A map of human genome                        | e sequence vari     |                       | Nature         | 11/16/:     | Epub Date                                                        |   |
|                        |            | •     | Waterston, R. H.; Lindbl     | 2002 | 2 Initial sequencing and co                    | mparative anal      |                       | Nature         | 11/16/:     | · · · · · · ·                                                    |   |
|                        |            | •     | 乔 <b>盐; 李梦; 殷</b> 豪; 李宙      | 2014 | 4 果树全基因组测序研究。                                  |                     |                       | 园艺学报           | 11/16/:     | Date                                                             |   |
|                        |            | •     | 余贤车                          | 2014 | 4 小分子化合物抗肺癌作用                                  | 的人们的一个问题。           |                       |                | 11/16/:     | Feb 10                                                           |   |
|                        |            | •     | 医成林                          | 2014 | 4 蒙古羊全基因组测序及基                                  | 封转录组分析…             |                       |                | 11/16/:     | Type of Article                                                  |   |
|                        |            | •     | 医臀                           | 2012 |                                                |                     |                       |                | 11/16/.     |                                                                  |   |
|                        |            | •     |                              | 2012 |                                                | 出则序与比较基             |                       | 11-11-201 F    | 11/16/.     | Short Title                                                      |   |
|                        |            | •     | 吕远大; 李坦; 右郎; 张               | 2014 |                                                | 3.开发 <u>玉米H99</u> … |                       | 作物学报           | 11/16/.     |                                                                  |   |
|                        |            | •     | 张玲<br>31.6 古时 31.2015        | 201  | 5 基于全基因组测序及外望                                  | 是子组测序的食             |                       |                | 11/16/:     | Alternate Journal                                                |   |
|                        |            | •     | 张鑫; 李敏; 张字车                  | 201  |                                                | <b>秋田</b>           |                       | 遗传             | 11/16/:     | Nature                                                           |   |
|                        |            |       | 後院家                          | 201  | b 基于Ion Torrent半台测序                            | 承数据的微生物             |                       | Sets 64        | 11/16/      | ISSN                                                             |   |
|                        |            |       | 施李森; 土占车; 陈金慧                | 2012 | 2 木本值物全基因组测序G                                  | ガ究进展                |                       | 遗传<br>******   | 11/16/:     | 0028-0836                                                        |   |
|                        |            | -     | 学四又; 胡志刚; 林小滋;               | 2012 |                                                | 的厚朴叶绿体全             |                       | 约字字报           | 11/16/      | DOI                                                              |   |
|                        |            |       | 物意怀                          | 2012 |                                                | 在生物学分析的             |                       |                | 11/16/      | 10.1038/nature09792                                              |   |
|                        |            | •     | 土津                           | 201  | 新一代测序技术对重威服                                    | 帕金主基内组机             |                       |                | 11/16/: *   | Original Publication                                             | ÷ |
|                        |            |       |                              |      |                                                |                     |                       |                |             |                                                                  |   |

Showing 35 of 35 references.

**Clarivate** Analytics Layout 🔻

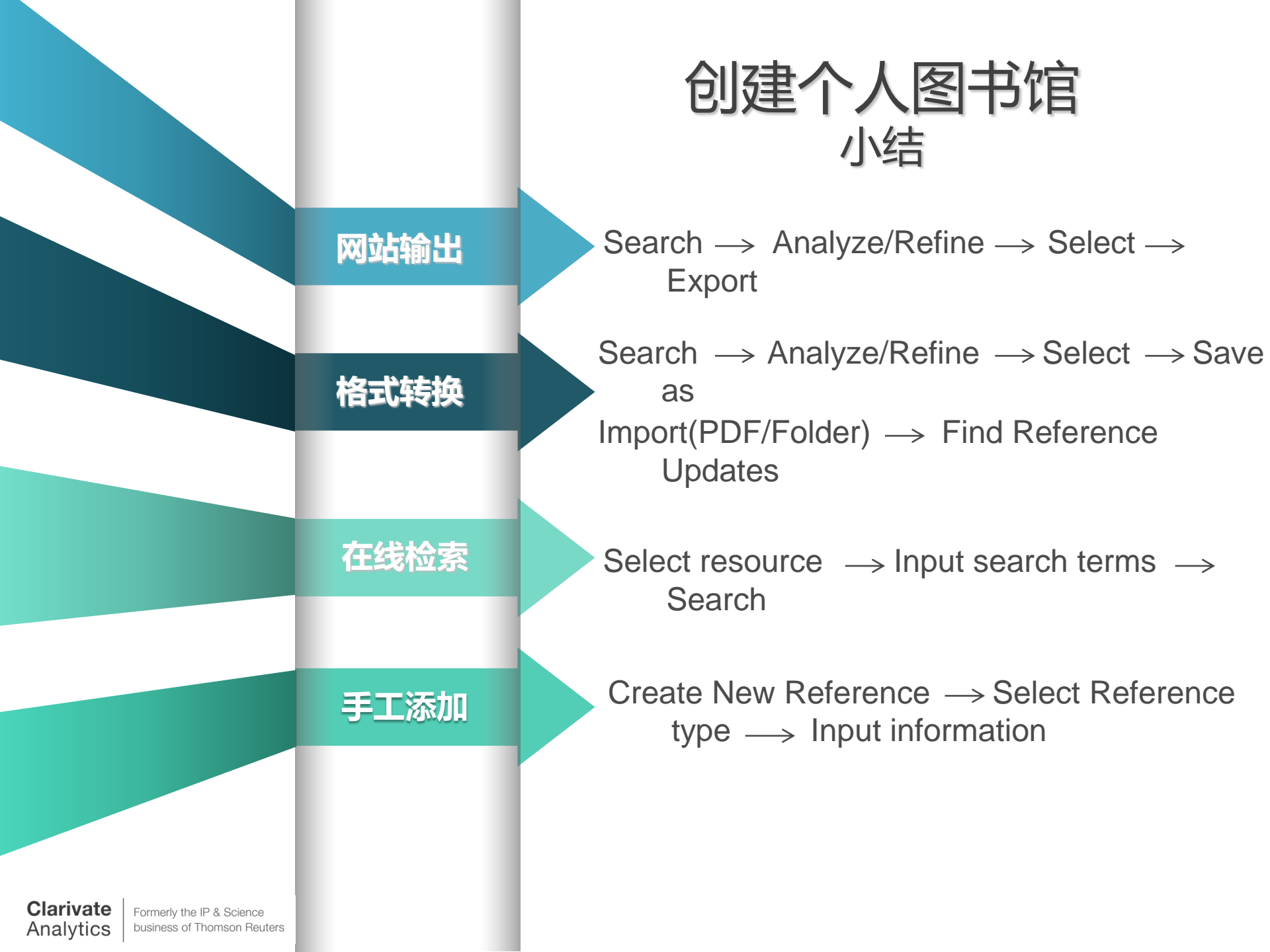

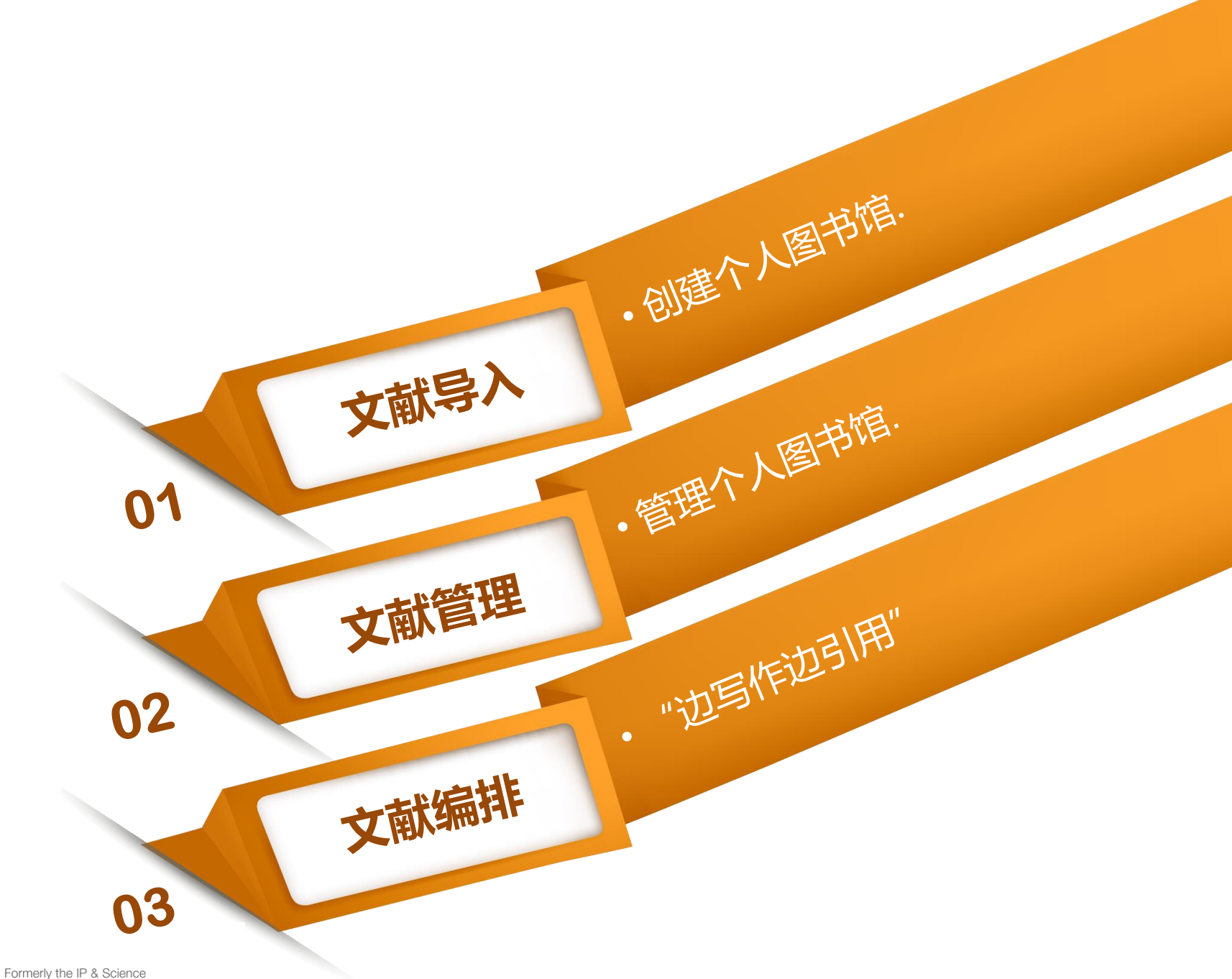

Clarivate Analytics Formerly the IP & Science business of Thomson Reuters
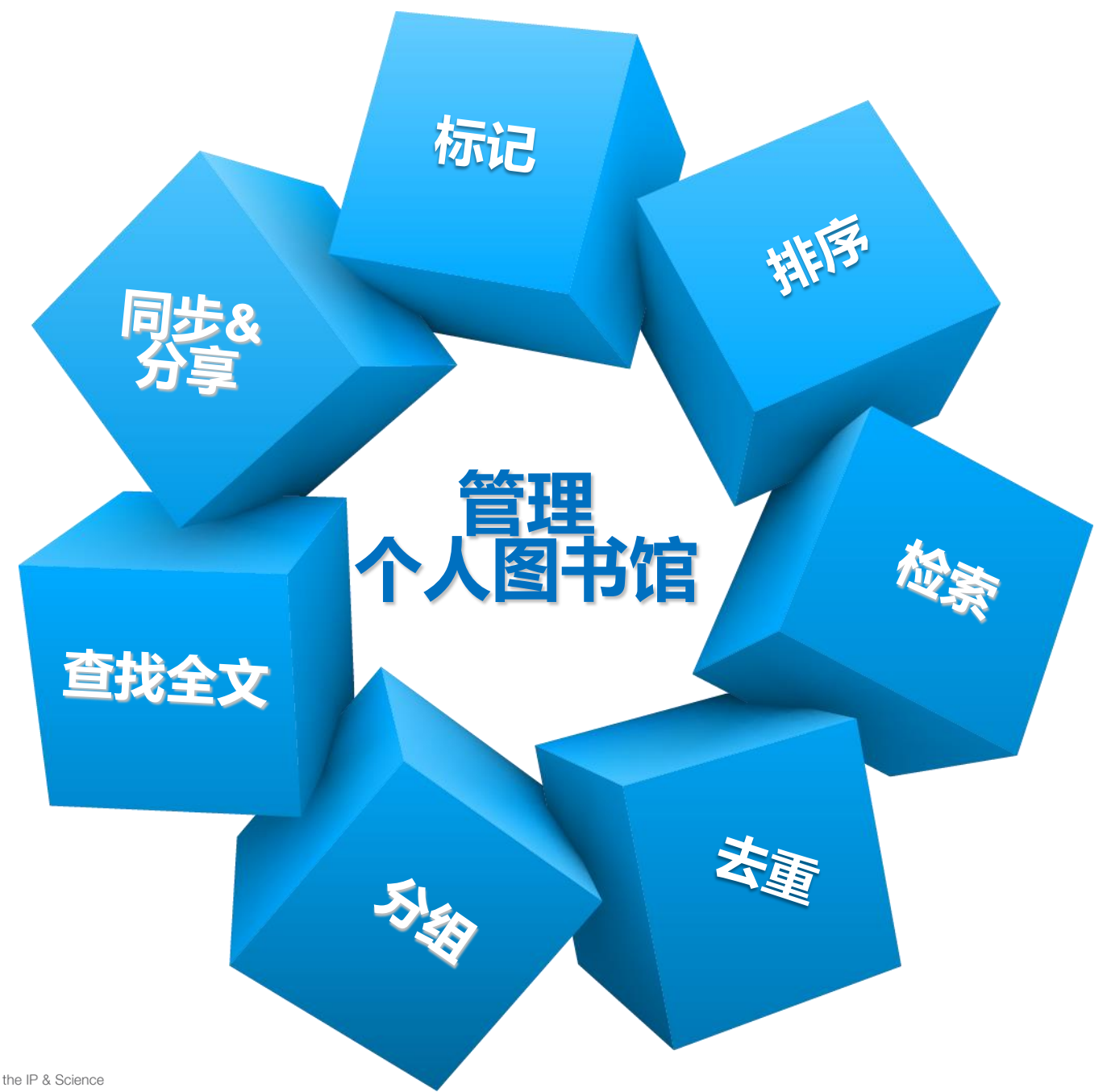

Clarivate<br/>AnalyticsFormerly the IP & Science<br/>business of Thomson Reuters

### 1.标记文献为未读/已读

| My EndNote Library.enl       |      |      |                                             |                |                       |                |                   |                             |                      |             |                                                      | ×    |
|------------------------------|------|------|---------------------------------------------|----------------|-----------------------|----------------|-------------------|-----------------------------|----------------------|-------------|------------------------------------------------------|------|
| 📩 🔇 💽 Annotate               | d    |      | • 🖻 🗐 🔇 🗄                                   | 21             | 2 &                   | e 🗁 💴          | D 🗐 💭 d           | <u>L</u> + <sup>D</sup> L + | Quick Search         | Q - 🗙 H     | lide Search Panel                                    |      |
| My Library                   |      | Sear | ch Options +                                |                |                       |                | Search            | Whole Librar                | y 🔻 🗌 Match Case     | Match Words | Reference Preview Attached PDFs                      | Ŧ    |
| All References               | (35) |      | Title                                       | •              | Contains              | •              | Genome Sequence   | cing                        |                      | + -         | Reference Type: Journal Article                      | *    |
| Imported References          | (0)  | And  | <ul> <li>Journal/Secondary Title</li> </ul> | -              | Contains              |                | Nature            |                             |                      | <b>F</b>    | Rating                                               |      |
| i) Sync Status               |      |      | , journal/secondary nee                     | _              | contains              |                |                   |                             |                      |             |                                                      |      |
| Recently Added               | (35) | And  | Author                                      | •              | Contains              | •              | Eric Lander       |                             |                      | + -         | Author                                               |      |
| 📑 Unfiled                    | (35) | • @  | Author                                      | Year           | Title                 |                |                   | Rating                      | Journal              | Last Up 🔺   | Lander, E. S.                                        | - 11 |
| Irash Irash                  | (/)  | •    | Altshuler, D.; Durbin, R                    | 2010           | D A map               | of human denom | e variation from  |                             | Nature               | 11/16/:     | Year                                                 | ≡    |
| ∃ PDF                        |      | •    | Altshuler, D.; Pollara, V                   | 2000           | D An St               | Record Sumr    | nary              |                             | Nature               | 11/16/:     |                                                      |      |
| 📑 PDF                        | (0)  | •    | Berger, M. F.; Hodis, E.;                   | 2012           | 2 Melai               | New Referen    | ce                |                             | Nature               | 11/16/:     | Initial impact of the sequencing of the human genome |      |
|                              |      | •    | Chapman, M. A.; Lawren                      | 2011           | 1 Initia              | Edit Reference | es                |                             | Nature               | 11/16/:     | lournal                                              |      |
| = My Groups                  |      | •    | Collins, F. S.; Lander, E. S                | 2004           | 4 Finish              | Move Referen   | nces to Trash     |                             | Nature               | 11/16/:     | Nature                                               |      |
| ■ Online Search              |      | 0    | Galagan, J. E.; Calvo, S. E                 | 2003           | Theg                  | Add Reference  | es To             |                             | Nature               | 11/16/2     | Volume                                               |      |
| <b>Q</b> Library of Congress | (0)  |      | Igami, Masatsura; Saka,                     | 2015           | b Decr                | Copy Referen   | ices To           |                             | Scientometrics       | 11/16/.     | 470                                                  |      |
| (LISTA (EBSCO)               | (0)  |      | Lander, E. S.<br>Lander, E. S. Int Human    | 2011           | Initia<br>1 Initia    | E-mail Refere  | nce               |                             | • • Nature           | 11/16/2     | Issue                                                |      |
| PubMed (NLM)                 | (0)  | 0    | Lindblad-Tob K. Wade                        | 2001           | Geno                  | Remove Refe    | rences From Group | n                           | Nature               | 11/16/2     | 7333                                                 |      |
| Web of Science               | (14) | •    | Mikkelsen, T. S.: Hillier,                  | 2005           | 5 Initia              | Cut            |                   |                             | Nature               | 11/16/      | Pages                                                |      |
| more                         | (21) | •    | Mikkelsen, T. S.; Wakefi                    | 2007           | 7 Geno                | Conv           |                   |                             | Nature               | 11/16/      | 187-197                                              |      |
| more                         |      | •    | Miller. W.: Drautz. D. I.:                  | 2008           | B Segu                | Сору           |                   |                             | Nature               | 11/16/      | Start Page                                           |      |
| ∃ ·· Find Full Text          |      | •    |                                             | <u>&gt;</u> +- | a                     | Copy Format    | ted               |                             | Nature               | 11/16/:     |                                                      |      |
|                              |      | •    | □ □ 渓/木                                     | []头            | ia                    | Paste          |                   |                             | Nature               | 11/16/:     | Epub Date                                            |      |
|                              |      | •    | 71993,子夕,5386,子田…                           | 2014           | • <del>~</del>        | Mark as Read   |                   |                             | 园艺学报                 | 11/16/:     | Dete                                                 |      |
|                              |      | •    | 余贤军                                         | 2014           | 4 小分                  | Mark as Unre   | ad                |                             |                      | 11/16/:     | Feb 10                                               |      |
|                              |      | •    | 侯成林                                         | 2014           | 4 蒙古                  | Rating         |                   |                             |                      | 11/16/:     | Type of Article                                      |      |
|                              |      | •    | 侯睿                                          | 2012           | 2 虾夷                  |                |                   |                             |                      | 11/16/:     | - ype of made                                        |      |
|                              |      |      |                                             | 2012           | 2 多余1                 | Show All Refe  | erences           |                             | 16-11-25-11 <b>-</b> | 11/16/.     | Short Title                                          |      |
|                              |      |      | 日延入; 学坦; 石船; 犹…<br>光本                       | 2014           |                       | Show Selecte   | d References      |                             | 作物子扳                 | 11/16/.     |                                                      |      |
|                              |      |      | 光心 计算法 计算法                                  | 2013           | ) 조丁<br>1 수비          | Hide Selected  | References        |                             | <b>法</b> 件           | 11/10/.     | Alternate Journal                                    |      |
|                              |      |      | 小靈,子驮,小子手<br>谷脑劳                            | 2011           |                       | File Attachm   | ents              |                             | 12212                | 11/16/      | Nature                                               |      |
|                              |      | •    | 施委森:王占军:陈余彗                                 | 2012           | ,<br>至<br>1.<br>2. 未本 | DDF Viewer     |                   |                             | <b>法传</b>            | 11/16/      | ISSN                                                 |      |
|                              |      | •    | 李西文;胡志刚;林小涵:                                | 2012           | 2 基于4                 | Find Full Tod  |                   |                             | 药学学报                 | 11/16/2     | 0028-0836                                            |      |
|                              |      | •    | 杨慧林                                         | 2012           | 2 基于:                 | Find Full Text |                   | ,                           |                      | 11/16/      | DOI<br>101070/ 1000702                               |      |
|                              |      | •    | 王潇                                          | 2015           | 5 新—(                 | Find Kereren   | ce opdates        |                             |                      | 11/16/: -   | 10.1038/nature09/92                                  |      |
|                              |      |      |                                             |                |                       | URL            |                   | •                           |                      | 4           | Original Publication                                 | Ψ.   |
| Showing 35 of 35 references  |      |      |                                             |                |                       | Restore to Lik | orary             |                             |                      |             | Layout                                               | •    |

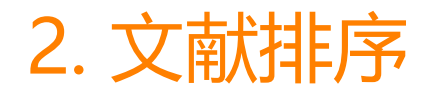

| My EndNote Library.enl      |      |       |                                 |      |                                             |                  |                                     |                                |             |                |                       |        | x   |
|-----------------------------|------|-------|---------------------------------|------|---------------------------------------------|------------------|-------------------------------------|--------------------------------|-------------|----------------|-----------------------|--------|-----|
| 🗋 🔇 💽 Annotate              | d    |       | - 🖻 🗐 🕄 🕹                       | 2 🗘  | & @ 🗁 💴 🖡                                   |                  | ) <u>L</u> + <u>L</u> + (?)   Q     | uick Search                    | २ - ≳।      | Hide Search Pa | anel                  |        |     |
| My Library                  |      | Seard | h Options +                     |      |                                             | Sear             | ch Whole Library                    | <ul> <li>Match Case</li> </ul> | Match Words | Reference      | Preview Attached PDFs | C      | =   |
| All References              | (35) |       | Title                           | - Co | ontains 🔹                                   | Genome Seque     | encing                              |                                | + -         | Reference 1    | Type: Journal Article |        | » 🔺 |
| Imported References         | (0)  | And - | Lever 1/Course does 7010        |      | untation and f                              | N-ture           | -                                   |                                |             | Pating         |                       |        |     |
| 🛈 Sync Status               |      | And 🔻 | Journal/Secondary little        | • •  | ontains •                                   | Nature           |                                     |                                |             |                |                       |        |     |
| 🕙 Recently Added            | (35) | And 🔻 | Author                          | - Co | ontains 🔹                                   | Eric Lander      |                                     |                                | + -         | Author         |                       |        |     |
| 📑 Unfiled                   | (35) |       | Author A                        | Veen | Tiala                                       |                  | Dation                              | la                             |             | 施季森            |                       |        |     |
| 🔟 Trash                     | (7)  |       | Author                          | Year | Title                                       |                  | Rating                              | Journal                        |             | 王占军            |                       |        | -   |
|                             |      |       | Altshuler, D.; Durbin, K        | 2010 | A map of human genome                       | variation f      | ****                                | Nature                         |             | 际金意            |                       |        | =   |
|                             |      |       | Ritshuler, D.; Follara, V       | 2000 | An SNF map of the huma                      | n genome         | $\times$ $\times$ $\times$ $\times$ | Nature                         |             | Year           |                       |        |     |
| PDF                         | (0)  |       | Chanman M A Lawren              | 2012 | Initial genome sequencin                    | a and analy      | +++++                               | Nature                         |             | 2012           |                       |        |     |
| ∃ ··· My Groups             |      |       | Collins, F. S.: Lander, F. S    | 2011 | Finishing the euchromatic                   | c sequence       | ~~~~                                | Nature                         |             | Intie<br>大木植物全 | 其因组测度研究进展             |        |     |
|                             |      | 0     | Galagan, J. E.: Calvo, S. E     | 2003 | The genome sequence of t                    | the filament     | ****                                | Nature                         |             |                |                       |        |     |
| Online Search               |      | • @ 1 | igami, Masatsura; Saka,         | 2015 | Decreasing diversity in Ja                  | panese scie      | ****                                | Sciento                        | metrics     | 遗传             |                       |        |     |
| 🔇 Library of Congress       | (0)  | 0 1   | Lander, E. S.                   | 2011 | Initial impact of the seque                 | ncing of the     | ****                                | Nature                         |             | Volume         |                       |        |     |
| 🔇 LISTA (EBSCO)             | (0)  | • •   | Lander, E. S.; Int Human        | 2001 | Initial sequencing and ana                  | alysis of the    |                                     | Nature                         |             |                |                       |        |     |
| 🔇 PubMed (NLM)              | (0)  | 0 1   | Lindblad-Toh, K.; Wade,         | 2005 | Genome sequence, compa                      | arative analy    |                                     | Nature                         |             | Issue          |                       |        | -   |
| 🔇 Web of Science            | (14) | • •   | Mikkelsen, T. S.; Hillier,      | 2005 | Initial sequence of the ch                  | impanzee g       |                                     | Nature                         | =           | 02             |                       |        |     |
| more                        |      | • •   | Mikkelsen, T. S.; Wakefi        | 2007 | Genome of the marsupia                      | l Monodelp       | **                                  | Nature                         |             | Pages          |                       |        |     |
|                             |      | • •   | Miller, W.; Drautz, D. I.;      | 2008 | Sequencing the nuclear g                    | enome of t       |                                     | Nature                         |             | 145-156        |                       |        |     |
| ∃ Find Full Text            |      | • •   | Sachidanandam, R.; Wei          | 2001 | A map of human genome                       | sequence         | したいない                               | と見切せ                           |             | Start Page     |                       |        |     |
|                             |      | •     | Waterston, R. H.; Lindbl        | 2002 | Initial sequencing and cor                  | mparative a      | 小又用小小                               | 又生织了                           |             |                |                       |        |     |
|                             |      |       | , 赤莁; 李梦; 殷豪; 李宙…               | 2014 | 果树全基因组测序研究进                                 |                  |                                     | 207)<br>2071                   | IDK.        | Epub Date      |                       |        |     |
|                             |      |       | 余览车<br>尽武社                      | 2014 | 小分子化台物抗肺癌作用                                 | 北及肺癌…<br>t工共言的   | ****                                |                                |             |                |                       |        |     |
|                             |      |       | 医成体                             | 2014 | 家山牛羊参四狙测序及参                                 | *丁转汞狙…<br>「トンサルサ |                                     |                                |             | Date           |                       |        |     |
|                             |      |       | 医腎                              | 2012 | \$P\$5周火荃凸组石档有仙<br>文圣州田丘红苔今其用作              | [与世化基<br>1測度ヒル   | ***                                 |                                |             |                |                       |        |     |
|                             |      |       | 风冬时<br>只沅大·李旧·石丽·张              | 2012 | <u>多不住</u> しれ作 <u>國主</u> 至自定<br>其干全其因纪审测库信官 | ┱╬┱╩╫            | *                                   | 作物学                            |             | Type of Ar     | ticle                 |        |     |
|                             |      |       | 出起八, <u>于</u> 起, '口間, 1km<br>张玲 | 2015 | 基于全基因组测序及外导                                 | 子组测序             | ~                                   | 16833                          |             | Short Title    |                       |        |     |
|                             |      | •     | ****<br>张鑫: 李敏: 张学军             | 2011 | 全基因组外显子测序及其                                 | 应用               |                                     | 遗传                             |             | Short file     |                       |        |     |
|                             |      | •     | 徐晓蒙                             | 2015 | 基于Ion Torrent平台测序                           | 数据的微             |                                     |                                |             | Alternate      | lournal               |        |     |
|                             |      | • 1   | 施季森;王占军;陈金慧                     | 2012 | 木本植物全基因组测序研                                 | 院进展              |                                     | 遗传                             |             |                |                       |        |     |
|                             |      | •     | 李西文;胡志刚;林小涵;…                   | 2012 | 基于454FLX高通量技术的                              | 的厚朴叶绿            |                                     | 药学学                            | 报           | ISSN           |                       |        |     |
|                             |      | • •   | 杨慧林                             | 2012 | 基于全基因组测序和系统                                 | 在大学的社会           |                                     |                                |             | 0253-9772      |                       |        |     |
|                             |      | •     | 王潇                              | 2015 | 新一代测序技术对宣威服                                 | 碗全基因             |                                     |                                | -           | DOI            |                       |        |     |
|                             |      | •     |                                 |      |                                             |                  |                                     |                                | 4           |                |                       |        | -   |
| Showing 35 of 35 references |      |       |                                 |      |                                             |                  |                                     |                                |             |                |                       | Layout | •   |

**Clarivate** Analytics

# 2. 文献排序

| Ø  | Author                                                                                                    | Year                                                                                                    | Title                                                                                                    | Rating                                                            | Journal                                                                                                    | La                                                                                            |
|----|----------------------------------------------------------------------------------------------------|----------------------------------------------------------------------------------------------------|----------------------------------------------------------------------------------------------------|-------------------------------------------------------------------|----------------------------------------------------------------------------------------------------|-----------------------------------------------------------------------------------------------|
|    | Lavie, T.; Tractin<br>Lorenzen, I.; Din<br>Schmidt, A.; Bei<br>Bederson, B. B.;                                                                                                    | 2004<br>2006<br>1999<br>2002                                                                                 | Assessing dimensions of perceived visual aesth<br>The structure of the interleukin-15 alpha rece<br>There is more to context than location<br>Ordered and quantum treemaps: Making effec                                                                                                    | *<br>*<br>*                                                       | International J<br>Journal of Biol<br>Computers &<br>Acm Transactio.                                                                                                    | 20<br>20<br>20<br>20                                                                          |
|    | Berry, G.; Gonthi                                                                                                    | 1992                                                                                                    | THE ESTEREL SYNCHRONOUS PROGRAMMIN                                                                                                    | ** * * *                                                          | A                                                                                                    |                                                                                               |
| IJ | Michael J. Smith<br>Takagi, H.<br>Bhide, M.; Bhide,<br>Burgard, W.; Cre<br>Olsen, S. K.; Ota,<br>Aggarwal, J. K.; R<br>Klein, J.; Moon, Y<br>Mori, G.; Patern<br>Quemener, A.; B<br>Ullmer, B.; Ishii, H.<br>Hanick, N. A.; Ric<br>Jaimes, A.; Sebe, N.<br>Jeronimo, C.; For<br>Sharma, R.; Pavl | 1993<br>2001<br>2012<br>1999<br>2007<br>2011<br>2002<br>2002<br>2006<br>2000<br>2007<br>2007<br>2007<br>1998 | Human-Computer Interaction: software and har<br>Interactive evolutionary computation: Fusion<br>Variable regions in the sushi domains 6-7 and 1<br>Experiences with an interactive museum tour-gui<br>Crystal structure of the interleukin-15 center<br>Human Activity Analysis: A Review<br>This computer responds to user frustration: Th<br>CTTE: Support for developing and analyzing tas<br>Docking of human interleukin-15 to its specifi<br>Emerging frameworks for tangible user interf<br>Elucidation of the interleukin-15 binding site o<br>Multimodal human-computer interaction: A surv<br>Systematic analysis of the protein interaction<br>Toward multimodal human-computer interface | **<br>***<br>***<br>***<br>***<br>***<br>***<br>***<br>***<br>*** | ✓       Read/Un         ✓       Author         ✓       Year         ✓       Title         ✓       Journal/S         ✓       Date         ✓       Rating         ✓       Reference         ✓       Reference         ✓       Place Pu         Publishe       Volume         Number | read Status<br>Secondary Title<br>lumber<br>e Type<br>ry Author<br>blished<br>r<br>of Volumes |
| <  | arivate Formerly the IP 8                                                                                                    | 2 Science                                                                                                    |                                                                                                    |                                                                   | Number<br>Pages<br>Section<br>Tertiary                                                                                                    | Author                                                                                        |

Tertiary Title

Analytics Formerly the IP & Science business of Thomson Reuters

## 3. 在文献库中进行文献检索及快速检索

| My EndNote Library.enl       |      |              |                              |      |                                        |                       |                    |                |             |                                     |
|------------------------------|------|--------------|------------------------------|------|----------------------------------------|-----------------------|--------------------|----------------|-------------|-------------------------------------|
| 亡 🔇 💽 Annotated              | 1    |              | • 🖻 🗐 🔇 🗄                    | 20   | 2 🛛 🖉 🗁 💴 🛙                            |                       | ) L+ <u>~</u> 🕐 () | Quick Search   | ۹ - ۵       | Hide Search Panel                   |
| My Library                   |      | Seard        | h Options +                  |      |                                        | Sea                   | rch Whole Library  | ▼ Match Case   | Match Words | Reference Preview Attached PDFs 🖉 🖛 |
| All References               | (35) |              | Title                        | •    | Contains 👻                             | Genome Sequ           | Jencing            |                | + -         |                                     |
|                              | (0)  | And 🔻        | Journal/Secondary Title      | -    | Contains 👻                             | Nature                |                    |                | + -         | Rating 位系仁                          |
| Describe Added               | (25) | And <b>T</b> | Author                       | -    | Contains -                             | Fric Lander           |                    |                |             |                                     |
|                              | (35) | And          | Addior                       |      | contains +                             | Life Lander           |                    |                |             | Author                              |
|                              | (33) | • @ .        | Author                       | Year | Title                                  |                       | Rating             | Journal        | •           |                                     |
| III Trash                    | (/)  | •            | Altshuler, D.; Durbin, R     | 2010 | A map of human genome                  | e variation f         |                    | Nature         |             |                                     |
| <b>⊡</b> PDF                 |      | •            | Altshuler, D.; Pollara, V    | 2000 | An SNP map of the huma                 | an genome             | ****               | Nature         |             | Year                                |
|                              | (0)  | •            | Berger, M. F.; Hodis, E.;    | 2012 | Melanoma genome sequ                   | encing reve           | ****               | Nature         |             | 2012                                |
|                              |      | •            | Chapman, M. A.; Lawren       | 2011 | Initial genome sequencing              | ig and analy          | ****               | Nature         |             | Title                               |
| My Groups                    |      | •            | Collins, F. S.; Lander, E. S | 2004 | Finishing the euchromati               | c sequence            |                    | Nature         |             | 木本植物全基因组测序研究进展                      |
| Online Search                |      | 0            | Galagan, J. E.; Calvo, S. E  | 2003 | The genome sequence of                 | the filament          | ****               | Nature         |             | Journal                             |
| Library of Congress          | (M)  | • @ 1        | lgami, Masatsura; Saka,      | 2015 | Decreasing diversity in Ja             | apanese scie          | . *****            | Sciento        | metrics     |                                     |
|                              | (0)  | 0            | Lander, E. S.                | 2011 | Initial impact of the seque            | ncing of the .        | . *****            | Nature         |             | Volume                              |
| STA (EBSCO)                  | (0)  | •            | Lander, E. S.; Int Human     | 2001 | Initial sequencing and an              | alysis of the .       |                    | Nature         |             |                                     |
| 🔇 PubMed (NLM)               | (0)  | 0            | Lindblad-Toh, K.; Wade,      | 2005 | Genome sequence, comp                  | arative analy         |                    | Nature         | =           | Issue                               |
| 🔇 Web of Science             | (14) | •            | Mikkelsen, T. S.; Hillier,   | 2005 | Initial sequence of the cl             | nimpanzee g.          | •                  | Nature         | -           | 02                                  |
| more                         |      | •            | Mikkelsen, T. S.; Wakefi     | 2007 | Genome of the marsupia                 | l Monodelp            | **                 | Nature         |             | Pages                               |
|                              |      | •            | Miller, W.; Drautz, D. I.;   | 2008 | Sequencing the nuclear                 | genome of t           |                    | Nature         |             | 145-156                             |
| Find Full Text               |      | •            | Sachidanandam, R.; Wei       | 2001 | A map of human genome                  | e sequence            |                    | Nature         |             | Start Page                          |
|                              |      | •            | Waterston, R. H.; Lindbl     | 2002 | Initial sequencing and co              | mparative a           |                    | Nature         |             |                                     |
|                              |      | •            | 乔鑫;李梦;殷豪;李宙                  | 2014 | 果树全基因组测序研究进                            | 生展                    |                    | 园艺学            | K I         | Epub Date                           |
|                              |      | •            | 余贤军                          | 2014 | 小分子化合物抗肺癌作用                            | 削以及肺癌…                | ****               |                |             |                                     |
|                              |      | •            | 医成林                          | 2014 | 家古丰全基因组测序及基                            | 封转录组…                 |                    |                |             | Date                                |
|                              |      | •            | 医臀                           | 2012 | 野夷扇贝基内组结构特征                            |                       | ****               |                |             |                                     |
|                              |      | •            |                              | 2012 | 多余性巴比什菌全基内纲<br>サエムサロ(の表別)のたち           |                       |                    | 11-41-336      |             | Type of Article                     |
|                              |      | •            | 吕远大; 李坦; 右郎; 张               | 2014 | 基于全基内组里测序信息                            | 3.开友玉米H.<br>3.7 (2)到亡 | . *                | 作物字            | k –         |                                     |
|                              |      |              |                              | 2015 | 基丁全基内组测序及外站<br>本甘风的从月天测定及1             | 彭于组测序…<br>≠→田         |                    | <b>Ma</b> (4-  |             | Short Title                         |
|                              |      |              | 尔兹;学教;尔子车<br>公吃井             | 2011 | 1 主参四狙外並士拠序及野                          | きたちのない                |                    | 速传             |             |                                     |
|                              |      |              | 体院家<br>施子本, エトニ, 叶스++        | 2015 | 本丁ion iorrent千台测片<br>十大技術人共同的測点で       | 的戏游的 <u>很</u>         |                    | <b>\Φ</b> /±-  |             | Alternate Journal                   |
|                              |      |              | 肥学林、土白牛、防金蔵<br>本市ウ、田士風、サルジ   | 2012 |                                        | 小元進展                  |                    | 医传<br><u> </u> | e           |                                     |
|                              |      |              | 子哈又; 的志刚; 秋小湖;<br>经####      | 2012 | 至丁4041LA同週里牧不能                         | 四序个叶绿                 |                    | <u> 외구구</u>    | DC.         | ISSN 0772                           |
|                              |      |              | で見ていた。                       | 2012 | 至于王荃凶组刚并和系统                            | 龙士物子万…                |                    |                | -           | 0255-9172                           |
|                              |      | <u>ا</u>     |                              | 2013 | 小□□□□□□□□□□□□□□□□□□□□□□□□□□□□□□□□□□□□□ | 柳金土至凶…                |                    |                | •           |                                     |
| Showing 35 of 35 references. | ,    |              |                              |      |                                        |                       |                    |                |             | 🔚 Layout 👻                          |

Clarivate Analytics

# 3. 在文献库中进行文献检索及快速检索

| My EndNote Library.enl                                                                                                    |                            |                                        |                                                                                                    |                                                                                                    |                                                                                                    |                                                                                                    |           |              |                                                                                                    |                       |                                                |
|----------------------------------------------------------------------------------------------------|----------------------------|----------------------------------------|----------------------------------------------------------------------------------------------------|----------------------------------------------------------------------------------------------------|----------------------------------------------------------------------------------------------------|----------------------------------------------------------------------------------------------------|-----------|--------------|----------------------------------------------------------------------------------------------------|-----------------------|------------------------------------------------|
| Annotated                                                                                                    |                            |                                        | • 🕞 📮 🔍 🕹                                                                                                    | <u> </u>                                                                                                   | 2 🗁 💴 [                                                                                                    | 3 🗐 🔿 L+                                                                                                    | Q 2.ª     | Quick Search | × 🔺                                                                                                    | Hide Search           | Panel                                          |
| My Library                                                                                                    |                            | Search                                 | h Options +                                                                                                    |                                                                                                    |                                                                                                    | Search Whole                                                                                                    | e Library | → Match Case | Match Words                                                                                                    | Reference             | Preview 🛃 Attached PDFs 🖉 🔻                    |
| Showing References (14)  Marcola References (0)  Sync Status  Recently Added (35)  Unfiled (35)  Trash (7)  PDF  Dt ppc (0)                                  | 1)<br>))<br>5)<br>5)<br>7) | And  And  And  And  And  And  And  And | Title  Title Journal/Secondary Title Author Author Attshuler, D.; Durbin, R. M.; Ab Attshuler, D.; Pollara, V. J.; Cow Berger, M. F.; Hodis, E.; Heffer,                                                                                                    | Contains<br>Contains<br>Contains<br>Year<br>2010<br>2000<br>2012                                           | Title<br>A map of human<br>An SNP map of t<br>Melanoma genog                                                                                                    | Genome Sequencing<br>Nature<br>Eric Lander                                                                                                    | Rating    |              | Journal<br>Nature<br>Nature<br>Nature                                                                                          | Reference<br>No Refer | Type: Journal Article<br>nces Selected<br>快速检索 |
| PDF (0)<br>My Groups<br>Online Search<br>C Library of Congress (0)<br>LISTA (EBSCO) (0)<br>PubMed (NLM) (0)<br>Web of Science (14)<br>more<br>Find Full Text | ))<br>))<br>))             |                                        | Berger, M. F.; Hodis, E.; Heffer,<br>Chapman, M. A.; Lawrence, M.<br>Collins, F. S.; Lander, E. S.; Roge<br>Galagan, J. E.; Calvo, S. E.; Borko<br>Lander, E. S.<br>Lander, E. S.; Int Human Geno<br>Lindblad-Toh, K.; Wade, C. M.; "<br>Mikkelsen, T. S.; Hillier, L. W.; E<br>Mikkelsen, T. S.; Wakefield, M.<br>Miller, W.; Drautz, D. I.; Ratan,<br>Sachidanandam, R.; Weissman,<br>Waterston, R. H.; Lindblad-Toh | . 2012<br>. 2011<br>. 2004<br>. 2003<br>. 2001<br>. 2005<br>. 2005<br>. 2007<br>. 2008<br>. 2001<br>. 2002 | Melanoma genor<br>Initial genome se<br>Finishing the eux<br>The genome sequ<br>Initial impact of t<br>Initial sequence<br>Genome of the r<br>Sequencing the<br>A map of human<br>Initial sequencin | me sequencing reve<br>equencing and analy<br>chromatic sequence<br>uence of the filament<br>he sequencing of the<br>g and analysis of the<br>comparative analy<br>of the chimpanzee g<br>marsupial Monodelp<br>nuclear genome of t<br>g and comparative a | *****     | r<br>r       | Nature<br>Nature<br>Nature<br>Nature<br>Nature<br>Nature<br>Nature<br>Nature<br>Nature<br>Nature<br>Nature<br>Nature<br>Nature |                       | 高亮检索词                                          |
|                                                                                                    | - 1                        |                                        |                                                                                                    |                                                                                                    |                                                                                                    |                                                                                                    |           |              |                                                                                                    |                       |                                                |

Showing 14 of 35 references.

🔚 Layout 🔻

Clarivate Analytics Formerly the IP & Science business of Thomson Reuters

#### 4. 删去重复记录

| Comparing 1 and 2 of 2 duplicates.     Skp     Cancer       Select the record to keep. The record not selected will be moved to the Trash. Select Skip to go to the next set of duplicates.     Keep This Record       Lander, 2011 #41     Earder, 2011 #49     Ref Type: Journal Article       Rating     Ref Type: Journal Article     Rating       Author     Earder, E. S.     Year       2011     Title     Initial impact of the sequencing of the human genome     Journal       Nature     Yolume     Yolume       470     Issue     733       Last Updated: 2015/2/28     Last Updated: 2015/2/28     STEP1       Šář     Éath     "Find Duplicates"       Éath     "Enders"     Last Presention & Concertain & Concertain & Co                                                                                                    | Find Duplicates                                   |                                   |                              |                             |        |
|----------------------------------------------------------------------------------------------------|---------------------------------------------------|-----------------------------------|------------------------------|-----------------------------|--------|
| Comparing Table 2 of 2 depicted.     Depict of the conditional of the provided to the Trach. Select Skip to go to the next set of duplicates.       Keep This Record     Lander, 2011 #41       Lander, 2011 #41     Lander, 2011 #49       Ref Type: Journal Article     Rating       Author     Lander, E. S.       Year     2011       Title     Initial impact of the sequencing of the human genome       Journal     Nature       Volume     470       Issue     7333       Last Updated: 2015/2/28     Last Updated: 2015/2/28                                                                                                    | Comparing 1 and 2 of 2 duplicates                 |                                   |                              | Skip                        | Cancel |
| Keep This Record       Lander, 2011 #41         Lander, 2011 #41       Lander, 2011 #49         Ref Type: Journal Article       Rating         Author       Lander, E.S.         Year       2011         Title       Lander, E.S.         2011       Title         Initial impact of the sequencing of the human genome       Journal         Nature       Volume         470       Issue         7333       Last Updated: 2015/2/28         STEP1       STEP2         Last Updated: 2015/2/28       STEP3         Last Updated: 2015/2/28       Last Updated: 2015/2/28                                                                                                    | Select the record to keep. The record not selecte | d will be moved to the Trash. Sel | ect Skip to go to the next : | set of duplicates.          | Cancer |
| Lander, 2011 #41<br>Ref Type: Journal Article<br>Rating<br>Author<br>Lander, E. S.<br>Year<br>2011<br>Title<br>Initial impact of the sequencing of the human genome<br>Journal<br>Nature<br>Yolume<br>470<br>Issue<br>733<br>Last Updated: 2015/2/28<br>ESTEP1<br>选择<br>"References"<br>Extension of the sequencing of the human genome<br>Lander, E. S.<br>Year<br>2011<br>Title<br>Initial impact of the sequencing of the human genome<br>Journal<br>Nature<br>Yolume<br>100<br>1550<br>1550 | Keep This Record                                  |                                   | Keep This Record             |                             |        |
| Ref Type: Journal Article       Ref Type: Journal Article         Rating       Ref Type: Journal Article         Author       Initial impact of the sequencing of the human genome         Journal       Nature         Yourne       Journal         Nature       Yourne         You       Initial impact of the sequencing of the human genome         Journal       Nature         You       You         Issue       7333         Last Updated: 2015/2/28       Last Updated: 2015/2/28         STEP1       STEP2         Kath       Kath         Kath       Find Duplicates"         Exprese/upt References       Last Updated: 2015/2/28                                                                                                    | Lander, 2011 #41                                  |                                   | ander, 2011 #49              |                             |        |
| Rating     Rating       Author     Author       Lander, E. S.     Year       2011     Title       Initial impact of the sequencing of the human genome     Journal       Journal     Nature       Volume     470       Issue     7333       Last Updated: 2015/2/28     Last Updated: 2015/2/28       STEP1     STEP2       选择     底击       "References"     点击                                                                                                    | Ref Type: Journal Article                         | F                                 | Ref Type: Journal Article    |                             |        |
| Author<br>Lander, E. S.<br>Year<br>2011<br>Title<br>Initial impact of the sequencing of the human genome<br>Journal<br>Nature<br>Volume<br>470<br>Issue<br>7333<br>Last Updated: 2015/2/28<br>Last Updated: 2015/2/28<br>STEP1<br>选择<br>"References"<br>Expression for the sequencing of the human genome<br>Journal<br>Nature<br>Volume<br>470<br>Issue<br>733<br>Last Updated: 2015/2/28<br>Last Updated: 2015/2/28<br>STEP3<br>选择保留的记录                                                                                                    | Rating                                            | A                                 | Rating                       |                             |        |
| Author       Author         Lander, E. S.       Year         2011       Title         Initial impact of the sequencing of the human genome       Year         Journal       Nature         Volume       Yolume         470       Issue         17333       Issue         7333       Issue         7333       Issue         Commedia       Issue         Year       Year         Year       Year         STEP1       STEP2         STEP3       Last Updated: 2015/2/28         STEP1       STEP3         选择       Last Updated: 2015/2/28         Last Updated: 2015/2/28       Last Updated: 2015/2/28                                                                                                    |                                                   | =                                 |                              |                             |        |
| Lander, E. S.     Lander, E. S.       Year     2011       Title     2011       Initial impact of the sequencing of the human genome     Journal       Nature     Journal       Volume     470       Issue     7333       Lat Updated: 2015/2/28     Last Updated: 2015/2/28       STEP1     STEP2       选择     Last Updated: 2015/2/28       Last Updated: 2015/2/28     Last Updated: 2015/2/28                                                                                                    | Author                                            |                                   | Author                       |                             |        |
| Year       2011         Title       2011         Initial impact of the sequencing of the human genome       2011         Journal       Nature         Yolume       470         Issue       7333         Last Updated: 2015/2/28       Last Updated: 2015/2/28         STEP1       STEP2         选择       Last Updated: 2015/2/28         STEP1       STEP2         选择       Last Updated: 2015/2/28                                                                                                    | Lander, E. S.                                     |                                   | Lander, E. S.                |                             |        |
| 2011     2011       Title     Initial impact of the sequencing of the human genome       Journal     Nature       Volume     470       Issue     7333       Last Updated: 2015/2/28     Last Updated: 2015/2/28       STEP1     STEP2       透择     点击       "References"     点击       * Find Duplicates"     近洋保留的记录                                                                                                    | Year                                              | 1                                 | Year                         |                             |        |
| Title       Title         Initial impact of the sequencing of the human genome       Journal         Nature       Journal         Volume       Nature         470       Issue         7333       Title         Last Updated: 2015/2/28       Last Updated: 2015/2/28         STEP1       STEP2         选择       Last Updated: 2015/2/28         STEP1       STEP2         选择       Last Updated: 2015/2/28                                                                                                    | 2011                                              |                                   | 2011                         |                             |        |
| Journal<br>Nature     Journal<br>Nature     Journal<br>Nature       Volume<br>470<br>Issue<br>7333     Journal<br>Nature       Last Updated: 2015/2/28     Last Updated: 2015/2/28       STEP1     STEP2       选择<br>"References"     Last Updated: 2015/2/28                                                                                                    | Title                                             |                                   | Title                        | · • • • •                   |        |
| Journal<br>Nature     Journal<br>Nature       Volume<br>470     Nature       Issue<br>7333     470       Last Updated: 2015/2/28     Last Updated: 2015/2/28       STEP1     STEP2       送择     点击       近春     「店击       "References"     「Find Duplicates"                                                                                                    | Initial impact of the sequencing of the hum       | an genome                         | Initial impact of the seq    | uencing of the human genome |        |
| Nature     Volume       470     470       Issue     470       Issue     733       Last Updated: 2015/2/28     Last Updated: 2015/2/28       STEP1     STEP2     STEP3       选择     点击       "References"     「Find Duplicates"                                                                                                    | Journal                                           |                                   | Journal<br>Nature            |                             |        |
| 470     470       Issue     470       7333     Issue       1333     Issue       1334     Issue       1335     Issue       1335     Issue       1335     Issue       1335     Issue       1336     Issue       1337     Issue       1338     Issue       1339     Issue       1339                                                                                                    | Volume                                            |                                   | Volume                       |                             |        |
| Issue<br>7333     Issue<br>7333       Last Updated: 2015/2/28     Last Updated: 2015/2/28       STEP1     STEP2     STEP3       选择     点击       "References"     点击       Ermetute IP & Science     Ermetute IP & Science                                                                                                    | 470                                               |                                   | 470                          |                             |        |
| 7333     7333       Last Updated: 2015/2/28     Last Updated: 2015/2/28       STEP1     STEP2     STEP3       选择     点击       "References"     「Find Duplicates"                                                                                                    | Issue                                             |                                   | Issue                        |                             |        |
| Last Updated: 2015/2/28<br>STEP1<br>选择<br>"References" Last Updated: 2015/2/28<br>STEP2 STEP2 STEP3<br>比本 「Find Duplicates"<br>Last Updated: 2015/2/28<br>STEP3<br>选择保留的记录                                                                                                    | 7333                                              | +                                 | 7333                         |                             |        |
| STEP1       STEP2       STEP3         选择       点击       近       「Find Duplicates"       选择保留的记录                                                                                                    | ,<br>Last Updated: 2015/2/28                      | L                                 | ast Updated: 2015/2/28.      |                             |        |
| 选择<br>"References"                                                                                                    | STEP1                                             | STEP2                             |                              | STEP3                       |        |
| "References" 「Find Duplicates" 上 选择保留的记录                                                                                                    | 选择                                                | 点击                                |                              |                             |        |
| Example the IP & Science                                                                                                    |                                                   |                                   | 4 2                          | 选择保留的记录                     |        |
| Formerly the IP & Science                                                                                                    | "References"                                      |                                   | ites                         |                             |        |
|                                                                                                    | Formerly the IP & Science                         |                                   |                              |                             |        |

Clarivate<br/>AnalyticsFormerly the IP & Science<br/>business of Thomson Reuters

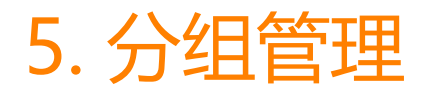

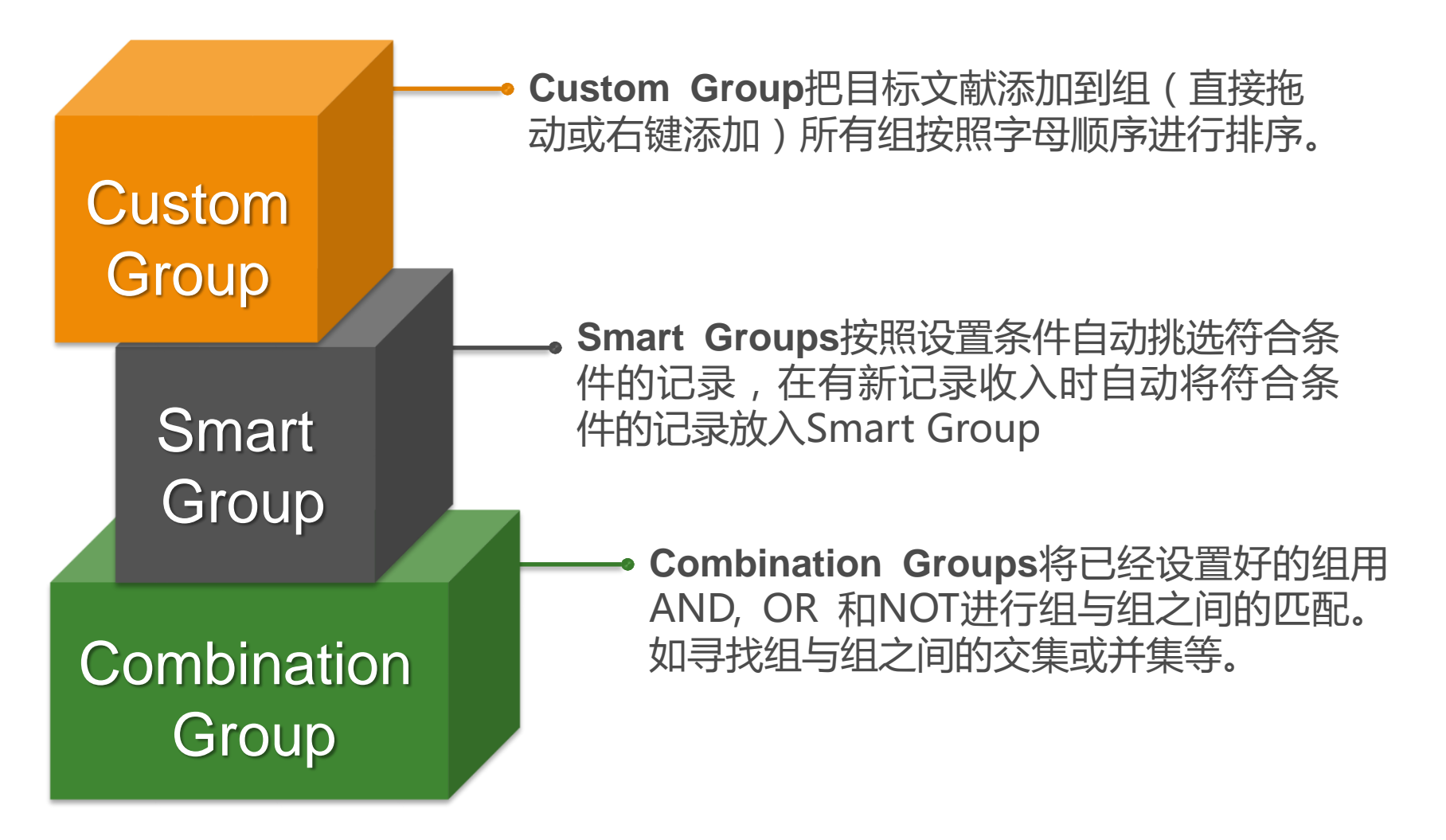

Clarivate Formerly Analytics

Formerly the IP & Science business of Thomson Reuters

|                                                                                                    | STEP1                                                                                                    | STEP2                                                                                                    |                                                                                                    |                                                                                                    |
|----------------------------------------------------------------------------------------------------|----------------------------------------------------------------------------------------------------|----------------------------------------------------------------------------------------------------|----------------------------------------------------------------------------------------------------|----------------------------------------------------------------------------------------------------|
|                                                                                                    | 选择                                                                                                    | 山 「 」 「 」 」 「 」 」 」 」 」 」 」 」 」 」 」 」 」                                                                                                    |                                                                                                    |                                                                                                    |
| My EndNote Library.enl           My EndNote Library.enl           Annotated                                                                                                    | "Group" tab                                                                                                    | Create Group"                                                                                                    | 👌 🔹 🕜 🛛 Quick Search 🔍 🔹 😞                                                                                                    | Hide Search Panel                                                                                                    |
| My Library<br>All References (36)<br>Imported References (1)                                                                                                    | Search Options ><br>Title                                                                                                    | Contains   Genome Sequencing                                                                                                    | e Group   Match Case Match Words                                                                                                    | Reference Preview Attached PDFs                                                                                                    |
| Sync Status     Recently Added (36)     Unfiled (26)                                                                                                    | And V Journal/Secondary Inte V<br>And V Author V                                                                                                    | Contains                                                                                                    |                                                                                                    | Author E                                                                                                    |
| III Trash (7) III Trash (7) III Trash (7) III Trash (7) III PDF (0) IIII PDF (0) IIII New Group (10) IIII Condine Search IIIII Condition Search (0) IIIIIIIIIIIIIIIIIIIIIIIIIIIIIIIIII | <ul> <li>Berger, M. F.; Hodis, E.; Heffer</li> <li>Chapman, M. A.; Lawrence, M</li> <li>Collins, F. S.; Lander, E. S.; Roge</li> <li>Galagan, J. E.; Calvo, S. E.; Borko</li> <li>@ Igami, Masatsura; Saka, Ayaka</li> <li>Lander, E. S.</li> <li>Lander, E. S.; Int Human Geno</li> <li>Lindblad-Toh, K.; Wade, C. M.;</li> <li>Mikkelsen, T. S.; Hillier, L. W.; Ei</li> <li>Mikkelsen, T. S.; Wakefield, M</li> </ul> | 2012       Melanoma genome sequencing reve         2011       Initial genome sequencing and analy         2004       Finishing the euchromatic sequence         2003       The genome sequence of the filament         2015       Decreasing diversity in Japanese scie         2011       Initial impact of the sequencing of the         2001       Initial sequencing and analysis of the         2005       Genome sequence, comparative analy         2005       Initial sequence of the chimpanzee g         2007       Genome of the marsupial Monodelp | ****     Nature       ****     Nature       ****     Nature       ****     Scientometrics       ****     Nature       Nature     Nature       Nature     Nature       ***     Nature       ***     Nature | Hodis, E.<br>Heffernan, T. P.<br>Deribe, Y. L.<br>Lawrence, M. S.<br>Protopopov, A.<br>Ivanova, E.<br>Watson, I. R.<br>Nickerson, E.<br>Ghosh, P.<br>Zhang, H. L.<br>Zeid, R.<br>Ren, X. J.<br>Cibulskis, K.<br>Sivachenko, A. Y.<br>Wagle, N.<br>Sucker, A.<br>Sougnez, C.<br>Onofrio, R.<br>Ambrogio, L.<br>Auclair, D.<br>Fennell, T.<br>Carter, S. L.<br>Drier, Y.<br>Stojanov, P.<br>Singer, M. A.<br>Voet, D.<br>Jing, R.<br>Saksena, G.<br>Barretina, J.<br>Ramos, A. H.<br>Pugh, T. J.<br>Stransky, N.<br>Parkin, M.<br>Winckler, W.<br>Mahan, S.<br>Ardie K. |
| Showing 10 of 10 references in Gro                                                                                                    | roup. (All References: 36)                                                                                                    | III                                                                                                    |                                                                                                    | Custom                                                                                                    |
|                                                                                                    |                                                                                                    |                                                                                                    |                                                                                                    | Group                                                                                                    |

|                                                                                                    | STEP1                             | STEP2                                                                       |
|----------------------------------------------------------------------------------------------------|-----------------------------------|-----------------------------------------------------------------------------|
| Wy EndNote Library.e                                                                                                    | 选择<br>"Group"                     | 点击<br>"Create Smart<br>Group"                                               |
| Annotated                                                                                                    | · D E Q Z Z Q 0 D 2               | Image: Search Panel Image: Search Panel Image: Search Panel                 |
| My Library                                                                                                    | Search Options •                  | Search Whole Group   Match Case Match Words Reference Preview Attached PDFs |
| All References (36)<br>Imported References (1)<br>Sync Status<br>Recently Added (36)                                                                                                  | Title Contains V<br>Smart Group   | Genome Sequencing + - Reference Type: Journal Article                       |
| Unfiled (26)<br>Trash (7)                                                                                                    | Smart Group Name: New Smart Group |                                                                             |
|                                                                                                    | Author - Conta                    | ins - Lander + -                                                            |
| - My Groups                                                                                                    | And                               | ins 🗸 📕                                                                     |
| Eric Lander (14)                                                                                                    | And - Title - Conta               | ins 🗸                                                                       |
| <ul> <li>Online Search</li> <li>Library of Congress (0)</li> <li>LiSTA (EBSCO) (0)</li> <li>PubMed (NLM) (0)</li> <li>Web of Science (14)<br/>more</li> <li>Find Full Text</li> </ul> | Create Cancel                     | Options  Match Case Match Words                                             |
| Showing 14 of 14 references in Gro<br>Clarivate<br>Analytics                                                                                                    | (All References: 36)              | , Smart<br>Group                                                            |

|                                                                                                    | STEP1                                                                                                    | STEP2                                                                                                    |                                                                                                    |          |
|----------------------------------------------------------------------------------------------------|----------------------------------------------------------------------------------------------------|----------------------------------------------------------------------------------------------------|----------------------------------------------------------------------------------------------------|----------|
| My EndNote Library.e  S Annotated                                                                                                    | 选择<br>"Group"<br>・ 回 員 ℚ 公 岔                                                                                                    | 点击 "Create<br>from Groups"<br>2                                                                                                    | Q 🔹 🔗 Hide Search Panel                                                                                                    | ×        |
| My Library<br>All References (36)<br>↓ Imported References (1)<br>(1) Sync Status<br>④ Recently Added (36)<br>↓ Unfiled (26)<br>(1) Trash (7)<br>■ PDF (0)<br>■ PDF (0)<br>■ My Groups<br>☆ Eric Lander (14)<br>● Eric Lander (14)<br>● Eric Lander (15)<br>↓ New Group (10)<br>■ Online Search<br>《 Library of Congress (0)<br>《 LISTA (EBSCO) (0)<br>《 LISTA (EBSCO) (0)<br>《 PubMed (NLM) (0)<br>《 Web of Science (14)<br>more | Search Options > Title  And  Journal/Secondary Title  And  Author  Author  Attshuler, D.; Durbin, R. M.; Ab. Altshuler, D.; Pollara, V. J.; Cowl Berger, M. F.; Hodis, E.; Heffer. Chapman, M. A.; Lawrence, M Collins, F. S.; Lander, E. S.; Roge Galagan, J. E.; Calvo, S. E.; Borko. Lander, E. S. Lander, E. S.; Int Human Geno Lindblad-Toh, K.; Wade, C. M.; Mikkelsen, T. S.; Wakefield, M. Miller, W.; Drautz, D. I.; Ratan, Sachidanandam, R.; Weissman, Waterston, R. H.; Lindblad-Toh | Create From Groups Use these options to create a new Group based on the criteria below Group Name: Eric Lander @Nature Include References in: Eric Lander  + And  Nature  + And  Select a Group  + And  Select a Group  + Create Cancel | Vords     Correl     Preview     Attached PDFs     Reference Type:     Journal     Image: Correl     Image: Correl   < | <b>₩</b> |
| Showing 14 of 14 references in Gr                                                                                                    | oup. (All References: 36)                                                                                                    | Combine groups 用A<br>OR, 和 NOT 来创建一<br>的智能组合组                                                                                                    | AND,<br>一个新<br>Combination<br>Group                                                                                                    |          |

Clarivate<br/>AnalyticsFormerly the IP & Science<br/>business of Thomson Reuters

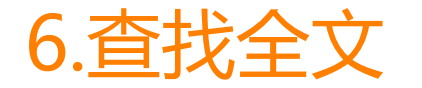

| My EndNote Library.enl           |   |                                          |       |                                                  |                |                          |                                                                                                    |
|----------------------------------|---|------------------------------------------|-------|--------------------------------------------------|----------------|--------------------------|----------------------------------------------------------------------------------------------------|
| Annotated                        |   | • 🕞 📮 🔍 🕹 🗘                              | &     | ⌀                                                | ? Quick Search | Q 🔹 😞 I                  | lide Search Panel                                                                                                    |
| My Library                       |   |                                          |       | Search Whole Library                             | ▼ Match (      | Case 🔲 Match Words       | Reference Preview Tincomms13410.pdf 🖉 🗢                                                                                                    |
| All References (46)              | 6 | '同形针"标识                                  | 伴夫    | 三方 文 献                                           |                |                          |                                                                                                    |
| Multiple Imported References (1) |   |                                          |       | - MA A MIN ne Sequencing                         |                | + -                      |                                                                                                    |
| (i) Sync Status                  |   | 捕石な                                      | ≿ Ò́` |                                                  |                | + -                      | -000                                                                                                    |
| Recently Added (46)              |   |                                          | -~    | e Communications                                 |                | + -                      | COMMUNICATIONS                                                                                                    |
| Unfiled (36)                     |   |                                          |       | , <b>,</b>                                       |                |                          |                                                                                                    |
| Trash (7)                        |   | Author                                   | Year  | Title                                            | Rating         | Journal                  | ARTICLE Finalised 2 Aug 20051 Accessed 30 Stat 20061 Matched 15 Hor 2006 OPEN E OPEN E                                                                                                    |
| · · ·                            |   | Igami, Masatsura; Saka, Ayaka            | 2015  | Decreasing diversity in Japanese science, evide  | *****          | Scientometrics           | Structure of the NS2B-NS3 protease from Zika<br>virus after self-cleavage                                                                                                    |
|                                  |   | Phoo, Wint Wint; Li, Yan; Zhang          | 2016  | Structure of the NS2B-NS3 protease from Zika     |                | Nature Communi           | Wet Wet Pleas <sup>12,25</sup> , Yan Li <sup>4</sup> , Zhenshen Zhang <sup>13</sup> , Michelle Yucoi Loc <sup>4</sup> , Ying Ru Lok <sup>4</sup> , Yow Bia Tan <sup>13</sup> ,<br>Christelle Yani Met (June Lever) <sup>2,3</sup> Coordina Kooff & Dated Loc <sup>12,21</sup>                                                                                                    |
| PDF (0)                          |   | 魏甫业                                      | 2014  | 器以病性大肠杆菌主参内组测序与比较参内组<br>十丽外林带了日本为节株会其用炉测度及重测     |                |                          | Coupor mong, Americade , corganizaria, o cenerador                                                                                                    |
| My Groups                        |   | 「「「「」」」、「「「」」、「「」」、「「」」、「「」」、「」、「」、「」、「」 | 2012  | 入111米仅圖小问每刀圖休主荃四组刷净及呈刷<br>今其因组测度及其在漂传性疾病研究及诊断由   |                | <b>法</b> 传               | The secart outlands of Zika virus (ZIKO) infections in the American represents a serious<br>threat to the global public hundle. The virit protease that processes wird polycotobis during<br>infection capasers are an attached what targetes Heave we report a virtual to tackar at VIAA.                                                                                                    |
| Eric Lander (14)                 |   | 邢凯                                       | 2015  | 整合转录组及全基因组重测序方法鉴定影响猪                             |                | AGIN                     | resolution of 200V repretencement postels MS20-MS2 postesse with the last four amine<br>acids of the MS2 solution found at the MS2 active disk. This structure segments a<br>post-postedwick starts of the wayner during grain population postessing and position invigits.                                                                                                    |
| Fric Lander @Na (14)             | • | 谢振荣                                      | 2014  | 脂环酸芽孢杆菌D-1全基因组测序分析及其羧                            |                |                          | into peptide substate recognition by the protester. Hundrar magnetic extension (NDR)<br>studies and proteome attributy assess summed the protein dynamics upon laring the proteines<br>inhibitor (MT) is valued and conferm this forming. The structure and functional models of                                                                                                    |
| Vature (25)                      | • | 覃成                                       | 2014  | 基于栽培辣椒和野生辣椒的全基因组测序揭示                             |                | E                        | the 20KF protose presented here should advance our outend understanding of Bavinns<br>registration and accelerate structure based antivoid drug discovery against 20KV.                                                                                                    |
| New Group (10)                   | • | 裴广倩                                      | 2014  | 纯培养微生物全基因组深度测序研究                                 |                |                          |                                                                                                    |
|                                  | • | 王潇                                       | 2015  | 新一代测序技术对宣威肺癌全基因组和全外显                             |                |                          |                                                                                                    |
| Online Search                    | • | 杨慧林                                      | 2012  | 基于全基因组测序和系统生物学分析的鸟苷工                             |                |                          |                                                                                                    |
| 🔇 Library of Congress 🛛 (0)      |   | 李西文; 胡志刚; 林小涵; 李卿;                       | 2012  | 基于454FLX高通量技术的厚朴叶绿体全基因组                          |                | 药学学报                     |                                                                                                    |
| 🔇 LISTA (EBSCO) (0)              |   | 随李森; 土占车; 陈金慧                            | 2012  | 不本植物全基内组测序研究进展<br>其工1                            |                | <b>送传</b>                |                                                                                                    |
| 🔇 PubMed (NLM) 🛛 (0)             |   | 体院家 化学会                                  | 2015  | 举于ion iorrent十百两序数据的微生物主举凸<br>今其因组从显子测度及其应用      |                | <b>法</b> 传               | Take tang Chan School at Instature, Hanyang Technological University (AMI Obi-0), IM Hanyang Diver, Singpane elektris Singpane, Taksang Indexes page<br>Science, Hanyang Technological Enversity, and Hanyang Eree, Singpane, HMID I and Ead, and I dautural Meslage, Hanyang Technological                                                                                                    |
| 🔇 Web of Science (10)            |   | いぬ, 子気, ホテー                              | 2015  | 基于全基因组测序及外显子组测序的食管癖相                             |                | A251-2                   | Deberg (200 cet, 19 Stayle) Set, Singuez-Ballet, Singuez-Rater, "Exercised 20 Stayled Lot is April 50 Sanch, Schlang and Baseds<br>DPTMAL Blught ang (2016), Rev. ROOC, Singuez-Ballet, Singuez-Face-Para and Acad Stablesgish USB and Correspondence and request. Se<br>instraint shall be addenued to CE: Earlie dhangyez-Lebandgi in E.1. (smill tablesgish-adv.gd)                                                                                                    |
| more                             | • | 日远大:李坦:石丽:张晓林:赵涵                         | 2014  | 基于全基因组重测序信息开发玉米H99自交系                            | *              | 作物学报                     | NO.21 CAROUPLOUV (1120-) AN INDER SUBMITTER ( INFORMATION AND A THE SUBMITTER AND A THE SUBMITTER AND A T                                                                                                    |
| C. Cod Coll Tout                 | • | <b>街</b> 文使                              | 2012  | 多杀性巴氏杆菌全基因组测序与比较基因组学                             |                |                          | ARTICLE NO. 4 COMMAND IN COMMAND IN COMMAND                                                                                                    |
|                                  | • | 侯睿                                       | 2012  | 虾夷扇贝基因组结构特征与进化基因组学分析                             | ****           |                          | Zangend a versit (2001), a moquele-burne furvirus, has the S818 outcome relation the S808 outcome and the second second s                   |
| Not found (1)                    | • | 侯成林                                      | 2014  | 蒙古羊全基因组测序及基于转录组分析的抗寒                             |                |                          | total macroscopiti and normingic compositions in addits sub. Tig. 6. The detonication may be infinite driven by the momentum of proceedings of the standard state of the proceeding of the state of the state of t                      |
|                                  | • | 余贤军                                      | 2014  | 小分子化合物抗肺癌作用以及肺癌全基因组测                             | *****          |                          | Week Nite vanse (WNF), pelines levers tissue (VFF), (paparene minimitanse preteine NAEB distancies in a coll-based anaport,<br>energebalish virus (BFV) and tak-barene tempholisis virus. A berrendust relationer V48-100 ferme the NOEB Noterinical<br>(TREVF) <sup>26</sup> . There is an unnext receal for specific articular spaces form a plottand within the Neutrinial Index of the NOE<br>therappearies against 2004 and strated pathogeness theiritories.                                                                                                    |
|                                  |   | <b>赤蓋; 李梦; 殷豪; 李宙廷; 吴俊;</b>              | 2014  | 果树全基因组测序研究进展                                     |                | 园艺学报                     | Provinces there a single-statead positive wave EOA systems: J had positive task tests task the statead is that if the positive and the single state of the positive and the single state of the positive and the single for endering. The positive state of the positive single statead of the size state of the positive single conduct and the positive single conduct and the positive sing                   |
|                                  |   | Waterston, K. H.; Lindblad-Toh,          | 2002  | Initial sequencing and comparative analysis of t |                | Nature<br>Nature Communi | that are inserted in real particle assembly and increa. Still observe product (2), Usually, the sale chain of RUSA related to a set of the sale of the sale sale of the sale sale of the sale sale sale of the sale sale sale of the sale sale sale of the sale sale sale sale of the sale sale sale sale sale sale sale sal                                                                                                    |
|                                  |   | Shi, I., L.; Guo, Y. F.; Dong, C. L.;    | 2010  | Long-read sequencing and de novo assembly of     |                | Nature Communi           | process is conjection or in transmission corridge incoming as professes. Rec12 beam NS26 forms belongs model with S01 and<br>incoming beams and welline the regard, NS16.4 and NS16.4 and NS16 branes be25(W With S12) corects that S10 branes and<br>NS600 NS15 proteins and welline the regard, NS16.4 and NS16 professional data table durit shift chain of 1111 from NS16 and<br>professional S10.4 protect branes professional data and the proteins the regarders the regarders and<br>states and states and states and states and states and states and states and states and states and<br>professional states and states and states and states and states and states and states and states and<br>states and states and states |
|                                  |   | Schmitz, J.; Noll, A.; Raabe, C. A       | 2016  | Genome sequence of the basal haplorrhine pri     |                | Nature Communi           | ton current masterne portate in nuclear for the tasts out of the clarget pools. Overlas, Bit L-fulpd probability production is a supposed by the posterior pool in the posterior basis to pools. Si S and only drug directopares. (SSR-SS) posteres also suppose the posterior transmission for the posterior basis to pools. The posterior basis and only the posterior basis and only of the prime view models posterior basis. Si S and only directopares. (SSR-SSS) posteres also suppose the posterior basis to posterior basis to posterior. (SSR-SSS) posteres also suppose the posterior basis and the posterior basis and the posterior basis and the posterior basis and the posterior basis and the posterior basis and the posterior basis. (SSR-SSS) posterior basis and the posterior basis and the posterior                      |
|                                  | • | Sachidanandam, R.; Weissman,             | 2001  | A map of human genome sequence variation c       |                | Nature                   | COLLEMAN OF CONVENTION ON AN EXAMPLE REQUIRED ON ADDRESS OF ADDRESS OF ADD                      |
|                                  | • | Rube, H. T.; Lee, W.; Hejna, M.;         | 2016  | Sequence features accurately predict genome      |                | Nature Communi 🔻         | potase with an anothely conserved catalytic trial Biol. "FORE peptide musics consistly board to the need of NSB<br>Appl and Biolity, which membrane board, MSB service as a source, not derivation for molecular weight of the NSB and<br>others or esential for fiding and catalysis." Crystal arrangements the Site Sugness how the period COVPriva be easily of SiXB<br>and Site Site Site Site Site Site Site Site                                                                                                    |
|                                  | • |                                          |       | m                                                |                | +                        | Intern and in compton with industance, all with a faciable layered for SSERVED particles accurs (Supplements Fig. 2).<br>Index conclusive indexed between SSER ordinator peptide: No electron density is validifie for the fill arrites acids of SSER<br>resolutions and RST and SSER accurate Accurate                                                                                                    |

Showing 46 of 46 references.

**Clarivate** Analytics 🔚 Layout 🔻

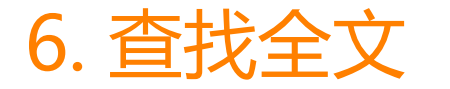

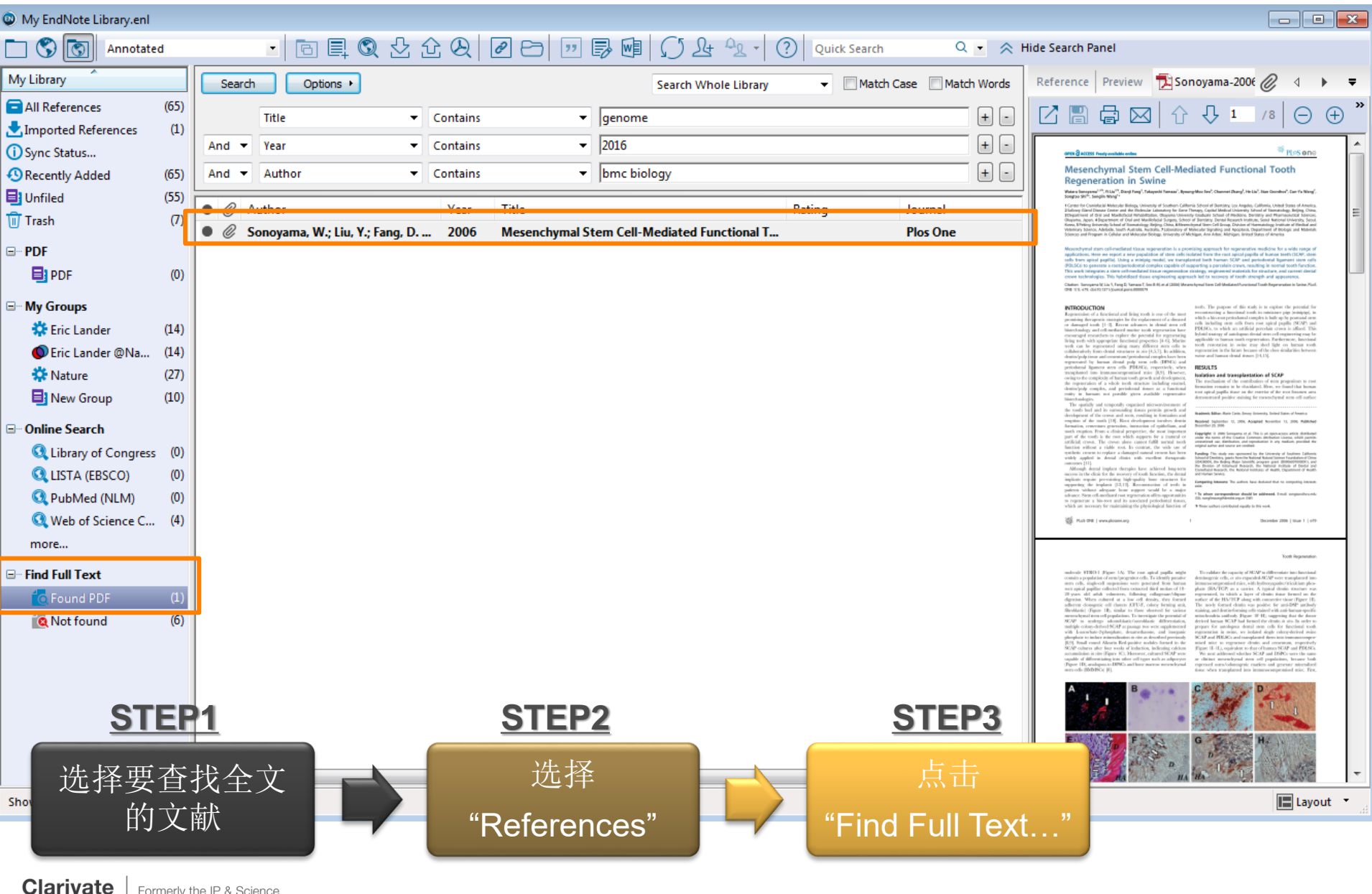

 Clarivate
 Formerly the IP & Science

 Analytics
 business of Thomson Reuters

#### 6. 查找全文途径

EndNote可通过以下几种方法来查找全文:

- Web of Science Core Collection 全文链接
- DOI号 (Digital Object Identifier)
- 其他全文数据库网站PubMed LinkOut (U.S. National Library of Medicine)
- 可开放获取的URL地址

| ndNote Preferences                                                                                                    |                                                                                                    |
|----------------------------------------------------------------------------------------------------|----------------------------------------------------------------------------------------------------|
| <ul> <li>Change Case</li> <li>Display Fields</li> <li>Display Fonts</li> <li>Duplicates</li> <li>Find Full Text</li> <li>Folder Locations</li> <li>Formatting</li> <li>Libraries</li> <li>PDF Handling</li> <li>Read / Unread</li> <li>Reference Types</li> <li>Sorting</li> <li>Spell Check</li> <li>Sync</li> <li>Temporary Citations</li> <li>Term Lists</li> <li>URLs &amp; Links</li> </ul> | The Find Full Text feature uses several technologies to maximize the chances that EndNote will find all available PDFs. Use this screen to control these full text search options:  Web of Science Full Text Links DOI (Digital Object Identifier) PubMed LinkOut (U.S. National Library of Medicine) OpenURL OpenURL Path: Library of Medicine Kuthenticate with: URL: Examples: https://login.ezproxy.library.myuniversity.edu/login http://auth.universityname.edu/authentication Automatically invoke Find Full Text on newly-imported references |
| EndNote Defaults Reve                                                                                                    | et Panel OK Cancel Apply                                                                                                    |

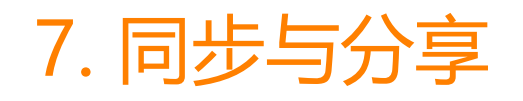

#### • 与EndNote 网络版同步

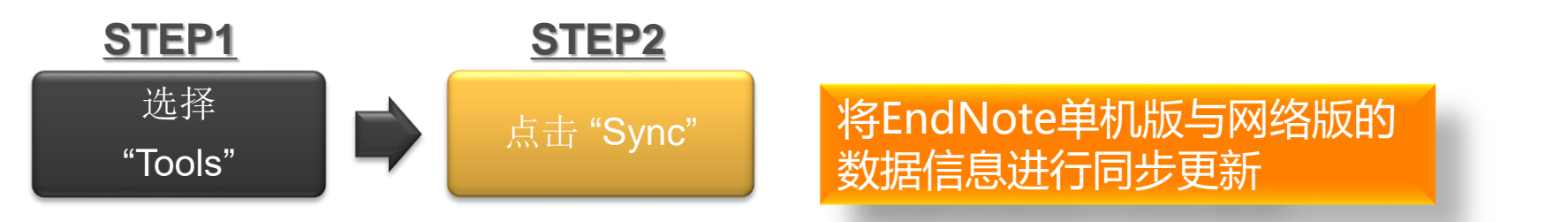

| My EndNote Library.enl |      |       |     |           |          |          |   |          |                       |              |             |
|------------------------|------|-------|-----|-----------|----------|----------|---|----------|-----------------------|--------------|-------------|
| Annotated              | ł    |       |     | • 🖻 📮 🔇   | <b>\</b> | £ & Ø    | 8 | 30       | C) L <sup>A</sup> · ○ | Quick Search | २ - 🗧       |
| My Library             |      | Sear  | rch | Options + |          |          |   |          | Search Whole Library  | ▼ Match Case | Match Words |
| All References         | (50) |       | F   | Title     | •        | Contains | - | genome   |                       |              | +-          |
| Limported References   | (1)  | And a |     |           | _        | Cantaina |   | 2016     |                       |              |             |
| i Sync Status          |      | And   |     | rear      |          | Contains |   | 12010    |                       |              | +•          |
| 🕙 Recently Added       | (50) | And   | •   | Author    | -        | Contains | • | bmc biol | ogy                   |              | + -         |
|                        |      |       |     |           |          |          |   |          |                       |              |             |

Clarivate Formerly the IP & Science business of Thomson Reuters

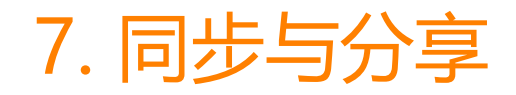

|                                                                                                    |                       |                                                      |                                                                                                    | Show Getting Started Guide                                        |
|----------------------------------------------------------------------------------------------------|-----------------------|------------------------------------------------------|----------------------------------------------------------------------------------------------------|-------------------------------------------------------------------|
| Quick Search<br>Search for<br>in All My References                                                                                                    | All My References     |                                                      | ► Page 1 of 6 Go ► ►                                                                                                    | Working on a group<br>project? Check out<br>Library Sharing on X8 |
| My References       All My References (60)       [Unfiled] (50)       Ouick List (0)       Trash (7)       Empty       ▼ My Groups       New Group (10) | All Page Add to group | <ul> <li>Copy To Quick List</li> <li>Year</li> </ul> | Delete                                                                                                    | Sort by: First Author A to Z                                      |
|                                                                                                    | Agaba, M.             | 2016                                                 | Giraffe genome sequence reveals clues to its unique morphology and physiology<br>Nature Communications<br>Added to Library: 16 Nov 2016 Last Updated: 16 Nov 2016<br>View in Web of Science <sup>TM</sup> + Source Record, Related Records, Times Cited: 1<br>$\widehat{O}$ $\widehat{U}$ $\widehat{O}$ SFFX Full Text |                                                                   |
| PDF (0)<br>Build a profile to showcase<br>your own work.<br>ResearcherID                                                                                | Altshuler, D.         | 2000                                                 | An SNP map of the human genome generated by reduced representation shotgun sequencing<br>Nature<br>Added to Library: 16 Nov 2016 Last Updated: 16 Nov 2016<br>View in Web of Science™→ Source Record, Related Records, Times Cited: 400<br>© ↓↓                                                                        |                                                                   |
|                                                                                                    | Altshuler, D.         | 2010                                                 | A map of human genome variation from population-scale sequencing<br>Nature<br>Added to Library: 16 Nov 2016 Last Updated: 16 Nov 2016<br>View in Web of Science™→ Source Record, Related Records, Times Cited: 2870<br>© 🛍 🌀SrFxX Full Text                                                                            |                                                                   |
|                                                                                                    | Benoit, J. B.         | 2016                                                 | Unique features of a global human ectoparasite identified through sequencing of the bed bug ge<br>Nature Communications<br>Added to Library: 16 Nov 2016 Last Updated: 16 Nov 2016<br>View in Web of Science™→ Source Record, Related Records, Times Cited: 3<br>© ↓↓                                                  | nome                                                              |
|                                                                                                    | Berger, M. F.         | 2012                                                 | Melanoma genome sequencing reveals frequent PREX2 mutations<br>Nature<br>Added to Library: 16 Nov 2016 Last Updated: 16 Nov 2016<br>View in Web of Science™→ Source Record, Related Records, Times Cited: 294<br>© /// OsfFX Full Text                                                                                 |                                                                   |
|                                                                                                    | Bradley, P.           | 2016                                                 | Rapid antibiotic-resistance predictions from genome sequence data for Staphylococcus aureus a 10063, 2015)                                                                                                    | nd Mycobacterium tuberculosis (vol 6,                             |

 Smart Group与Create from Groups中的内容无法同步至 EndNote Online中

**Clarivate** Analytics

Formerly the IP & Science business of Thomson Reuters

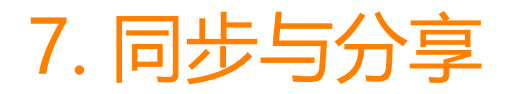

#### • 可与多位成员(最多100人)共享一个文献数据库

| Sharing                                                                                      |               |            |                                                                                                    |
|----------------------------------------------------------------------------------------------|---------------|------------|----------------------------------------------------------------------------------------------------|
| Find People                                                                                  |               |            | ြာ 🕞 🗁 💴 寻 👰 🔓 💭 🖓 + 🥐 + (?) Quick Search 🔍 → 😞 Hide Se                                                                   |
| Share with                                                                                   | Status        |            | Δ <sub>0</sub> Activity Feed                                                                                              |
| kunyu@cqu.edu.cn                                                                             | Pending       | *          | Search Who The record of recent transactions in your shared library.                                                      |
| kyu3@binghamton.edu                                                                          | Pending       | *          | ✓ Contains     ✓ genome                                                                                                   |
|                                                                                              |               |            | ▼ Contains ▼ 2016 + -                                                                                                    |
|                                                                                              |               |            | Contains     bmc biology     + -                                                                                          |
| Invite More People<br>Enter email addresses separated by commas<br>Add a message: (optional) |               | ie<br>lose | 通过输入email地址来邀<br>请共享文献数据库<br><u>注意: Notice: 为了共享方便阅读文献, 共享</u><br><u>文献数据库的成员必须有EndNote注册账号。</u><br>输入email地址即可登录EndNote。 |
| You are sharing your library with 2 people out of a                                          | possible 100. |            |                                                                                                    |

Clarivate Analytics Formerly the IP & Science business of Thomson Reuters

#### •压缩EndNote图书馆,便于备份,携带与共享

| 💿 En | dNote X8                                                       | -                                                     | -                                                    |                                                 | -                              | -                                          | 1                                       | institute .                                                              | A LOCAL DEGREE                                  |                                                                                    |
|------|----------------------------------------------------------------|-------------------------------------------------------|------------------------------------------------------|-------------------------------------------------|--------------------------------|--------------------------------------------|-----------------------------------------|--------------------------------------------------------------------------|-------------------------------------------------|------------------------------------------------------------------------------------|
| File | Edit References Groups                                         | Tools Window Hel                                      | p                                                    |                                                 |                                |                                            |                                         |                                                                          |                                                 |                                                                                    |
|      | New<br>Open Library<br>Open Shared Library<br>Open Recent      | Ctrl+O<br>Ctrtl+Shift+O<br>▶                          | Options •                                            | <u> </u> 全    仓                                 | Q                              | ] 6) "                                     | 5                                       | Search Whole Library                                                     | <ul> <li>Quick Search</li> <li>Match</li> </ul> | Q ▼ 🔗 H<br>Case 🔲 Match Words                                                      |
|      | Close Library                                                  | Ctrl+W                                                |                                                      | •                                               | Contains                       |                                            | T der                                   | ome                                                                      |                                                 |                                                                                    |
|      | Save<br>Save As<br>Save a Copy                                 | Ctrl+S                                                |                                                      | •<br>•<br>•                                     | Contains<br>Contains           |                                            | <ul> <li>▼ 201</li> <li>▼ bm</li> </ul> | 6<br>nc biology                                                          |                                                 | + •                                                                                |
|      | Revert                                                         |                                                       |                                                      |                                                 | Vear                           | Title                                      |                                         |                                                                          | Rating                                          | lournal 🔺                                                                          |
|      | Share                                                          |                                                       | a, W. Comp                                           | ressed Libra                                    | ary (.enlx)                    | The                                        |                                         |                                                                          | X                                               | Plos One<br>Nature Comm                                                            |
|      | Export<br>Import<br>Print<br>Print Preview                     | ►<br>Ctrl+P                                           | ng, J<br>Ig, L;<br>/ang,<br>ii, B;                   | <ul> <li>Create</li> <li>Create</li> </ul>      | & E-mail                       |                                            | 0                                       | With File Attachments<br>Without File Attachments                        |                                                 | Plos Biology<br>Nucleic Acids F<br>Nature Comm<br>Journal of the<br>Creanic Letter |
|      | Print Setup<br>Compressed Library (.enlx)                      |                                                       | , K.; I<br>, K.; (<br>, K.; (                        | <ul> <li>All Refer</li> <li>Selected</li> </ul> | rences in Libr<br>d Reference( | ary:<br>s)                                 | My EndN                                 | lote Library.enl                                                         |                                                 | Journal of the<br>Journal of the<br>Journal of the                                 |
|      | Exit<br>CLibrary of Congress<br>CLISTA (EBSCO)<br>CLISTA (NIM) | Ctrl+Q<br>(0) Kajendar,<br>(0) Newhous<br>(0) Newhous | M.;<br>G.; (<br>;e, T.<br>;e, T.                     | 🔘 All Refe                                      | rences in Gro                  | up/Group Set:                              | My Gro                                  | ups Next                                                                 | Cancel                                          | Journal of the<br>Journal of the<br>Journal of the<br>Organic Letter               |
|      | Web of Science Core                                            | (4) Han, Y. F.;<br>(4) Zugasti, C<br>Yang, J. X       | ; Ma,<br>).; Tha <del>nu , ,</del><br>(.; Chen, X. L | <del>1., Delougn</del><br>.; Bai, J.; Fa        | 2010                           | The Sinocycl                               | <del>ve genor</del><br>ocheilus         | cavefish genome prov                                                     | ide                                             | Organic Letter<br>Bmc Biology<br>Bmc Biology<br>Bmc Biology                        |
|      | Find Full Text                                                 | (1) Ulz, P.; Be                                       | artin, W. F.<br>elic, J.; Graf,                      | R.; Auer,                                       | 2016<br>2016<br>2016           | A natural ba                               | rrier to la<br>me plasi                 | ateral gene transfer fro<br>ma sequencing reveals                        | om<br>foc                                       | Binc Biology<br>Bmc Biology<br>Nature Comm                                         |
|      |                                                                | Shi, L. L.;<br>Rube, H.<br>Liu, Z. J.; I              | Guo, Y. F.; D<br>T.; Lee, W.;<br>Liu, S. K.; Ya      | )ong, C. L.; .<br>Hejna, M.; .<br>10, J.; Bao,  | 2016<br>2016<br>. 2016         | Long-read se<br>Sequence fe<br>The channel | equencin<br>atures a<br>catfish g       | ng and de novo assembl<br>ccurately predict geno<br>genome sequence prov | y of<br>me<br>ide                               | Nature Comm<br>Nature Comm<br>Nature Comm                                          |

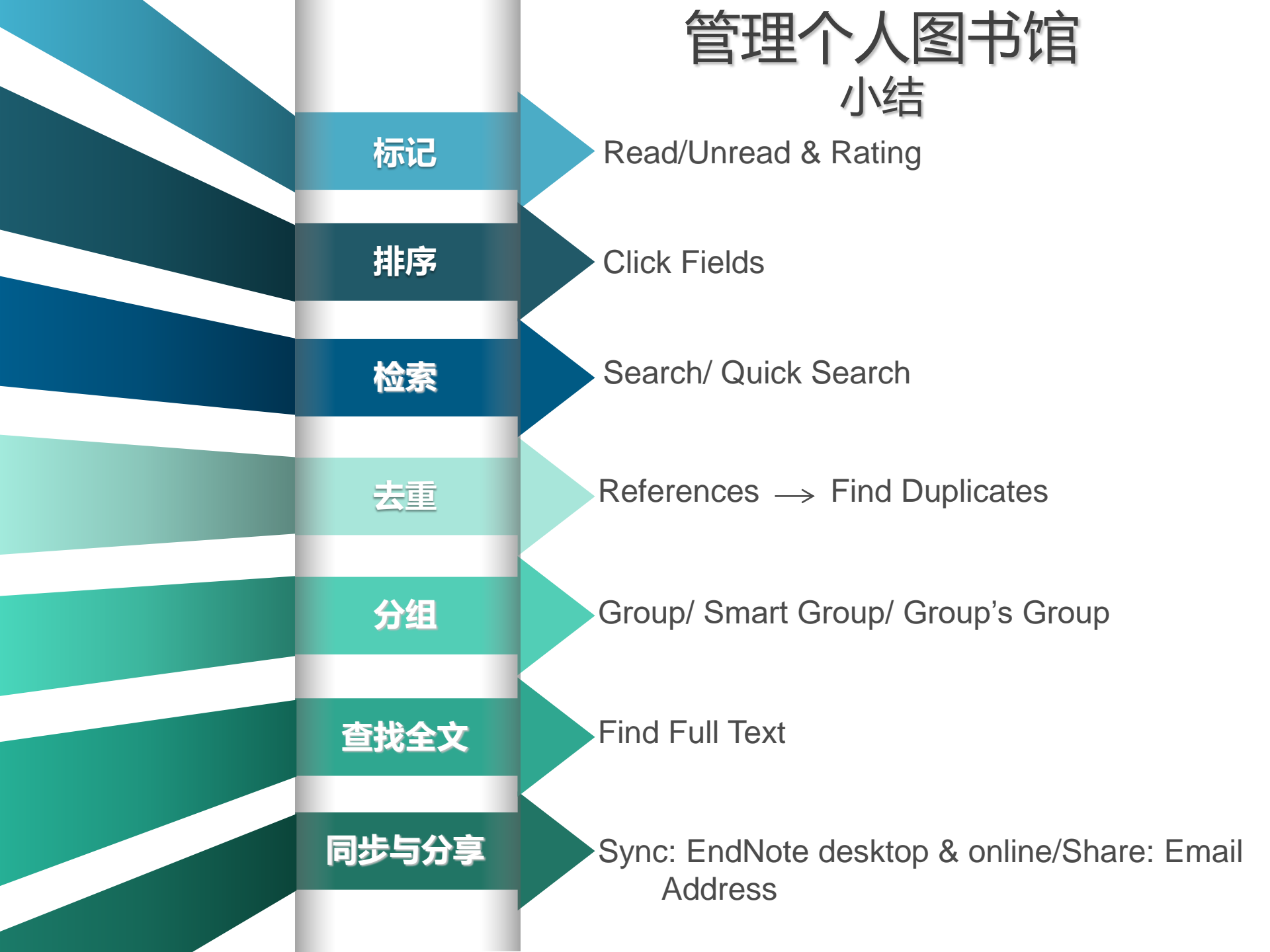

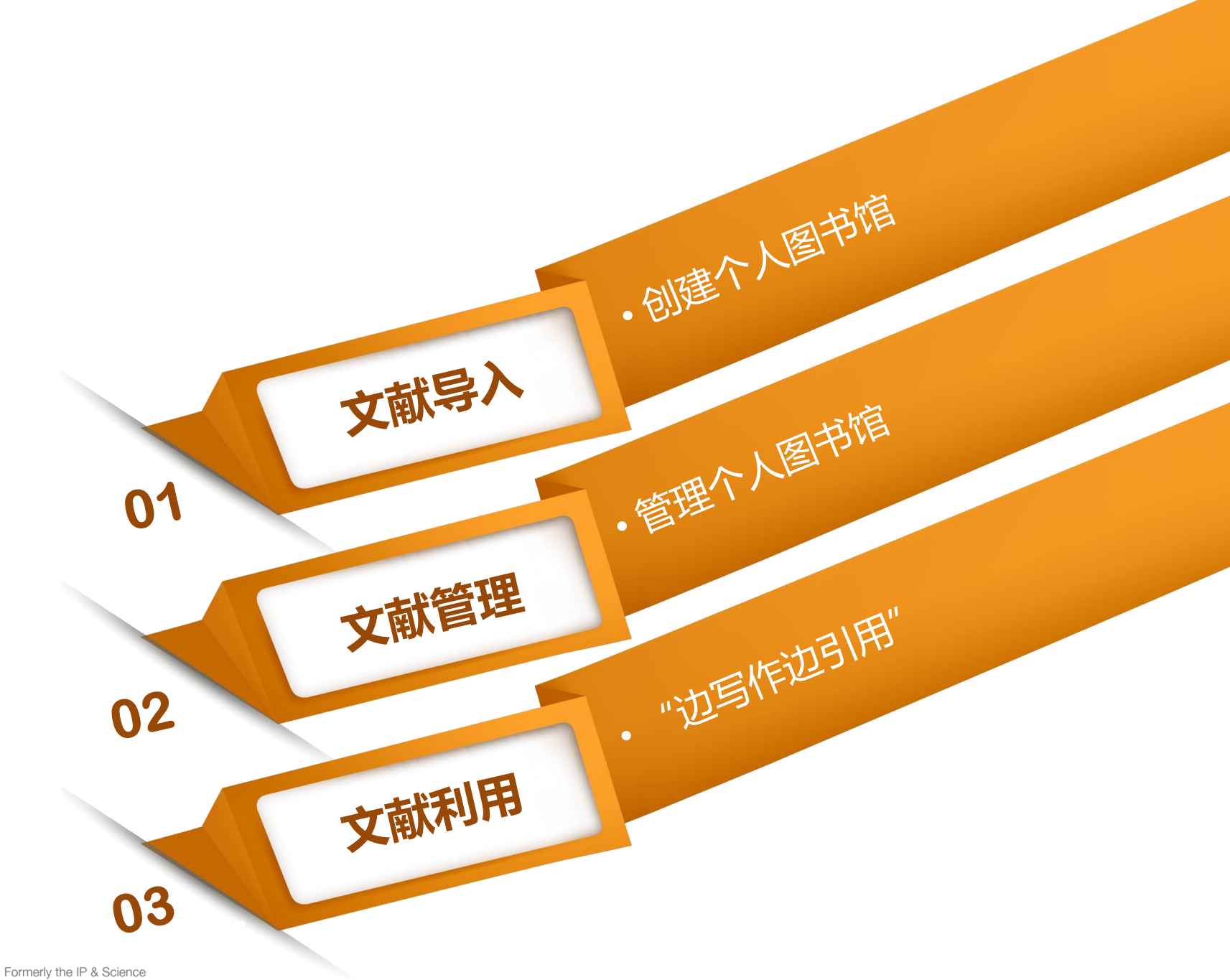

Clarivate Analytics Formerly the IP & Science business of Thomson Reuters

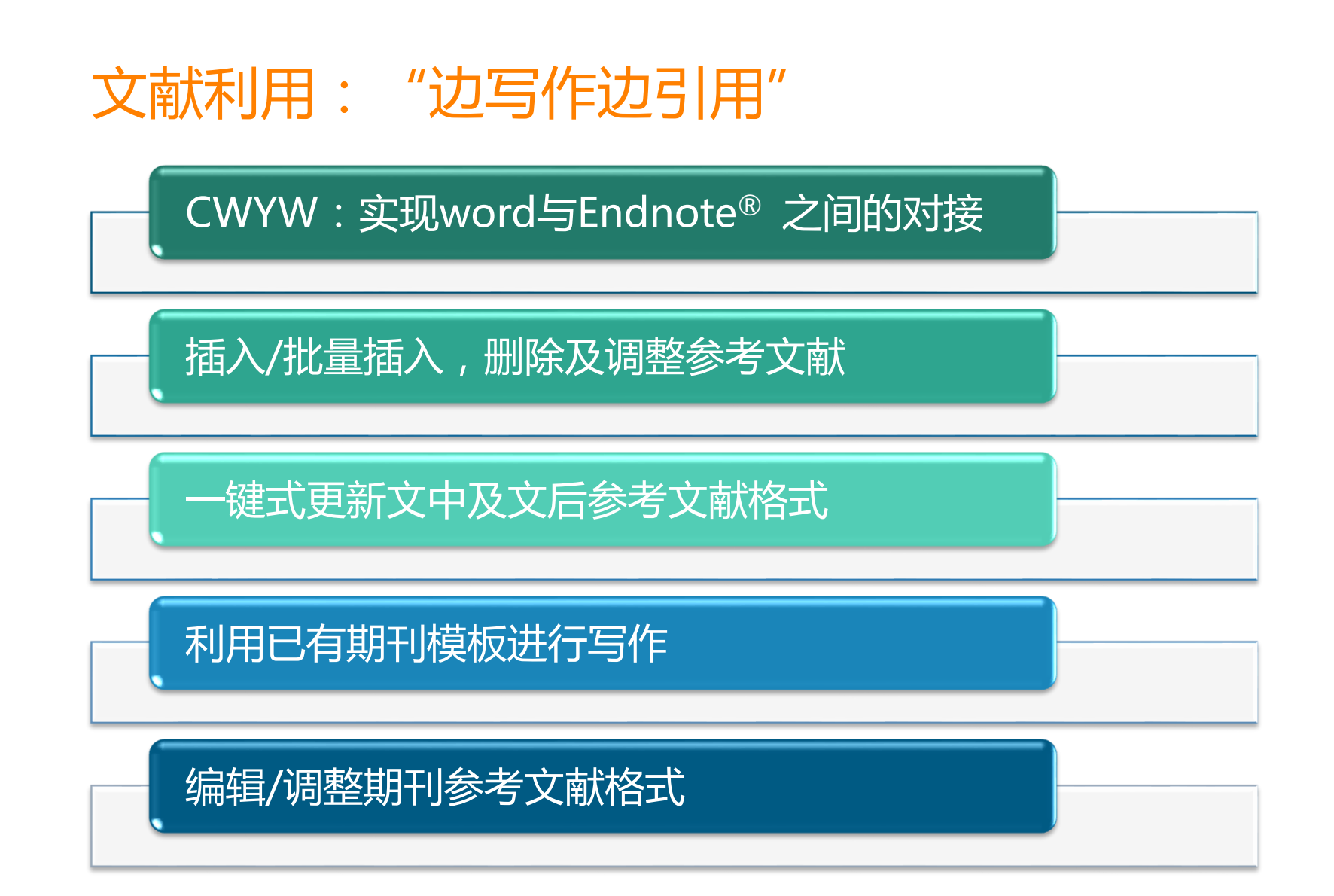

Clarivate Formerly the IP & Science business of Thomson Reuters

#### Cite While You Write:实现word与Endnote<sup>®</sup> 之间的对接

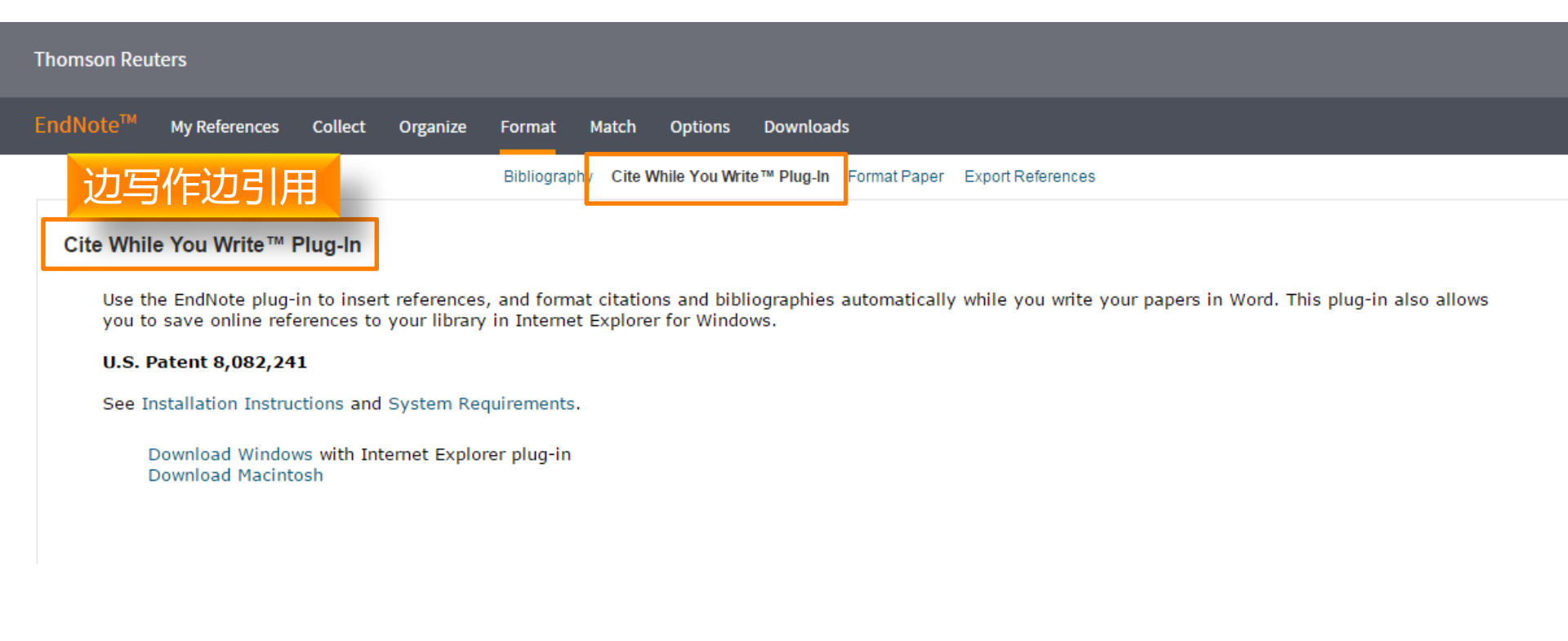

# CWYW:实现word与Endnote® online之间的对接

|          | 10 - 15  -                | Document2 - Microsoft Word                                                                 |          |
|----------|---------------------------|--------------------------------------------------------------------------------------------|----------|
| File     | Hama Jacart Daga          | Laugust Deferences Mailings Deview View Endblate V2 Cat Started                            |          |
|          | Conto Control Page        | Layout References Mainings Review View Endivote As Get stated                              |          |
| 20       | Go to Endivote            | Style: JAmer Chem Society                                                                  |          |
| Insert   | Edit & Manage Citation(s) |                                                                                            |          |
| Citation | Citations                 | Bibliography Tools                                                                         |          |
|          |                           |                                                                                            | 7 . Ra   |
|          |                           |                                                                                            |          |
| -        |                           |                                                                                            |          |
| -        |                           |                                                                                            |          |
|          |                           |                                                                                            |          |
|          |                           | 6.12-Diphenvldibenzo[b.f][1.5]diazocine as an Electron-Capture Agent:                      |          |
| -        |                           | EfficientMechanistic Probe for SET Processes and Reagent for the                           |          |
| -        |                           | OxidativeDimerization of Benzylic Organometallics                                          |          |
| -        |                           |                                                                                            |          |
|          |                           | John J. Eisch,*[a]Kun Yu,[a]and Arnold L. Rheingold[b]                                     |          |
| -        |                           |                                                                                            |          |
|          |                           | Keywords: Electron transfer / Reduction / Lithium / Dimerization / Transannular            |          |
| -        |                           | reactions                                                                                  |          |
| •        |                           |                                                                                            |          |
|          |                           | In the present study, 6,12-diphenyldibenzo[b,f][1,5]diazoc-ine, which X-ray diffraction    |          |
| 2        |                           | measurements have now shown to possess a tub-shaped, eight-membered central ring,          |          |
|          |                           | hasbeen treated with sodium or lithium metal at 25 °C in THF in an attempt to form the     |          |
| -        |                           | planar, Hückel-aromatic dianion by the addition of two electrons to the central diazocine. |          |
| •        |                           | Hydrol-ysis of such an aromatic dianion should have led to the iso-meric 5,12- or 5,6-     |          |
|          |                           | dihydro derivative of the original di-azocine. In actuality, the only product obtained     |          |
| m        |                           | quantitatively upon hydrolytic workup was the interesting quadricy clictransannular        |          |
|          |                           | reduction product, 40,90-dipnenyl-40,5,90,10-tetranydroindolo[3,2-b]indole, whose 3D       |          |
|          |                           | structure has now been confirmed by X-ray crystallography and I 3C NMR spec-troscopy.      |          |
| •        |                           | indolo[3.2.b]indolodianion rather than the planar Uijakal gramatic anion is a sarihed to   |          |
|          |                           | the transantular electronic stabilization operative in the tub-shaped diazogine radical    |          |
| 4        |                           | anion. The quantitative generation of the indolo[3.2-blindole dianion can be employed for  |          |
|          |                           | theoxidative dimerization of the organic groups in henzylic lith-jum reagents. Thus        | <b>•</b> |
| ·        |                           | treating one equivalent of the diazocine with two equivalents of henzyllithium             | Ť        |
| ·        |                           | benzhydryllithium_ortrityllithium yields quantitatively bibenzyl 1 1 2 2-tetranben-        | Ŧ        |

📃 🛱 尾 🔚 🛛 120% 😑

÷ ;:

## 如何插入参考文献?

| 👿   🚽 🤊 ▼ 🔰   ╤ Document2 - Microsoft Word                                                                    |                         |
|----------------------------------------------------------------------------------------------------|-------------------------|
| File Home Insert Page Layout References Mailings Review View EndNote X8 Get Started                           | ۵ 🕜                     |
| 😰 Go to EndNote Style: J Amer Chem Society 🔹 🕼 Categorize References 🛪 📲 Export to EndNote 🛪                  |                         |
| 🗳 👺 Edit & Manage Citation(s) 🕃 Update Citations and Bibliography 🔢 Instant Formatting is Off 🔹 莘 Preferences |                         |
| Insert Citation - 🔂 Edit Library Reference(s) 🖳 Convert Citations and Bibliography - 🕜 Help                   |                         |
| Citations Bibliography C Tools                                                                                |                         |
| □ □ □ □ □ □ □ □ □ □ □ □ □ □ □ □ □ □ □                                                                         | • • • 7 • 🔯             |
|                                                                                                    | <b>^</b>                |
| <b>寻找</b> 并筛选更                                                                                                |                         |
|                                                                                                    |                         |
| 插入全文单中 (12 Distantial model of the filt station of an Electron Contact Acart                                  |                         |
| 的余老文献                                                                                                    |                         |
| OxidativeDimerization of Benzylic Organometallics                                                             |                         |
|                                                                                                    | ≡                       |
| John J. Eisch.*[a]Kun Yu.[a]and Arnold L. Rheingold[b]                                                        |                         |
|                                                                                                    |                         |
| Keywords: Electron transfer / Reduction / Lithium / Dimerization / Transannular                               |                         |
| reactions                                                                                                    |                         |
|                                                                                                    |                         |
| In the present study, 6,12-diphenyldibenzo[b,f][1,5]diazoc-ine, which X-ray diffraction                       |                         |
| measurements have now shown to possess a tub-shaped, eight-membered central ring,                             |                         |
| naspeen treated with sodium of lithium metal at 25 °C in 1HF, in an attempt to form the                       |                         |
| Hudral wais of such an aromatic dianion should have led to the iso maria 5.12 or 5.6                          |                         |
| dibydro derivative of the original di-azocine. In actuality, the only product obtained                        |                         |
| quantitatively upon hydrolytic workup was the interesting quadricyclic transannular                           |                         |
| reduction product, 4b,9b-diphenyl-4b,5,9b,10-tetrahydroindolo[3,2-b]indole, whose 3D                          |                         |
| structure has nowbeen confirmed by X-ray crystallography and 13C NMR spec-troscopy.                           |                         |
| Preferential SET transannular reduction of the di-azocine to yield the quadricyclic                           |                         |
| indolo[3,2-b]indole dianion, rather than the planar, Hückel-aromatic anion, is ascribed to                    |                         |
| the transannular electronic stabilization operative in the tub-shaped diazocine radical-                      |                         |
| anion. The quantitative generation of the indolo[3,2-b]indole dianion can be employed for                     | -                       |
| theoxidative dimerization of the organic groups in benzylic lith-ium reagents. Thus                           | ź                       |
| treating one equivalent of the diazocinewith two equivalents of benzyllithium,                                | 0                       |
| Page: 1 of 1 Words: 408 🕉 English (U.S.)                                                                      | 120% — — — — — — — — 71 |

## 如何插入参考文献?

| File       Home       Insert       Page Layout       References       Mailings       Review       View       EndNote XS       Get Started       Color         So Go to EndNote       Style:       J Amer Chem Society       Society       Categorize References       Export to EndNote       Export to EndNote       EndNote       EndNote       Export to EndNote       EndNote       EndNote       EndNote       EndNote       EndNote       EndNote       EndNote <td< th=""></td<>                                                                                                    |
|----------------------------------------------------------------------------------------------------|
| © Go to EndNote<br>⇒ Edit & Manage Citation(s)<br>Insert<br>Citations → E Edit Library References)<br>Citations → E Edit Library References)<br>Citations → E Edit Library References)<br>Citations → E Edit Library References)<br>Citations → E Edit Library References)<br>Citations → E Edit Library References)<br>Citations → E Edit Library References)<br>Citations → E Edit Library References)<br>Citations → E Edit Library References)<br>Citations → E Edit Library References)<br>Citations → E Edit Library References)<br>Citations → E Edit Library References)<br>Citations → E Edit Library References<br>E Edit Library References)<br>Citations → E Edit Library References<br>E Edit Library References<br>E |
| Insert   Citation v                                                                                                    |
| Insert<br>Citation - E Edit Library Reference(s)<br>E Convert Citations and Bibliography<br>E Convert Citations and Bibliography<br>Bibliography<br>E Convert Citations and Bibliography<br>Bibliography<br>E Convert Citations and Bibliography<br>E Convert Citations and Bibliography<br>E Convert Citation                                                                                    |
| Citation       Bibliography       Tools         Image: Control Clubbring intervences       Image: Control Clubbring intervences       Image: Control Clubbring intervences         Image: Clubbring intervences       Image: Clubbring intervences       Image: Clubbring intervences         Image: Clubbring intervences       Image: Clubbring intervences       Image: Clubbring intervences         Image: Clubbring intervences       Image: Clubbring intervences       Image: Clubbring intervences         Image: Clubbring intervences       Image: Clubbring intervences       Image: Clubbring intervences         Image: Clubbring intervences       Image: Clubbring intervences       Image: Clubbring intervences         Image: Clubbring intervences       Image: Clubbring intervences       Image: Clubbring intervences         Image: Clubbring intervences       Image: Clubbring intervences       Image: Clubbring intervences         Image: Clubbring intervences       Image: Clubbring intervences       Image: Clubbring intervences         Image: Clubbring intervences       Image: Clubbring intervences       Image: Clubbring intervences         Image: Clubbring intervences       Image: Clubbring intervences       Image: Clubbring intervences         Image: Clubbring intervences       Image: Clubbring intervences       Image: Clubbring intervences         Image: Clubbring intervences       Image: Clubbring intervences <td< td=""></td<>                                                                                                    |
| EndNotis EndNote X8 Find & Insert My References EndNote X8 Find & Insert My References 6,12-Di: Author Year Title Author Year Title Alshuler 2010 A map of human genome variation from population-scale sequencing Berger 2011 Milander Distribution Find Author Year Title Author Year Title Author Year Title Author Year Title Author Year Title Alshuler 2010 A map of human genome variation from population-scale sequencing Berger 2011 Melanoma genome sequencing reveals frequent PREX2 mutations Chapman 2011 Initial genome sequence of the human genome Sequence of the human genome Sequence of the human gen                                                                                                    |
| EndNote X8 Find & Insert My References          Inder       Lander       Find         Inder       Author       Year         Inder       Author       Year         Inder       2010       A map of human genome variation from population-scale sequencing         Inder       Author       Year         Inder       2010       A map of the human genome generated by reduced representation shotgun sequencing         Galaran       2011       Initial genome sequence of the human genome         G                                                                                                    |
| Author       Year       Title         Author       Year       Title         Altshuler       2010       A map of human genome variation from population-scale sequencing         Altshuler       2000       An SNP map of the human genome generated by reduced representation shotgun sequencing         Berger       2012       Melanoma genome sequencing reveals frequent PREX2 mutations         Chapman       2011       Initial genome sequencing and analysis of multiple myeloma         Collins       2004       The genome sequence of the human genome         Galanan       2003       The genome sequence of the human years and the mage sequence of the human genome                                                                                                    |
| 6.12-Di     Autor     Year     The       Althor     Year     The       Althor     A map of human genome variation from population-scale sequencing       Althor     Althour     A map of human genome variation from population-scale sequencing       Althour     Althour     A map of human genome variation from population-scale sequencing       Althour     Althour     A map of the human genome generated by reduced representation shotgun sequencing       Berger     2012     Melanoma genome sequencing reveals frequent PREX2 mutations       Chapman     2011     Initial genome sequence of the human genome       Collins     2004     Finishing the euchromatic sequence of the human genome       Galapan     2003     The genome sequence of the human genome                                                                                                    |
| Chapman       2011       Initial genome sequencing and analysis of multiple myeloma         Collins       2004       Finishing the euchromatic sequence of the human genome         Galagan       2003       The genome sequence of the filamentous fungus Neurospora crassa                                                                                                    |
| Galanan 2007 The enounce of the flamentary blev concertainty services as a final service of the flamentary blev concertainty and the services and the services                                                                                                    |
| Condigant 2000 The genome begachee of the mamentada rangas rear appoint di abba                                                                                                    |
| Lander 2011 Initial impact of the sequencing of the human genome                                                                                                    |
| Lander 2001 Initial sequencing and analysis of the human genome                                                                                                    |
| Keywords: Elect Mikkelsen 2005 Initial sequence of the chimpanate analysis and napiotype succure of the domesuc dog                                                                                                    |
| reactions Mikkelsen 2007 Genome of the marsupial Monodelphis domestica reveals innovation in non-coding sequences                                                                                                    |
| Miller 2008 Sequencing the nuclear genome of the extinct woolly mammoth                                                                                                    |
| The the present st                                                                                                    |
| Reference Type: Journal Article                                                                                                    |
| Author: Lander, E. S.                                                                                                    |
| Linth Human Genome Sequencing Consortium                                                                                                    |
| planar, Hückel-a Birren, B.<br>Nusbaum, C.                                                                                                    |
| Televin 1                                                                                                    |
| dihvdro derivati                                                                                                    |
| guantitativelyup Doyle, M.                                                                                                    |
| reduction produ                                                                                                    |
| structure has not Library: My EndNote Library.enl                                                                                                    |
| Preferential SET transamular reduction of the di-azocine to yield the quadricyclic                                                                                                    |
| indolo[3,2-b]indole dianion, rather than the planar, Hückel-aromatic anion, is ascribed to                                                                                                    |
| the transannular electronic stabilization operative in the tub-shaped diazocine radical-                                                                                                    |
| anion. The quantitative generation of the indolo[3.2-b] indole dianion can be employed for                                                                                                    |
| theoxidative dimerization of the organic groups in benzylic lith-ium reagents. Thus                                                                                                    |
| treating one equivalent of the diazocinewith two equivalents of benzyllithium                                                                                                    |

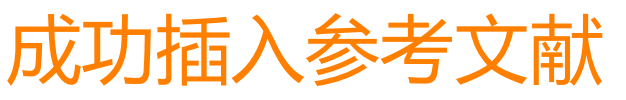

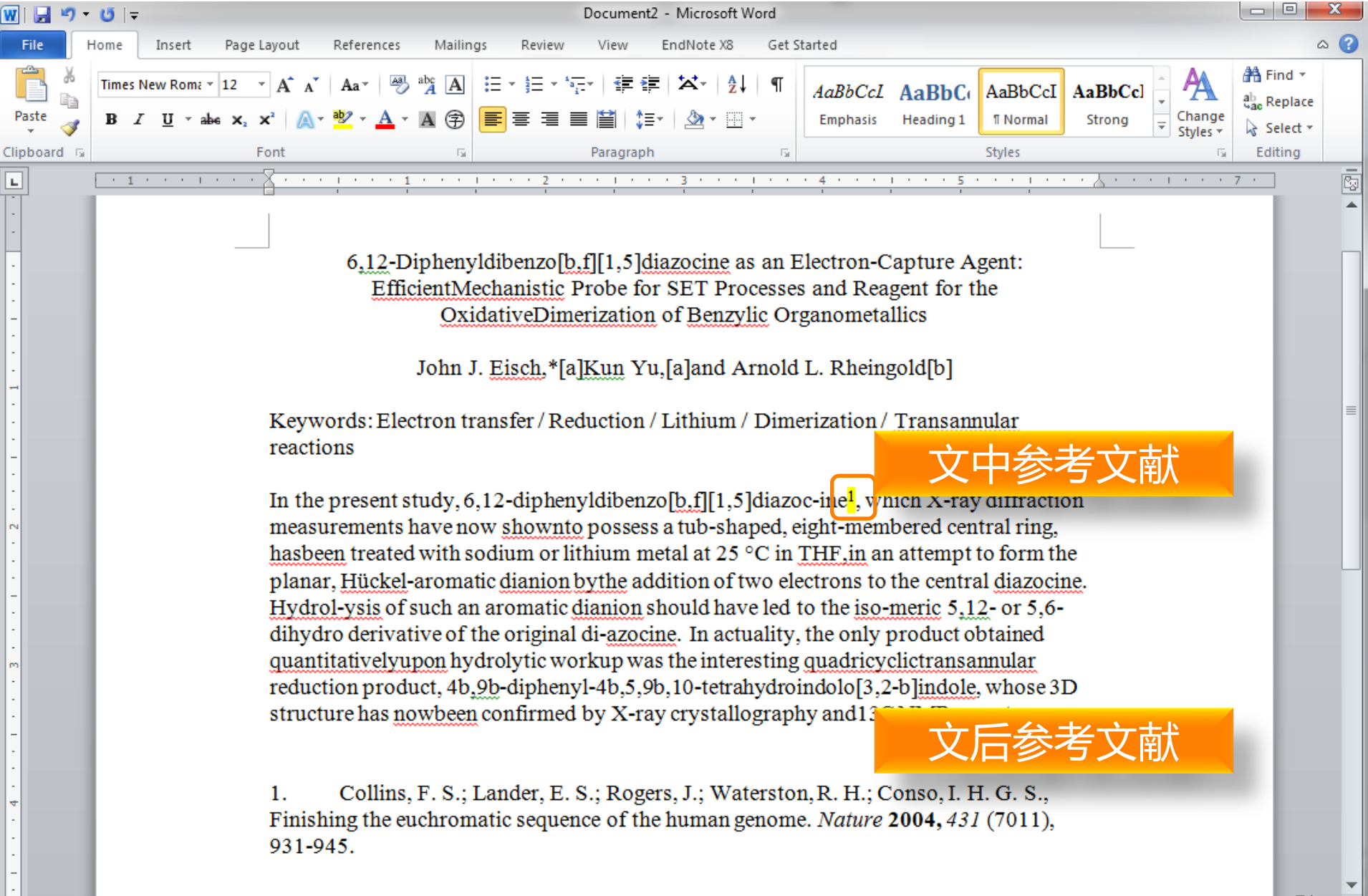

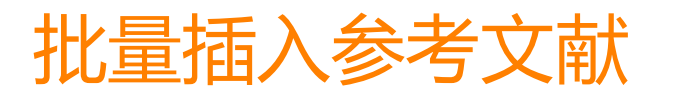

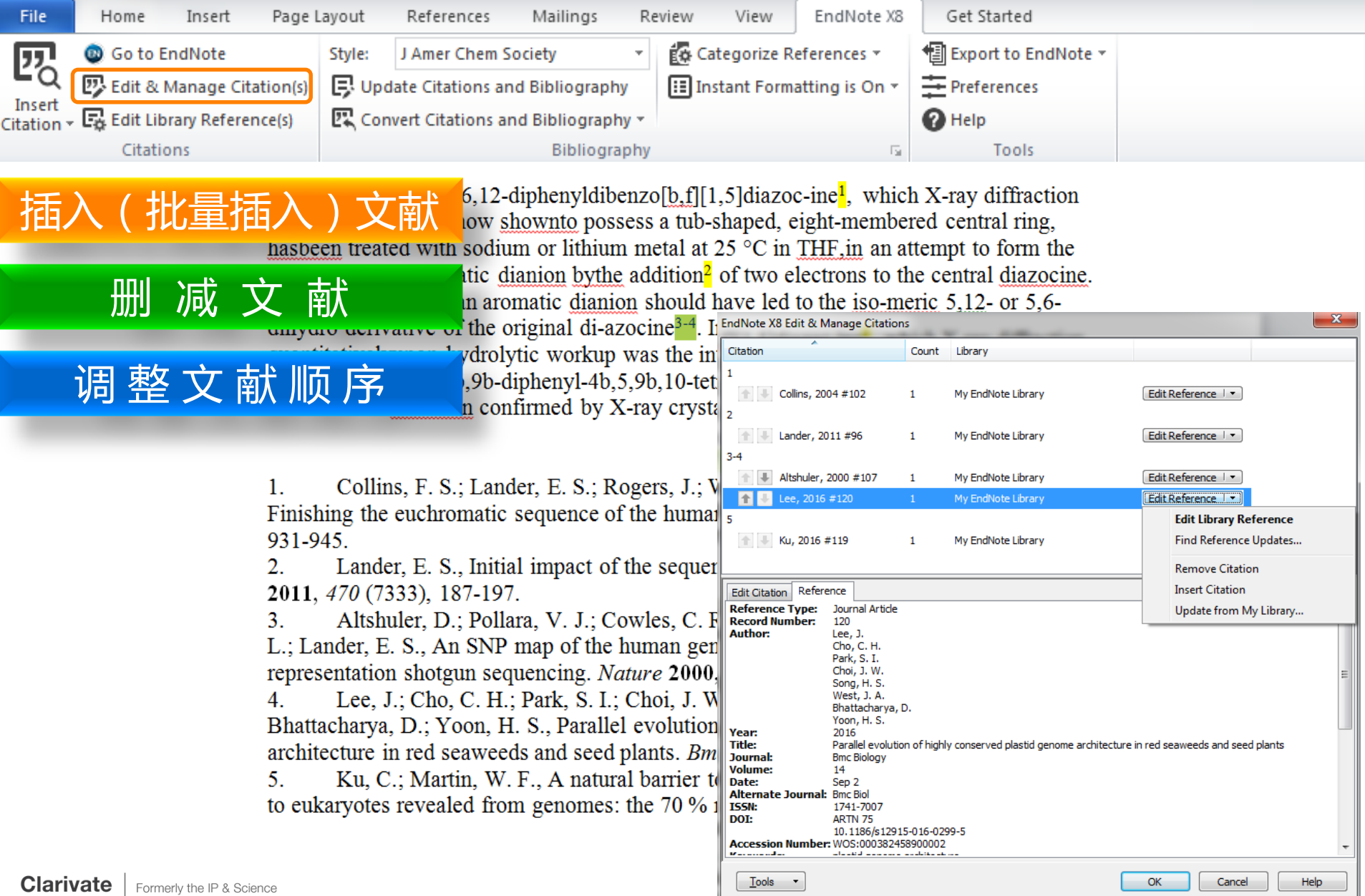

Totals: 4 Citation Groups, 5 Citations, 5 References

## 换其他期刊投稿时……

| N 🚽 🤊 -    | Ŭ   <del>-</del>       |                                                                                                    |                                                                                                    | Document              | 2 - Microsoft Word |                     |                     |                    |         |                    |                                                      | x   |
|------------|------------------------|----------------------------------------------------------------------------------------------------|----------------------------------------------------------------------------------------------------|-----------------------|--------------------|---------------------|---------------------|--------------------|---------|--------------------|------------------------------------------------------|-----|
| File H     | lome Insert            | Page Layout                                                                                                    | References Mailing                                                                                                    | gs Review View        | EndNote X8 Get S   | tarted              |                     |                    |         |                    | 4                                                    | ۵ 🕜 |
| Paste      | Times New Rom≀ ▼<br>BB | $\begin{array}{c c} 12 & \mathbf{v} \\ \mathbf{A}^{\star} & \mathbf{A}^{\star} \\ \mathbf{H}^{\star} & \mathbf{X}_{2} \\ \mathbf{X}_{2} & \mathbf{X}^{2} \\ \end{array} \qquad \qquad \qquad \qquad \qquad \qquad \qquad \qquad \qquad \qquad \qquad \qquad \qquad \qquad \qquad \qquad \qquad \qquad$ | $\begin{array}{c c} \mathbf{A}\mathbf{a}^{\intercal} & \stackrel{\text{\tiny abc}}{\to} & \stackrel{\text{\tiny abc}}{\to} & \mathbf{A} \\ \stackrel{\text{\tiny abc}}{\to} & \star & \mathbf{A} & \stackrel{\text{\tiny abc}}{\to} \end{array}$ | ⋿ヽEヽ'╦ヽ│谭尊<br>■■■■■ ↓ | ⋷│ᆇᆠ│ᢓᢩ↓│¶<br>҈    | AaBbCcL<br>Emphasis | AaBbC(<br>Heading 1 | AaBbCcI<br>¶Normal | AaBbCcl | Change<br>Styles * | ∰ Find ▼<br>ª <mark>a</mark> c Replace<br>े Select ▼ |     |
| lipboard 🕞 |                        | Font                                                                                                    | Es.                                                                                                    | Paragraph             | L B                |                     |                     | Styles             |         | E.                 | Editing                                              |     |
|            |                        | 🗸                                                                                                    |                                                                                                    |                       |                    |                     |                     |                    |         |                    | 7                                                    | -   |

In the present study, 6,12-diphenyldibenzo[b,f][1,5]diazoc-ine<sup>1</sup>, which X-ray diffraction measurements have now shownto possess a tub-shaped, eight-membered central ring, hasbeen treated with sodium or lithium metal at 25 °C in THF in an attempt to form the planar, Hückel-aromatic dianion bythe addition<sup>2</sup> of two electrons to the central diazocine. Hydrol-ysis of such an aromatic dianion should have led to the iso-meric 5,12- or 5,6- dihydro derivative of the original di-azocine<sup>3-4</sup>. In actuality, the only product obtained quantitativelyupon hydrolytic workup was the interesting quadricyclictransannular reduction product, 4b,9b-diphenyl-4b,5,9b,10-tetrahydroindolo[3,2-b]indole<sup>5</sup>, whose 3D structure has nowbeen confirmed by X-ray crystallography and 13C NMR spec-troscopy.

1. Collins, F. S.; Lander, E. S.; Rogers, J.; Waterston, R. H.; Conso, I. H. G. S., Finishing the euchromatic sequence of the human genome. *Nature* **2004**, *431* (7011), 931-945.

2. Lander, E. S., Initial impact of the sequencing of the human genome. *Nature* **2011**, *470* (7333), 187-197.

3. Altshuler, D.; Pollara, V. J.; Cowles, C. R.; Van Etten, W. J.; Baldwin, J.; Linton, L.; Lander, E. S., An SNP map of the human genome generated by reduced representation shotgun sequencing. *Nature* **2000**, *407* (6803), 513-516.

4. Lee, J.; Cho, C. H.; Park, S. I.; Choi, J. W.; Song, H. S.; West, J. A.; Bhattacharya, D.; Yoon, H. S., Parallel evolution of highly conserved plastid genome architecture in red seaweeds and seed plants. *Bmc Biology* **2016**, *14*.

5. Ku, C.; Martin, W. F., A natural barrier to lateral gene transfer from prokaryotes to eukaryotes revealed from genomes: the 70 % rule. *Bmc Biology* **2016**, *14*.

# 如何统一做格式化处理?

| 👿 🔒 🛛    | סי ט =                    | the law in                              | Docur                         | ment2 - Microsoft                      | Word                                              |                                                                         | X     |
|----------|---------------------------|-----------------------------------------|-------------------------------|----------------------------------------|---------------------------------------------------|-------------------------------------------------------------------------|-------|
| File     | Home Insert Page          | Layout References M                     | 1ailings Review View          | v EndNote X8                           | Get Started                                       |                                                                         | ۵ (?) |
|          | 國 Go to EndNote           | Style: ACS                              | <ul> <li>Categoriz</li> </ul> | ze References 🔻                        | 🗐 Export to EndNote 🔻                             |                                                                         |       |
| Insert   | Edit & Manage Citation(s) | Upd Select Another Styl                 | le III Instant F              | ormatting is On 🔻                      | Preferences                                       |                                                                         |       |
| Citation | Edit Library Reference(s) | Con Accounts Chemical                   | l Kes                         | _                                      | Help                                              |                                                                         |       |
|          |                           | Angewandte Chem                         | nie                           | <u>ki</u>                              | 100IS                                             |                                                                         | -     |
|          |                           | Annotated<br>APA 6th                    | 1 1                           |                                        | シー・シー・シー シー・シー・シー・シー・シー・シー・シー・シー・シー・シー・シー・シー・シー・シ |                                                                         |       |
| ·        |                           | In the <sup>Author-Date</sup>           | phenyldib                     | enzo[b,f][1,5                          | nd 新校                                             | 「同的明刊俗工」                                                                |       |
| ~        |                           | measi BMC Genetics<br>Chicago 16th Foot | mote wrtanos                  | soss o tub-sh                          | and aight mamba                                   | wad control ring                                                        |       |
|          |                           | hasbe J Amer Chem Socie                 | ty 101 In                     | the present stuc                       | ly, 6, 12-diphenyldiber                           | nzo[b.f][1,5]diazoc-ine[1], which X-ray                                 |       |
| -        |                           | plana MHRA (Author-Dat                  | te) nio di cer                | itraction measure<br>stral ring, hasbe | en treated with sodiu                             | m or lithium metal at 25 °C in THF.in an attempt                        |       |
| :        |                           | Hydr                                    | to to                         | form the planar                        | , Hückel-aromatic dia                             | nion by the addition[2] of two electrons to the                         |       |
|          |                           | dinyd Organic Letters                   | igin <sub>cer</sub>           | ntral diazocine.                       | Hydrol-ysis of such a                             | n aromatic dianion should have led to the iso-                          |       |
| -<br>-   |                           | reduc Turabian 8th Footr                | note ohe on                   | $\frac{110}{10}$ $5,12$ or 5,6         | ined quantitativelyup                             | on hydrolytic workup was the interesting                                |       |
|          |                           | structure nas nowo                      | een commin qu                 | adricyclictransa                       | annular reduction proc                            | duct, 4b,9b-diphenyl-4b,5,9b,10-                                        |       |
| -        |                           |                                         | tet                           | rahydroindolo[                         | 3,2-b]indole[5], whose                            | e 3D structure has <u>nowbeen</u> confirmed by X-ray                    |       |
|          |                           |                                         | cry                           | stanograpny ar                         | Id13C NMR spec-tros                               | scopy.                                                                  |       |
| 4        |                           | 1. Collins, F.                          | S., Lander, I                 |                                        |                                                   |                                                                         |       |
|          |                           | Finishing the euch                      | romatic sequ 1.               | Collins FS                             | , Lander ES, Rogers J                             | Waterston RH, Conso IHGS: Finishing the                                 |       |
| ·        |                           | 931-945.                                | C Initial im 2.               | Lander ES                              | : Initial impact of the                           | e sequencing of the human genome. Nature                                |       |
| -        |                           | 2. Lander, E.                           | 5., IIIIIai III<br>187-107    | 2011, 470                              | (7333):187-197.                                   |                                                                         |       |
|          |                           | 3. Altshuler, I                         | D.: Pollara. V 3.             | Altshuler I                            | D, Pollara VJ, Cowles                             | CR, Van Etten WJ, Baldwin J, Linton L, Lander                           |       |
| <u>ب</u> |                           | L.; Lander, E. S., A                    | An SNP map                    | shotgun se                             | equencing. Nature 20                              | 1 genome generated by reduced representation<br>100, 407(6803):513-516. |       |
| -        |                           | representation show                     | tgun sequenc 4.               | Lee J, Cho                             | CH, Park SI, Choi JV                              | W, Song HS, West JA, Bhattacharya D, Yoon HS:                           |       |
| -        |                           | 4. Lee, J.; Che                         | o, C. H.; Par                 | Parallel ev                            | volution of highly con                            | nserved plastid genome architecture in red                              |       |
|          |                           | Bhattacharya, D.;                       | Yoon, H. S., 5.               | Ku C. Mar                              | tin WF: <b>A natural b</b> a                      | arrier to lateral gene transfer from prokarvotes                        |       |
| •        |                           | architecture in red                     | seaweeds an                   | to eukary                              | otes revealed from g                              | enomes: the 70 % rule. Bmc Biology 2016, 14.                            |       |
| l ·      |                           | 5. Ku, C.; Ma                           | ITIII, W. F., <i>I</i>        | the 70.04 mi                           | a Rma Rialam 20                                   | 16 14                                                                   |       |
| ·        |                           | to eukaryotes level                     | area nom genomes.             | the /0 70 Tu                           | e. Bine Biology 20                                | 10,14.                                                                  | _     |

±

# 撰写论文时,使用投稿期刊的写作模板

| EndNote X8                                                                                                    | Station of the local division of the local division of the local d | 4                                                                                                    |                                                                                                    |
|----------------------------------------------------------------------------------------------------|----------------------------------------------------------------------------------------------------|----------------------------------------------------------------------------------------------------|----------------------------------------------------------------------------------------------------|
| File Edit References Groups 1                                                                                                    | Tools Window Help                                                                                                    |                                                                                                    |                                                                                                    |
| My EndNote Library.enl                                                                                                    | Search Library     Ctrl+F       Spell Check     Ctrl+Y       Cite While You Write [CWYW]     >                                                                                                    |                                                                                                    | Q ▼                                                                                                    |
| My Library All References (6 Document2 ( Sumported References ()                                                                                                    | Online Search<br>Format Paper<br>Change/Move/Copy Fields<br>Sync                                                                                                    | Search Whole Library   Match Case Match Words  s  genome  s  2016  t  bmc biology  t                                                                                                    | Reference       Preview       Sonoyama-2006-Mesenchymal Ster       ↓         Image: Sonoyama-2006-Mesenchymal Ster       Image: Sonoyama-2006-Mesenchymal Ster       Image: Sonooyama-2006-Mesench                                                                                                    |
| Sync Status  Recently Added (6 Unfiled (5 Trash ( PDF PDF ( My Groups (6) (6) (6) (6) (7) (7) (7) (7) (7) (7) (7) (7) (7) (7                                                                                                    | Open Term Lists →<br>Define Term Lists Ctrl+4<br>Link Term Lists Ctrl+3<br>Sort Library<br>Recover Library<br>Find Broken Attachment Links                                                                                                    | Title       Rating         Title       Rating         Mesenchymal Stem Cell-Mediated Functional T       Repeated growth and bubbling transfer of gra         The Genomes of Oryza sativa: A history of dupli       WEGO: a web tool for plotting GO annotations         Valley-selective circular dichroism of monolaye       Acceleration of Enantioselective Cycloadditions                                                                                                    | Answerse in the second second se |
| ** Eric Lander       (1         •• Eric Lander @Nature       (1         •• Nature       (2         •• New Group       (10)         •• Online Search       (0)         •• Library of Congress       (0)         •• Library of Congress       (0)         •• PubMed (NLM)       (0)         •• Web of Science Core       (4)         more       •• Find Full Text         •• Find Full Text       •• Found PDF       (1)         •• Not found       (6) | Subject Bibliography           Manuscript Templates           Surchara, R., Corcy, E.J.           Reddy, K. M.; Bhimireddy, E.; T           Reddy, K. M.; Bhimireddy, E.; T           Reddy, K. M.; Bhimireddy, E.; T           Newhouse, T. R.; Li, X.; Blewett           Newhouse, T. R.; Li, X.; Blewett           Vang, J. X.; Chen, X. L.; Bai, J.; Fa           Vang, J. X.; Chen, X. L.; Bai, J.; Fa           Ulz, P.; Belic, J.; Graf, R.; Auer,           Vlz, P.; Belic, J.; Graf, R.; Auer,           Shi, L. L.; Guo, Y. F.; Dong, C. L.;           Rube, H. T.; Lee, W.; Hejna, M.;           Lin, Z. Li, Lin, S. K.; Yao, L: Bao.                                                                                                    | Reversal of the Importance of Steric and Electr<br><b>Manuscript Templates</b><br>Cationic Chiral Fluorinated Oxazaborolidines. M<br>A Systematic Study of Functionalized Oxiranes<br>A Systematic Study of Functionalized Oxiranes<br>A Tetradentate Ligand for the Enantioselective<br>Versatile Approaches for the Synthesis of Fuse<br>Preferential Geminal Bis-silylation of 3,4-Benz<br>A quantitative genome-wide RNAi screen in C<br>The Sinocyclocheilus cavefish genome provide<br>Parallel evolution of highly conserved plastid g<br>A natural barrier to lateral gene transfer from<br>Whole-genome plasma sequencing reveals foc<br>Long-read sequencing and de novo assembly of<br>Sequence features accurately predict genome<br>The channel catfish genome sequence provide. | <page-header><section-header><section-header><text><text><text><text><text><text><text><text><text><text><text><text></text></text></text></text></text></text></text></text></text></text></text></text></section-header></section-header></page-header>                                                                                                    |
|                                                                                                    | <ul> <li>Liu, Z. J.; Liu, S. K.; Yao, J.; Bao, 2016</li> <li>Libertini, E.; Heath, S. C.; Hamo 2016</li> <li>Ferrari, A.; Vincent-Salomon, A 2016</li> <li>Bradley, P.; Gordon, N. C.; Walk 2016</li> <li>Benoit, J. B.; Adelman, Z. N.; Re 2016</li> <li>Aqaba, M.; Ishengoma, E.; Mille 2016</li> </ul>                                                                                                    | <ul> <li>Information recovery from low coverage whol</li> <li>A whole-genome sequence and transcriptome</li> <li>Rapid antibiotic-resistance predictions from ge</li> <li>Unique features of a global human ectoparasit</li> <li>Giraffe genome sequence reveals clues to its u</li> </ul>                                                                                                    | redevic STEO-1 Hyper 1A. The sent spiral papels might<br>sent only supplies of scarfyregather cells. Following papels<br>was not by single-of suppendix spectrum was regressed from burns<br>not spisal papels cellscoff from entrans for information from burns<br>to real subtractions. The burns of spiral papels was and the spiral papel device the term of the<br>Boltzmin attent at a low oil device, the figure of device the series A tupied device there they<br>are of the state of the spiral papel at the spiral papel device the term of the<br>Boltzmin figure 1B, where the burnst and the spiral papel device the spiral<br>spiral papel devices and the spiral papel device the spiral papel device the spiral<br>Boltzmin figure 1B, where the spiral papel device the spiral<br>SCAP is undergo observabularit./controllant: differentiation.                                                                                                    |

| EndNote X8                                                                                                    | Analysis has been the ballet a torband have                                                                                                    |                                                                                                    |
|----------------------------------------------------------------------------------------------------|----------------------------------------------------------------------------------------------------|----------------------------------------------------------------------------------------------------|
| File Edit References Groups To                                                                                                    | ools Window Help                                                                                                    |                                                                                                    |
| My EndNote Library.enl                                                                                                    |                                                                                                    |                                                                                                    |
| Annotated                                                                                                    | 🔹 🖻 🗮 🕲 🔁 🏠 🖉 🖉 🗁 💷 🗊 🕼 🎵 🎦 🖓 🖓 🔹 🕐 Quick Search 🔍 🔍 🖈 Hide Search Panel                                                                                                    |                                                                                                    |
| My Library (65)                                                                                                    | Search Whole Library   Match Case Match Words  Reference Preview Sonoyama-2006-Mesenchymal S                                                                                                    | ter 🥝 🛛 🕨                                                                                                    |
| Document2 (5)                                                                                                    | And Vear Manuscript Templates                                                                                                    |                                                                                                    |
| Imported References (1)     Sync Status                                                                                                    | And V Author Author Author Author C: > Program Files (x86) > EndNote X8 > Templates V 4 Search Templates                                                                                                    | Q                                                                                                    |
| Recently Added (65)                                                                                                    | Organize  New folder                                                                                                    |                                                                                                    |
| Unfiled (55)<br>Trash (7)                                                                                                    | Image: Construction     Name     Date modified     Type     Size       Image: Construction     Gao, L. B.; F     Image: Construction     3/24/2005 12:09 PM     Microsoft Word 9     39 KB                                                                                                    | <b>^</b>                                                                                                    |
| PDF (0)                                                                                                    | • Yu, J.; Wang       Downloads       Image: Materials Science Eng R.dot       3/24/2005 12:09 PM       Microsoft Word 9       35 KB         • Ye, J.; Fang,       Image: Materials Science Eng R.dot       3/8/2006 3:16 PM       Microsoft Word 9       41 KB                                                                                                    | - 11                                                                                                    |
| □ My Groups         ☆ Eric Lander       (14)         ● Eric Lander @Nature       (14)         ☆ Nature       (27)         ☑ New Group       (10)                                                                                                    | <ul> <li>Thirupathi,</li> <li>Surendra, K</li> <li>Surendra, K</li> <li>Surend</li></ul>                                                                                                    | ,<br>要                                                                                                    |
| Colline Search<br>Clibrary of Congress (0)<br>Clibrary of Congress (0)<br>Cl | <ul> <li>Nature Structural Biology.dot</li> <li>Newhouse,</li> <li>My Computer U60</li> <li>Newhouse,</li> <li>Local Disk (C:)</li> <li>Galaxy Note3</li> <li>Yang, J. X.;</li> <li>Lee, J.; Cho,</li> <li>Ku, C: Mart</li> <li>Network</li> <li>Network</li> <li>Net</li></ul> | E.                                                                                                    |
| Find Full Text<br>Found PDF (1)<br>Not found (6)                                                                                                    | <ul> <li>Ulz, P; Beli</li> <li>Shi, L, L; Gu</li> <li>Rube, H, T;</li> <li>Liu, Z, J; Liu</li> </ul>                                                                                                    | ot)                                                                                                    |
|                                                                                                    | Libertini, E.; Heath, S. C.; Hamo 2016 Information recovery from low coverage whol Ferrari, A.; Vincent-Salomon, A 2016 A whole-genome sequence and transcriptome Bradley, P.; Gordon, N. C.; Walk 2016 Rapid antibiotic-resistance predictions from ge Benoit, J. B.; Adelman, Z. N.; Re 2016 Unique features of a global human ectoparasit Aqaba, M.; Ishengoma, E; Mille 2016 Giraffe genome sequence reveals clues to its u It was a first description of the transcriptome for the transcriptome for the transcription of the transcription of the transcripti                                                                                  | Tooth Regeneration<br>Hilternetistic into functional<br>AP were transplated into<br>equilabilitation galaxies<br>and density structure was<br>required bitsdate galaxies and<br>envertise them (Figure II);<br>or for and-DMT auditody<br>singusting that the dense<br>dentity of the dense<br>dentity of the dense |

Clarivate<br/>AnalyticsForme<br/>busine

Formerly the IP & Science business of Thomson Reuters

# 直接链接到MS-Word文档中,并形成完整的期刊格式

[Insert Number of words of text]

[Insert Rough estimate of number of pages it will fill in Nature.]

[Insert Names of Author(s)]

[Insert Affiliation information including e-mail, phone & fax here]

[Insert Concise paragraph: why this paper is appropriate for Nature]

[Insert Title of Article, not to exceed 3 lines 30 characters]

[Insert Abstract here <150 words]

**Clarivate** Analytics

Formerly the IP & Sciencebusiness of Thomson Reuters

#### Situation: 无合适的参考文献格式

| INTELLECTUAL PROPERTY & SCIENCE IS NOW KNOWN AS CLARIVATE ANALYTICS, AND IS NO LONGER PART OF THOMSON REUTERS » |           |                                                   |  |   |  |
|----------------------------------------------------------------------------------------------------|-----------|---------------------------------------------------|--|---|--|
| EndNo                                                                                                    | te        | 官网下载Style:<br>http://endnote.com/downloads/styles |  | ٩ |  |
| Product Details                                                                                                 | Downloads | Training Support Buy                              |  |   |  |

Home > Downloads > EndNote Output Styles

#### EndNote Output Styles

EndNote offers more than 6,000 bibliographic styles

Download all styles

Submit a request for the creation of a new output style >

Use the Style Finder below to search for a style name and/or citation style and/or publisher.

| Style or Journal Name | Citation Style |   | Publisher |   |  |  |
|-----------------------|----------------|---|-----------|---|--|--|
| Contains 🔻            | Is one of      | • | Contains  | • |  |  |
|                       |                |   |           |   |  |  |

#### Use of Downloaded Files

EndNote output styles are provided solely for use by licensed owners of EndNote and with the EndNote product. By downloading EndNote Styles, Filters, Connections, Templates and Updates you automatically agree to the terms of use.

#### Installing Individual Styles

- 1. Download the style you want to install.
- Double-click the style file. It should open in EndNote.
- In EndNote, go to "File Menu" and choose "Save As". Replace the word "copy" with your style's name and click "Save".
- Click on "File Menu" and choose "Close Style".

Have version X1 or prior? Click here

#### Solution: 编辑/调整已有参考文献格式

| D End        | EndNote X8             |      |          |              |                                    |       |                                |                             |                | X        |        |                                                                                                    |                                                                                                    |                                                                                                    |                                           |
|--------------|------------------------|------|----------|--------------|------------------------------------|-------|--------------------------------|-----------------------------|----------------|----------|--------|----------------------------------------------------------------------------------------------------|----------------------------------------------------------------------------------------------------|----------------------------------------------------------------------------------------------------|-------------------------------------------|
| File (       | Edit References Groups | s To | ols Wind | low          | Help                               |       |                                |                             |                |          |        |                                                                                                    |                                                                                                    |                                                                                                    |                                           |
| ۸ 🕲          | Undo                   |      | Ctrl+Z   |              |                                    |       |                                |                             |                |          |        |                                                                                                    |                                                                                                    |                                                                                                    |                                           |
|              | Cut                    |      | Ctrl+X   |              | 同目 ③ 公 企 ② [                       | 0     | 7 77 🗐                         | Ma ( ) L+ A                 | • ? Quick Sea  | arch     | Q      | 🝷 😞 Hide Se                                                                                                    | arch Panel                                                                                                    |                                                                                                    |                                           |
|              | Сору                   |      | Ctrl+C   | H            |                                    |       |                                | 4132 3                      |                |          |        |                                                                                                    | -                                                                                                    | 0                                                                                                    |                                           |
| Ny           | Paste                  |      | Ctrl+V   | μ            | Options +                          |       | Search Wh                      | nole Library 🔻              | Match Case Mat | ch Words | Refere | nce Preview                                                                                                    | Sonoyama-20                                                                                                    | 006-Mesenchymal Ster                                                                                                    | 4 ▶                                       |
| ،<br>روک     | Paste With Text Styles | S    |          | Titl         | e 🔹 Contains                       |       | •                              | genome                      |                | + -      |        | 💾 🖨 🖂                                                                                                    | ☆ ↓ 1                                                                                                    | /8 🔶 🕂 65%                                                                                                    | •                                         |
|              | Clear                  |      | Chilli A | Yea          | ar 🔻 Contains                      |       | •                              | 2016                        |                | + -      |        |                                                                                                    |                                                                                                    | S                                                                                                    |                                           |
| 0            | Copy Formatted         |      | Ctrl+A   | Au           | thor   Contains                    |       | •                              | bmc biology                 |                | + -      |        | Moson chumal                                                                                                    | stom Coll-Mod                                                                                                    | The PLOS O                                                                                                    | ne                                        |
| •            | Find and Replace       |      | Ctrl+R   |              | N                                  | The   |                                |                             | D-ti           |          |        | Regeneration i                                                                                                    | in Swine                                                                                                    |                                                                                                    |                                           |
|              | Faut                   |      |          | utho         | rear<br>Year                       | Mos   | e<br>conchumal Ct              | om Coll Madiated Funct      | ional T        |          |        | Matara Sonoyana <sup>11</sup> , 11 Da <sup>-1</sup> , Dianj<br>Songtao Shi <sup>1</sup> *, Sanglin Mang <sup>1</sup> *<br>1 Center for Craniofacial Molecular Bio | i rang", Takayoshi ramada", ityoun<br>slogy. University of Southern Californ                                                                                     | g-Mee Sea", Chunnel Zhang, He Liur, Stan Greethour, Curi-ha Ill<br>lia School of Denthtry. Los Angeles, California, United States of Am                                                                                                    | nangr,<br>renica,                         |
| Ū            | Size                   |      |          | ao.          | . B.: Ren. W. C.: Xu. H. L.: 2012  | Rep   | eated growt                    | h and bubbling transfer     | of gra         |          |        | 2:Sallwary Gland Disease Center and th<br>3:Department of Oral and Maxillofaci<br>Okayama, Japan, 4:Department of Ora<br>Kanza, 8:Peking University School of St  | he Wolecular Laboratory for Gene Ti<br>al Rohabilitation, Cikayarna Universit<br>al and Maxillofacial Sangery, School<br>constolocus, Reiling, China, 6 Meservit | wrapy, Capital Wedical University School of Stornatology, Beijing, I<br>y Graduate School of Medicine, Dentistry and Pharmaceutical Sci<br>of Dentistry, Dental Research Institute, Seoul National University, 5<br>word Steen Cell Group, Deitslee of Harwatesley, Institute of Wedici<br>2010.                                                                                                    | China,<br>iences,<br>Secul,<br>al and     |
|              | State                  |      |          | ı, J.;       | Wang, J.; Lin, W.; Li, S. G.; 2005 | The   | Genomes of                     | f Oryza sativa: A history o | of dupli       |          |        | Veterinary Science, Adelaide, South A<br>Sciences and Program in Cellular and                                                                                     | ustralia, Australia, 7 Laboratory of M<br>Notecular Biology, University of Mic                                                                                   | olecular Signaling and Apoptosis. Department of Biologic and Ma<br>higan, Ann Arbot, Michigan, United States of America                                                                                                    | renals                                    |
|              | Style                  |      |          | . J.:        | Fang, L.: Zheng, H. K.: Zh 2006    | WEG   | GO: a web to                   | ol for plotting GO annot    | ations         |          |        | Mesendrymal stem cell-mediate<br>applications. Here we report a n<br>calls from anital nanital. Using                                                             | d tissue regeneration is a prom<br>ew population of stem cells iso<br>a minimin model, we transmis                                                               | ising approach for regenerative medicine for a wide ran-<br>lated from the root apical papilla of human teeth (SCAP,<br>road both human SCAP and neriodential linement stem                                                                                                    | ge of<br>stem                             |
|              | Output Styles          |      | +        |              | New Style 2                        | Valle | ey-selective                   | circular dichroism of mo    | nolaye         | -        |        | (FOLSCs) to generate a root/peri<br>This work integrates a stern cell-<br>crown technologies. This hybrid                                                         | odontal complex capable of sup<br>mediated tissue regeneration a<br>tred tissue engineering approx                                                               | sporting a porcelain crown, resulting in normal tooth func<br>trategy, engineered materials for structure, and current di<br>chiled to recovery of tooth strength and appearance.                                                                                                    | ction.<br>Iental                          |
|              | Import Filters         |      | ×        |              | Edit "Annotated"                   | Acc   | eleration of E                 | Enantioselective Cycload    | ditions        | =        |        | Otation: Sonoyana W, Lie Y, Fang D, 1<br>ONE 111: e79. doi:10.1371.(ownelper                                                                                      | famaza T, Seo 8-M, et al (2006) Mesen<br>ne.0800879                                                                                                    | chymal Stem Cell-Medilated Functional Tooth Regeneration in Swine                                                                                                    | e PLoS                                    |
|              | Connection Files       |      | ×        |              | Edit "BMC Genetics"                |       |                                |                             |                |          |        | INTRODUCTION                                                                                                    |                                                                                                    | tests. The purpose of this study is to explore the potentia                                                                                                    | al for                                    |
|              | Preferences            |      |          |              | Open Style Manager                 | - 58  | Ope                            | en Style                    | e Mana         | igel     |        | Regeneration of a functional and l<br>promising therapeutic strategies for<br>or damaged tooth [1–3]. Recent<br>biotechnology and cell-mechated m                 | iving tooth is one of the most<br>r the replacement of a diseased<br>advances in dental stem cell<br>sarine tooth regeneration have                              | which a hite-root periodontal complex is built up by postnatal<br>cells including stem cells from root spical pupills (SCAP)<br>POLSCs, to which an artificial percelain crown is allised.                                                                                                    | Isten<br>1 and<br>1 This                  |
|              |                        | (10) | •        |              | Accounts Chemical Res 2            | nıgı  | niy Enantiose                  | ective Proton-Initiated     | roiycy         |          |        | encouraged researchers to englore<br>living teeth with appropriate functi-<br>teeth can be regenerated using                                                      | the potential for regenerating<br>ional properties [1-6]. Marine<br>many different stem cells to                                                                 | hybrid strategy of autorogous denial stem cell engineering in<br>applicable to human tooth regeneration. Furthermore, funct<br>tooth restoration in swine may shed light on human                                                                                                    | tional<br>tooth                           |
|              | INEW Group             | (10) | • •      | F            | ACS 5                              | Cati  | ionic Chiral Fl                | uorinated Oxazaborolidi     | nes. M         |          |        | rollaborationly form dental structus<br>dentin/pulp tissue and comentam/p<br>regenerated by human dental p                                                        | res in rite [4,3,7]. In addition,<br>periodontal complex have been<br>ulp stem cells (DPSCs) and                                                                 | regeneration in the nutrie necasile of the close summarities bet<br>swine and human dental tissues [14,15].                                                                                                    | aven                                      |
| <b>⊡</b> … O | Inline Search          |      |          |              | Angewandte Chemie                  | A Sy  | ystematic Stu                  | udy of Functionalized Ox    | iranes         |          |        | periodornal againstic sich etas<br>transplanted into immunocompre-<br>owing to the complexity of human t<br>the mumoration of a schola tool                       | rub.A.a), respectively, when<br>mixed mixe [8,9]. However,<br>south growth and development,<br>h structure, including, council                                   | RESULTS<br>Isolation and transplantation of SCAP<br>The mechanism of the contribution of stem progenitors to                                                                                                    | 5 300E                                    |
|              | 🔇 Library of Congress  | (0)  |          | $\checkmark$ | Annotated                          | Ale   | etradentate L<br>vatile Approa | Ligand for the Enantiose    | ective         |          |        | dentin/pulp complex, and period<br>entity in human not possible<br>biotechnologies.                                                                               | fontal tissues as a functional<br>given available regenerative                                                                                                   | formation remains to be elucidated. Here, we found that he<br>root apical papilla tissue on the exterior of the root foramen<br>demonstrated paritive staining for mesenchymal stem cell su                                                                                                    | uman<br>a area<br>arface                  |
|              | 🔇 LISTA (EBSCO)        | (0)  |          |              | APA 6th                            | Pref  | ferential Gen                  | ninal Bis-silvlation of 3.4 | -Benz          |          |        | The spatially and temporally or<br>the tooth bud and its surroundin<br>development of the crown and ro                                                            | rganized microenvironment of<br>g tissues permits growth and<br>on, resulting in formation and                                                                   | Academic Editor: Marie Carlo, Emory University, United Status of America                                                                                                    |                                           |
|              | 🔇 PubMed (NLM)         | (0)  | •        |              | Author-Date                        | Aqu   | uantitative ge                 | enome-wide RNAi scree       | n in C         |          |        | eruption of the touth [10]. Root<br>formation, commutan generation,<br>touth eruption. From a clinical pe-                                                        | development involves deutin-<br>instruction of epithelium, and<br>reportive, the most important                                                                  | Received September 12, 2006; Accepted November 13, 2006; Public December 20, 2006<br>Competents 20, 2006                                                                                                    | blahed                                    |
|              | 🔇 Web of Science Core  | (4)  | •        |              | BMC Genetics 5                     | The   | Sinocycloche                   | eilus cavefish genome p     | rovide         |          |        | part of the tooth is the root whi<br>artificial errown. The errown alon<br>function without a viable root. I                                                      | ch supports for a (natural or<br>e cannot fidful noemal tooth<br>In contrast, the wide use of                                                                    | under the terms of the Coastive Commons Attribution License, which a<br>unmenticed use, clienticution, and sepreduction in any medium, provide<br>original author and source are codited.                                                                                                    | pomits<br>led the                         |
| '            | more                   |      | • I      | l            | Chicago 16th Footnote 5            | Para  | allel evolution                | n of highly conserved pla   | istid g        |          |        | widely applied in dental clinic<br>outcomes [11].<br>Although dental involves there                                                                               | with excellent therapeutic                                                                                                    | Parallage This standy note sponsored by the University of Southern Cal<br>School of Dentistry, grants from the National Natural Science Powerlation of<br>OH420008, the Boijing Major Scientific program grant (2006/88/190089)<br>the Division of Internetural Research, the Harjonal Institute of Dents                                                                                                    | ditionia<br>4 Otina<br>1 L and<br>3 J and |
| B. F         | ind Full Text          |      |          |              | J Amer Chem Society                | A na  | atural barrier                 | to lateral gene transfer    | from           |          |        | success in the clinic for the recover<br>implants require pre-existing high<br>supporting the implants [12,13].                                                   | y of tooth function, the dental<br>h-quality hone structures for<br>Reconstruction of teeth in                                                                   | Competing Interests, the National Validation of Health, Department of<br>and Human Service.<br>Competing Interests: The authors have declared that no competing in<br>controls.                                                                                                    | Houlth<br>Norvota                         |
|              | Tound PDF              | (II) |          |              | MHRA (Author-Date)                 | Who   | ole-genome                     | plasma sequencing reve      | als foc        |          |        | patients without adequate home<br>advance. Stem cell-mediated root to<br>to regenerate a bio-root and its                                                         | support would be a major<br>open-ration office opportunities<br>associated periodontal tissues,                                                                  | * So where correspondence should be addressed. It-scalt songtactive<br>(30) songlineargilitentistangen (30)                                                                                                    | us, eth                                   |
|              | Not found              | (4)  |          |              | Nature                             | Lon   | g-read seque                   | encing and de novo asser    | nbly of        |          |        | which are necessary for maintainin                                                                                                    | g the physiological function of                                                                                                    | These authors contributed equally to this work.                                                                                                    |                                           |
|              | a Not Iounu            | (0)  |          |              | Numbered                           | The   | channel catf                   | fish genome sequence p      | rovide         |          |        | Here was one I www.prosoncom                                                                                                    | 1                                                                                                    | December 2006   Issue 1                                                                                                    | 164                                       |
|              |                        |      | •        | L            | Organic Letters                    | Info  | ormation reco                  | overy from low coverag      | e whol         |          |        |                                                                                                    |                                                                                                    |                                                                                                    |                                           |
|              |                        |      | •        | F            | Show All Fields 5                  | Aw    | hole-genome                    | e sequence and transcrip    | otome          |          |        |                                                                                                    |                                                                                                    | Tooth Regime                                                                                                    | rafan                                     |
|              |                        |      | •        | E            | Turabian 8th Footnote              | Rap   | id antibiotic-                 | resistance predictions f    | om ge          |          |        | motecule STRO-1 (Figure 1A). T<br>contain a population of stem/peoge<br>stem cells, single-cell suspensions                                                       | the root optical papillo might<br>nitor cells. To identify putative<br>were generated from human                                                                 | To vandate the capacity of SCAP to differentiate into funct<br>dentinogenic cells, et nice expanded SCAP were transplanted<br>incrusiocompromised nice, with hydroxyapathe/triadcions<br>international complexity of the second second seco | d imo<br>gluss-                           |
|              |                        |      |          | E            | Vancouver                          | Unic  | que features                   | of a global human ector     | arasit         |          |        | 20 years old adult volunteers,<br>digestion. When cultured at a lead                                                                                              | construct mere motors of 18-<br>following collagenate/dispate<br>ow cell density, they formed<br>CHULE colorer forming colo                                      | process petitic LCery as a current. A typical density similarity<br>regularized, in which a layer of dentin tissue formed on<br>surface of the HA/TCP along with connective tissue (Figure<br>The model formed dentin uses reading for seed-1960 and                                                                                                    | n the<br>e 1E).<br>Duchy                  |
|              |                        |      |          |              | .,,                                | Gira  | affe genome                    | sequence reveals clues      | to its u       |          |        | reserved, transgene cet clasters (<br>fibroblastic) (Figure 1B), similar to<br>mesendrynal stem cell populations.<br>SCAP to undergo advandanti                   | o from observed for various<br>. To investigate the potential of<br>controllarity differentiation                                                                | case oversy connect terminy was positive for anti-USF and<br>stating, and dentire-forming cells stained with anti-human-po-<br>minochondria antibody (Figure IF-H), suggesting that the or-<br>derived human SCAP had formed the dentire is either house.                                                                                                    | pecific<br>donor<br>fler to               |
| 1            |                        |      |          |              |                                    |       |                                |                             |                |          | pi     |                                                                                                    |                                                                                                    | and a second second sec          |                                           |

EndNote Styles

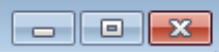

| Name                                                                                                    | Category                                          |
|----------------------------------------------------------------------------------------------------|---------------------------------------------------|
| BMC Developmental Biology                                                                                                    | Biology                                           |
| BMC Ear Nose Throat Dis                                                                                                    | Otolaryngology                                    |
| BMC Ecology                                                                                                    | Ecology                                           |
| BMC Emergency Medicine                                                                                                    | Medicine                                          |
| BMC Endocrine Disorders                                                                                                    | Endocrinology                                     |
| BMC Evolutionary Biology                                                                                                    | Biology                                           |
| BMC Family Practice                                                                                                    | Medicine                                          |
| BMC Gastroenterology                                                                                                    | Gastroenterology                                  |
| BMC Genetics                                                                                                    | Genetics                                          |
| BMC Genomics                                                                                                    | Medical Genetics                                  |
| BMC Geriatrics                                                                                                    | Geriatrics                                        |
| BMC Health Services Res                                                                                                    | Public Health                                     |
| BMC Immunology                                                                                                    | Immunology                                        |
| BMC Infectious Diseases                                                                                                    | Virology                                          |
| BMC Intl Health Hum Rts                                                                                                    | Public Health                                     |
| BMC Medical Education                                                                                                    | Education                                         |
| BMC Medical Ethics                                                                                                    | Medicine                                          |
| BMC Medical Genetics                                                                                                    | Medical Genetics                                  |
| BMC Medical Imaging                                                                                                    | Radiology                                         |
| BMC Medical Informatics                                                                                                    | Medicine                                          |
| BMC Medical Res Method                                                                                                    | Medicine 👻                                        |
|                                                                                                    | Get More on the Web Mark All Unmark All Find by 🕨 |
| ★ Less Info:                                                                                                    | Style Info/Preview Edit                           |
| File Name: Annotated.ens<br>Created: Wednesday, November 09, 2016, 4:43:46 PM<br>Modified: Monday, June 11, 2012, 2:22:08 PM<br>Based On: | 勾选需要编辑的Style后,点击"Edit"                            |
| Category: Generic                                                                                                    |                                                   |
| Commenter This is a superior study that is shaden as a label a time the                                                                   |                                                   |
| Comments: I finds is a generic style that includes an alphabetically-s                                                                    | orted bibliography with abstracts.                |
|                                                                                                    |                                                   |

| ◎ BMC Ge Style编辑                                                                                                    | 列表 ϳ ρ   Α <sup>1</sup> Α <sub>1</sub> Σ Α <sub>80</sub> Ξ Ξ                                                                                                    |
|----------------------------------------------------------------------------------------------------|----------------------------------------------------------------------------------------------------|
| About this Style                                                                                                    | Bibliography                                                                                                    |
| Punctuation<br>Anonymous Works<br>Page Numbers<br>Journal Names                                                                                                    | Beterence Types•       InservEield         Generic       Author: Title .·In: *Secondary*Title .·Edited*by*Secondary*Author ,*vol.*Volume ,*Edition*edn .*Place*Published :*Publisher ;*Year :                                                                                                    |
| Sections     Ottations     Templates     Ambiguous Citations     Author Lists                                                                                                    | *Pages .         Book         Author: Title , *vol.*Volume , *Edition*edn .*Place*Published :*Publisher ;*Year .         Book Section         Author: Title .·In: *Book*Title .*Edited*by*Editor ,*vol.*Volume ,*Edition*edn .*Place*Published :*Publisher ;*Year :*Pages .                                                                                                    |
| Author Lists     Author Name     Mumbering     Sort Order     Sort Order     Field Substitutions     Layout     Sort Order     Categories     Author Lists     Author Name     Editor Lists                                      | Conference Paper         Author: 'Title. In: 'Conference Name : Date ' : Conference Location : 'Edited by' Editor . 'Place Published : 'Publisher : Year : Pages .         Conference Proceedings         Author: 'Title. In: 'Conference Name : Date Year of Conference : Conference Location . 'Place Published : 'Publisher : Year Published : Pages].         Edited Book         Editor-(ed.)^(eds.) : 'Title .'Edition*edn .*Place Published : Publisher : Year .         Journal Article         Author: 'Title. 'Journal' Year .'Volume (Issue) : Pages .         Thesis         Author: 'Title.' [Thesis 'Type.'  Place Published : University : Year .         Web Page         Title '[URL] |
| Editor Name     Title Capitalization     Tootnotes     Templates     Field Substitutions     Repeated Citations     Author Lists     Author Name     Editor Lists     Editor Lists     Title Capitalization     Figures & Tables | 该Style下不同文献类型的参考文献格式                                                                                                    |

x

0

Ш

₹.
### 其他设置

#### BMC Genetics

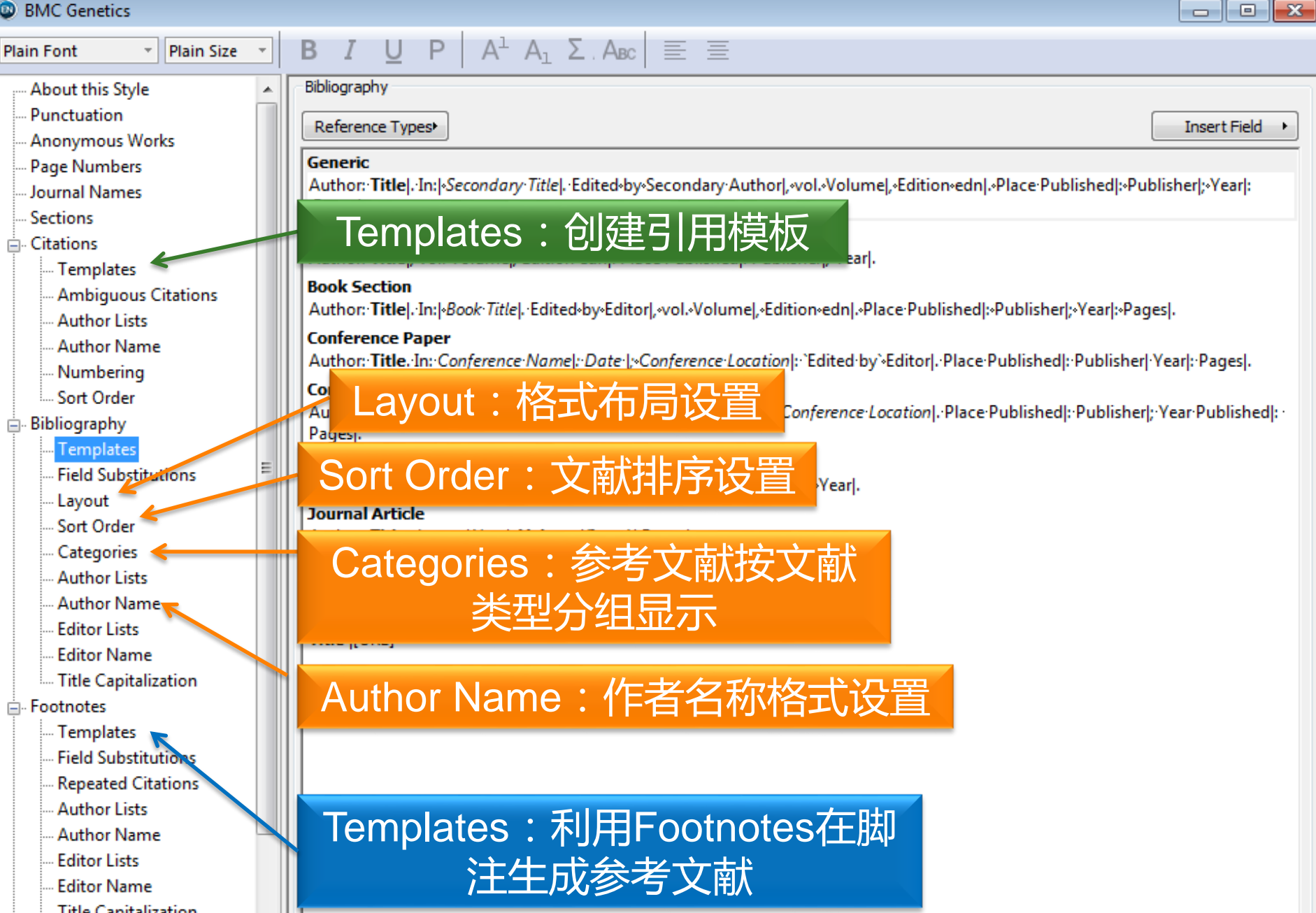

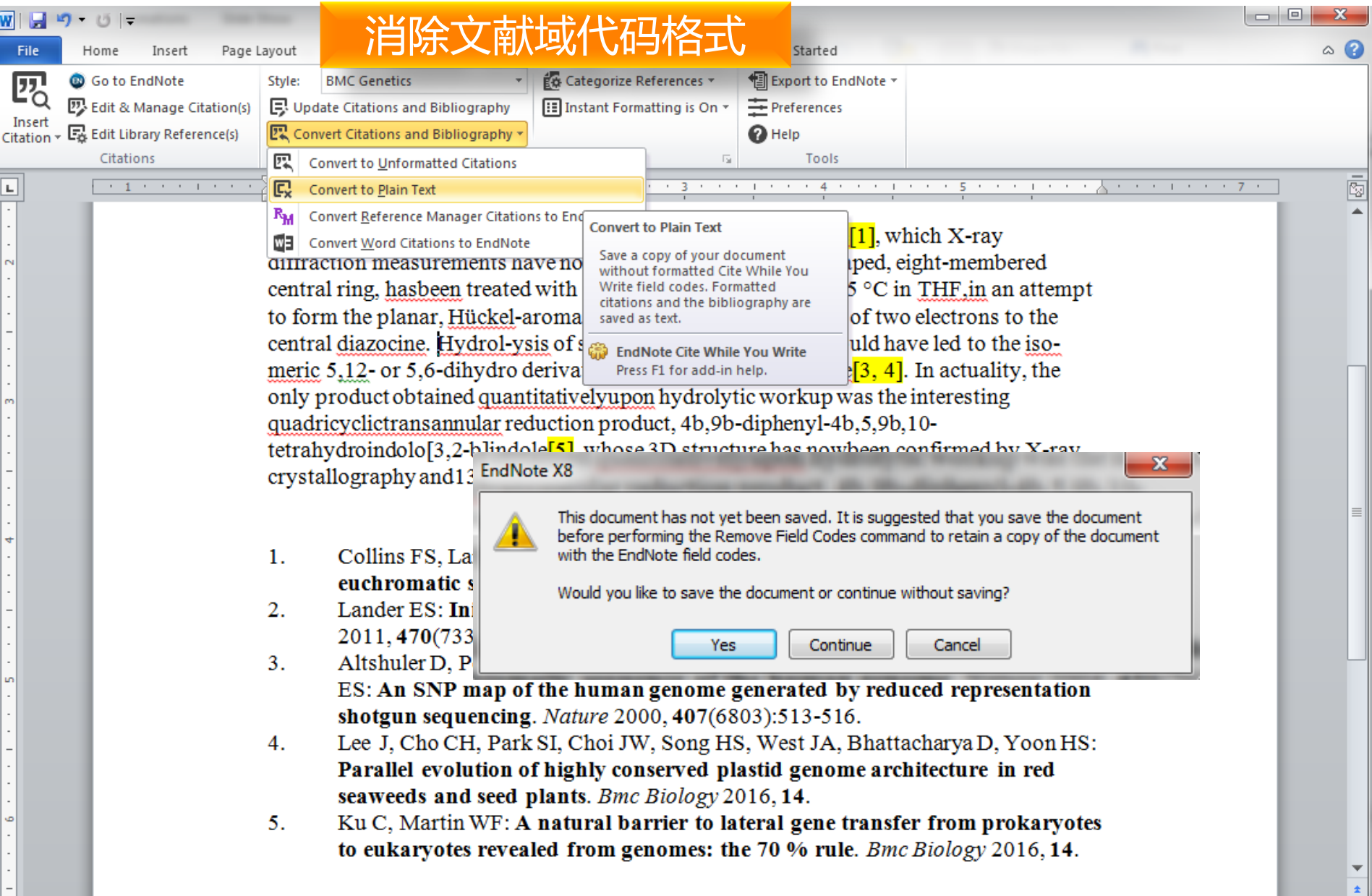

| W 🖬      | 9 • U   <del>-</del>          |                                             | Document3 - Microsoft V   | /ord                        |                        | - O X |
|----------|-------------------------------|---------------------------------------------|---------------------------|-----------------------------|------------------------|-------|
| File     | Home Insert Page I            | ayout References Mailings Re                | view View EndNote X8      | Get Started                 |                        | ۵ 😮   |
| 网        | 🐵 Go to EndNote               | Style: BMC Genetics                         |                           |                             |                        |       |
| LDC art  | 😨 Edit & Manage Citation(s)   | 🕞 Update Citations and Bibliogra            | ndNote新建                  | 一又档米                        |                        |       |
| Citation | 🗸 📑 Edit Library Reference(s) | Convert Citations and Bibliogra             | オーエーキノトアロ                 | 七〇一十五万五二                    |                        |       |
|          | Citations                     | Biblio 1沐                                   | 计了 元 现 行 い 印              | 伯工出初                        |                        |       |
|          | 1                             | In the present study 6 $\overrightarrow{V}$ | 档 伯 会 老                   | <b> <b> </b></b>            | Law Caray              |       |
|          |                               | diffraction measurement                     |                           |                             | nembered               | -     |
| •        |                               | central ring, hasbeen tr                    | 统一修改调                     | 整。                          | F.in an attempt        |       |
|          |                               | to form the planar, Hücker-a                |                           |                             | crons to the           |       |
| -        |                               | central diazocine. Hydrol-ys                | s of such an aromatic d   | ianion should have le       | ed to the iso-         |       |
| •        |                               | meric 5,12- or 5,6-dihydro d                | erivative of the original | di-azocine[3, 4]. In a      | actuality, the         |       |
| m        |                               | only product obtained quant                 | tativelyupon hydrolytic   | workup was the inte         | resting                |       |
|          |                               | quadricyclictransannular red                | uction product, 4b,9b-d   | liphenyl-4b,5,9b,10-        |                        |       |
| •        |                               | tetrahydroindolo[3,2-b]indol                | e[5], whose 3D structu    | re has <u>nowbeen</u> confi | rmed by X-ray          |       |
| -        |                               | crystallography and 13C NM                  | R spec- <u>troscopy</u> . |                             |                        |       |
|          |                               |                                             |                           |                             |                        |       |
| 4        |                               | 1 Collins ES Lander E                       | E Dogers I Waterston      | DH Conso IHGS · Fi          | inishing the           | =     |
|          |                               | euchromatic sequen                          | re of the human geno      | me Nature 2004 43           | (7011).931-945         |       |
| -        |                               | 2. Lander ES: Initial in                    | pact of the sequencing    | g of the human gen          | ome. Nature            |       |
|          |                               | 2011, 470(7333):187                         | -197.                     | ,                           |                        |       |
|          |                               | 3. Altshuler D, Pollara                     | J, Cowles CR, Van Et      | ten WJ, Baldwin J, L        | inton L, Lander        |       |
| -<br>-   |                               | ES: An SNP map of                           | the human genome ge       | nerated by reduced          | representation         |       |
|          |                               | shotgun sequencing                          | Nature 2000, 407(680      | 3):513-516.                 |                        |       |
| _        |                               | 4. Lee J, Cho CH, Park                      | SI, Choi JW, Song HS,     | West JA, Bhattacha          | rya D, Yoon HS:        |       |
|          |                               | Parallel evolution of                       | highly conserved pla      | stid genome archited        | cture in red           |       |
| ·        |                               | seaweeds and seed p                         | lants. Bmc Biology 20     | 16, <b>14</b> .             |                        |       |
|          |                               | 5. Ku C, Martin WF: A                       | natural barrier to late   | eral gene transfer fr       | om prokaryotes         |       |
|          |                               | to eukaryotes reveal                        | eu from genomes: the      | 10 % rule. Bmlc Blo         | logy 2010, <b>14</b> . |       |
| -        |                               | 1                                           |                           |                             |                        | -     |
|          |                               | I                                           |                           |                             |                        | ±     |

## Endnote<sup>®</sup> – 文献的管理和写作工具

- 与Microsoft Word自动连接, 边写作边引用
  - 自动生成文中和文后参考文献
  - 提供6000多种期刊的参考文献格式
- 提高写作效率:
  - 按拟投稿期刊的格式要求自动生成参考文献,节约了大量的时间和精力
  - 对文章中的引用进行增、删、改以及位置调整都会自动重新排好序
  - 修改退稿,准备另投它刊时,瞬间调整参考文献格式
  - 利用EndNote内置投稿期刊的模板进行写作,节省调整文章格式的精力。
  - 手工编辑/修改EndNote参考文献格式,让写作更高效。
- X8新功能:
  - X8会将个人文献库共享数量增加至100;满足具有更大共享需求的客户。
  - 新增"活动日志"将会使所有X8用户随时了解共享文献库的更新状态。
  - "最近添加组"将允许用户重新进入他们在查找文献过程中离开的精确 位置。

## Web of Science™ 在线大讲堂2016年秋季课程

### 一激发科研灵感 乐享创新成果

|                                 |             |         | 1 1 1 1 1 1 1 1 1 1 1 1 1 1 1 1 1 1 1 | CHSCOM . |
|---------------------------------|-------------|---------|---------------------------------------|----------|
| Web of Science <sup>™</sup> 大讲堂 | 2016"奖学季"活动 | 往期在线大讲堂 | 更多培训资源                                | 更多产品及服务  |

| 科             | >          |   |
|---------------|------------|---|
| 图书馆员与情报分析人员专场 |            | > |
| 20            | )16"奖学季"活动 | w |
| >             | 活动细则       |   |
| >             | 奖品介绍       |   |
| >             | 获奖公布       |   |
| È             | 要讲师介绍      | * |

### 9月20日2016年秋季在线大讲堂开讲啦!

WOS在线大讲堂2016年秋季课程,将和大家一起在浩瀚的学术文海中捕捉激发科研创新的闪光灵感、一起修炼文献资源、引文数据、专利数据、情报分析工具等科研创新利器,玩转科研创新生命周期中从探索发现到创新成果转化的每个阶段,还将与图书馆馆员探讨如何运用科研绩效评估工具等开展学科服务助力中国高校"双一流"建设。

WOS在线大讲堂秋季课程以下精彩内容即将呈现:

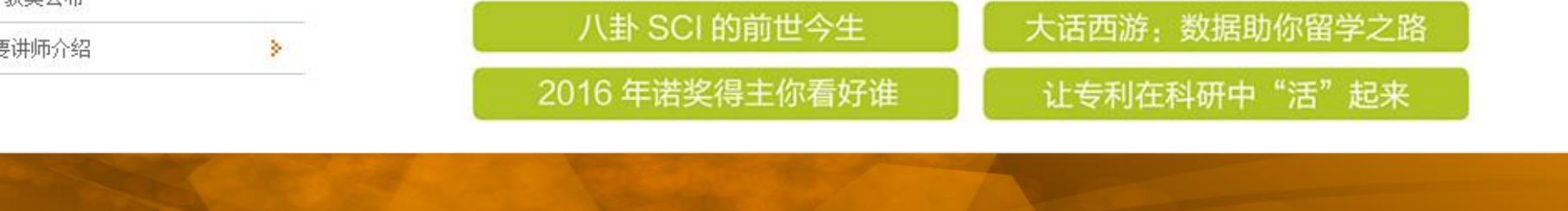

### 科研与研发人员专场 课程安排:2016年9月-12月,每周二 晚上19:00-20:00

| 10月25日 周二                | <mark>课程变更通知:</mark><br><mark>课程时间改至11月23日(周三)19:00-20:00</mark><br>社科研究中的跨学科文献分析与应用 | 程励<br>四川大学      | <u>详细了解或注册课程&gt;&gt;</u> |
|--------------------------|--------------------------------------------------------------------------------------|-----------------|--------------------------|
| 11月01日 周二<br>19:00-20:00 | 如何利用数据分析工具帮助发表社会科学论文                                                                 | 万跃华<br>浙江工业大学   | <u>详细了解或注册课程&gt;&gt;</u> |
| 11月08日 周二<br>19:00-20:00 | 如何写好您的标题和摘要                                                                          | 任胜利             | <u>详细了解或注册课程&gt;&gt;</u> |
| 11月15日 周二<br>19:00-20:00 | 手把手教你使用Paper神器                                                                       | 樊亚芳<br>中国科学技术大学 | <u>详细了解或注册课程&gt;&gt;</u> |
| 11月22日 周二<br>19:00-20:00 | 大话西游: 数据助你留学之路                                                                       | 王琳<br>汤森路透资深讲师  | <u>详细了解或注册课程&gt;&gt;</u> |
| 11月29日 周二<br>19:00-20:00 | 让专利在科研中"活"起来                                                                         | 郭杨<br>汤森路透资深讲师  | <u>详细了解或注册课程&gt;&gt;</u> |
| 12月06日 周二                | 标准创新生活——利用标准促进科技创新成果转化                                                               | 王琦              | <u>详细了解或注册课程&gt;&gt;</u> |

### 图书馆员与情报分析人员专场 课程安排:2016年10月-12月,每周四 下午15:00-16:00

| 10月27日 周四<br>15:00-16:00 | INCITES在学术竞争力评估中的实践应用                    | 陈振英<br>浙江大学     | <u> </u>                 |
|--------------------------|------------------------------------------|-----------------|--------------------------|
| 11月03日 周四<br>15:00-16:00 | 如何利用事实型数据为机构"双一流"建设提供服务                  | 何薇<br>汤森路透资深讲师  | <u>详细了解或注册课程&gt;&gt;</u> |
| 11月10日 周四<br>15:00-16:00 | 如何利用ESI追踪研究前沿                            | 王琳<br>汤森路透资深讲师  | <u>详细了解或注册课程&gt;&gt;</u> |
| 11月17日 周四<br>15:00-16:00 | Web of Science平台助力图书馆学科服务                | 沈喨喨<br>汤森路透资深讲师 | <u>详细了解或注册课程&gt;&gt;</u> |
| 11月24日 周四<br>15:00-16:00 | 旗舰专利创新平台——Thomson Innovation             | 段鑫龙<br>汤森路透资深讲师 | <u>详细了解或注册课程&gt;&gt;</u> |
| 12月01日 周四<br>15:00-16:00 | Thomson Data Analyzer-智能信息分析专家助力情报<br>分析 | 张丹丹<br>汤森路透资深讲师 | <u>详细了解或注册课程&gt;&gt;</u> |
| 12月08日 周四<br>15:00-16:00 | Thomson Data Analyzer(TDA)使用经验及心得分<br>享  | 盛春蕃<br>中国科学院    | <u>详细了解或注册课程&gt;&gt;</u> |

## 

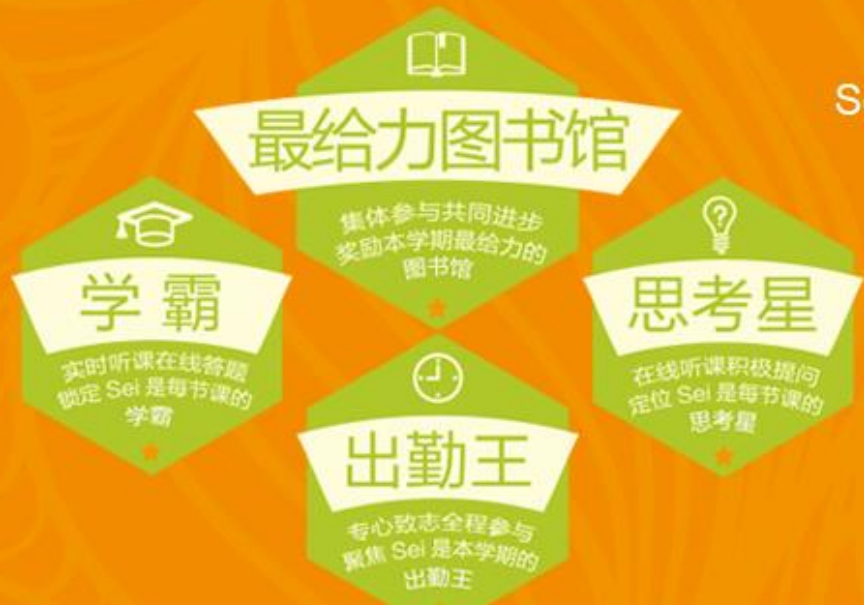

我们将寻找 Sei是每节课的"学霸"和"思考星" Sei是本学期的"出勤王"和"最给力图书馆" 找到你就奖励你

活动细则 奖品介绍 获奖公布

快来扫描二维码分享 2016"奖学季"活动吧

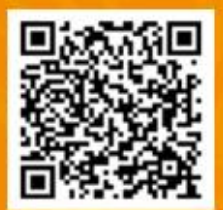

惊喜奖品

送不停

知识产权与科技官方微信:TR IPS

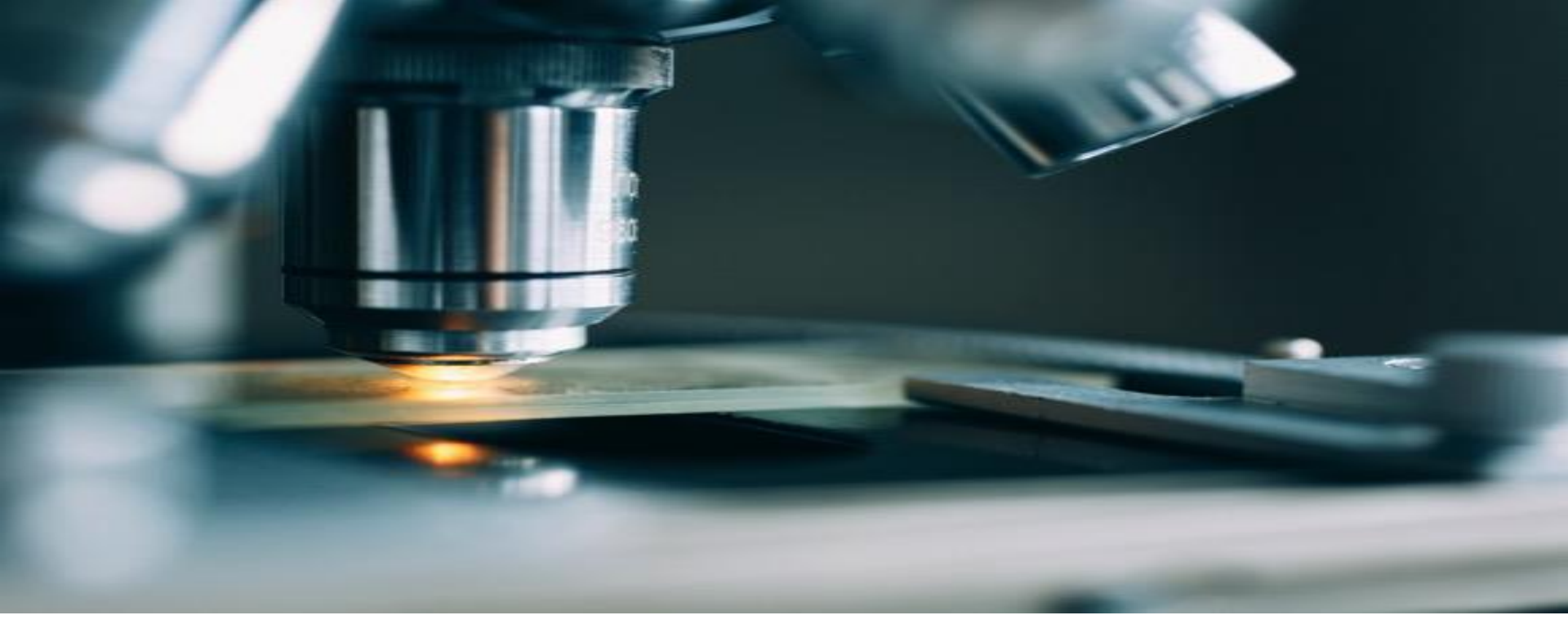

# 谢谢大家!

Kun Yu (余昆), Ph.D.

Email: kun.yu@thomsonreuters.com

Clarivate Analytics (原汤森路透知识产权与科技集团)

**技术支持Email: ts.support.china@thomsonreuters.com** 技术支持热线: 4008-822-031 010-57601200

Clarivate Formerly the IP & Science business of Thomson Reuters